# ICBC 📴 中国工商银行

# ICBC Personal Internet Banking Guide

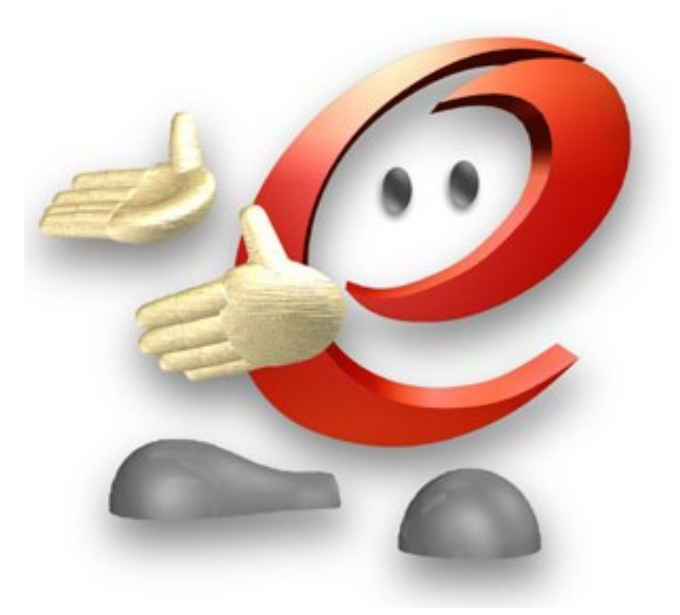

### Internet Banking (Personal)

# ICBC 📴 <u>中国工商银行</u>

#### Contents

| Introduction                                    | 4   |
|-------------------------------------------------|-----|
| Chapter 1 Internet banking                      | 7   |
| 1 Activation of Internet Banking Token          | 7   |
| 2 Key in the Security Number                    | 8   |
| 3 Internet Banking Login                        | 9   |
| Chapter 2 My A/C                                |     |
| 1 Manage Registration A/C                       | 12  |
| (1) Check Current A/C                           |     |
| (2) Check/Download Statement                    |     |
| 2 Suspend Card/Account                          | 13  |
| (1) Account Frozen                              | 13  |
| (2) Report Lost of Debit Card                   | 14  |
| 3 Balance Adjustment                            | 15  |
| (1) Sign Balance Adjustment agreement           |     |
| (2) Check/Maintain Balance Adjustment agreement |     |
| Chapter 3 Transfer-Registration A/C             | 17  |
| 1 Fund Transfer To My ICBC Account              | 17  |
| Chapter 4 External Transfer                     |     |
| 1 Fund Transfer To Other ICBC Account           |     |
| Chapter 5 Outward Remittance                    |     |
| 1 Interbank Fund Transfer (Local Bank)          | 19  |
| 2 PAYNOW                                        | 21  |
| (1) Paynow Management                           | 21  |
| (2) Paynow transfer                             | 22  |
| 3 RMB Fixed-Rate Remittance                     | 23  |
| 4 Global Multi-Currency Remittance              | 25  |
| 5 Remittance to Overseas ICBC Group             | 27  |
| Chapter 6 Fixed Deposit                         |     |
| 1 Check fixed A/C                               | 28  |
| 2 Withdraw/renew time deposit                   |     |
| 3 Open Fixed Deposit Account                    |     |
| Chapter 7 Online FX                             | 33  |
| 1 Market Price & deal                           | 33  |
| (1) Foreign exchange trading                    |     |
| Chapter 8 Customer Service                      |     |
| 1 Change Internet Banking Login Name            |     |
| 2 Change of Personal Contact Details            |     |
| 3 Change password                               | 355 |
| 4 Cancel Internet Banking                       |     |
| 5 Token Management                              |     |
| 6 Open SMS authentication method                | 37  |
| 7 Password-Exempted Beneficiary                 | 37  |
| Chapter 9 Credit Card                           |     |

# 

| 1                 | Set Ins   | tallment                      | <b>昔误!未定义书签。</b> |
|-------------------|-----------|-------------------------------|------------------|
| 2                 | MY ins    | tallment                      |                  |
| 3                 | Activat   | tion Credit Card              |                  |
| 4                 | Check/    | /stop automatic payments      |                  |
| 5                 | Autom     | atic payments                 |                  |
| 6                 | Credit    | Card Transaction History      |                  |
| 7                 | Enquir    | e /download bank statement    | 42               |
| 8                 | Credit    | Card Repayment                |                  |
| 9 F               | Report L  | ost of Credit Card            | 44               |
| Chap <sup>-</sup> | ter 10    | Online Precious Metal         |                  |
| Chap <sup>-</sup> | ter 11    | ICBC Messenging               |                  |
| 1                 | My ICE    | 3C Messenging                 |                  |
| 2                 | Subscr    | ibe ICBC Messenging           | 47               |
| Chap <sup>-</sup> | ter 12    | Bill Payment-AXS Bill Payment | 48               |
| 1 A               | XS Bill F | Payment                       |                  |
| 2 A               | XS Payı   | ment Transaction Detail       |                  |
| Chap <sup>-</sup> | ter 13    | Giro ID                       | 50               |

# ICBC (超) 中国工商银行

## Introduction

In order to assist you to have a better understanding of our Bank Online Banking Functions, we have included a brief description of each function as follows:

 Welcome Page
 My A/C
 Transfer - Registration A/C
 External Transfer
 Outward Remittance
 Fixed Deposit
 Online FX
 Customer Service
 Credit Card Service

 Online precious metal
 Online funds
 ICBC Messenging
 bill payment
 GIRO ID
 GIRO ID
 GIRO ID
 GIRO ID
 GIRO ID
 GIRO ID
 GIRO ID
 GIRO ID
 GIRO ID
 GIRO ID
 GIRO ID
 GIRO ID
 GIRO ID
 GIRO ID
 GIRO ID
 GIRO ID
 GIRO ID
 GIRO ID
 GIRO ID
 GIRO ID
 GIRO ID
 GIRO ID
 GIRO ID
 GIRO ID
 GIRO ID
 GIRO ID
 GIRO ID
 GIRO ID
 GIRO ID
 GIRO ID
 GIRO ID
 GIRO ID
 GIRO ID
 GIRO ID
 GIRO ID
 GIRO ID
 GIRO ID
 GIRO ID
 GIRO ID
 GIRO ID
 GIRO ID
 GIRO ID
 GIRO ID
 GIRO ID
 GIRO ID
 GIRO ID
 GIRO ID
 GIRO ID
 GIRO ID
 GIRO ID
 GIRO ID
 GIRO ID
 GIRO ID
 GIRO ID
 GIRO ID
 GIRO ID
 GIRO ID
 GIRO ID
 GIRO ID
 GIRO ID
 GIRO ID
 GIRO ID
 GIRO ID
 <t

### **Key Features**

#### Welcome page

Our welcome page shows the verification details you have with us to confirm that you have login to the correct webpage. If you notice anything suspicious you should logout immediately and contact our staff for clarification

### MY A/C

You can check and manage all the accounts of ICBC registered at internet banking, including account balance enquiry, transaction details, manage monthly e-statement, etc.

#### **Balance and Transaction Details**

Under My A/C menu, you can check your account balance and transaction history for all the accounts you have registered to your internet banking, including credit card. You can also view or download the monthly statement under My A/C menu.

#### **Transafer-Registration A/C**

Current-to-Current - Fund Transfer to My ICBC Account

Transfer multi-currency funds between your registered accounts with real-time rate.

#### **External Transfer**

Single Transfer – Fund Transfer to Other ICBC Account

Transfer money to another person's ICBC Singapore accounts, instant credit to beneficiary account is safe and reliable, allowing different currencies to exchange mutually using real time rate.

### Outward Remittance

**Local SGD Transfer** - Interbank Fund Transfer (Local Bank) Transfer SGD to other banks in Singapore. **Paynow transfer**-Paynow is an account-to-account fast transfer in Singapore. Customer can use HP no.,NRIC no. Or FIN no. to register.

)中国工商银行

#### **RMB Fixed-rate Remittance:**

ICBC

Best choice to remit funds to China from SGD to CNY with attractive exchange rate, fast and reliable.

#### **Global Multi-Currency Remittance**

Remit currencies other than RMB to worldwide ICBC branches, fast and reliable.

#### ICBC Express - Remittance to Overseas ICBC Group

You can remit funds to a named beneficiary of ICBC bank located overseas.

#### **Transfer and Remittance**

Transfer funds globally anytime with ICBC online banking, you can now remit funds overseas securely and easily wherever you are, at a lower rate.

#### **Fixed Deposit**

You can make a fixed deposit of SGD, CNY or USD via internet banking to enjoy a better interest rate.

#### **Online FX**

Foreign exchange transactions is the exchange of one currency with another curreny, such CNY/SGD.

#### **Customer Service**

You can modify basic information and personalized settings.

#### **Credit Card Service**

You can do spot repayment, check the basic information, consume details, check list of your credit cards via internet banking.

#### Online precious metal

Online precious metal is between currencies and precious metals

#### **ICBC Messaging**

Protected from fraud and receive SMS notification alerts of your online transaction and balance to your Singapore mobile number.

#### **AXS Bill Payment**

You can make AXS bill payment at ICBC internet banking.

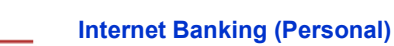

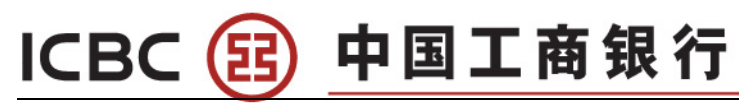

### **GIRO ID**

You can create 11 digits GIRO account No. and view GIRO agreement Reference No.

### **Important Information**

**CompatibleBrowsers**:IET-IE11/Chrome20.0-Chrome52.0/Firefox10.0-Firefox45.0/Safari5.1-Safari9.1.2.

# ICBC 😰 中国工商银行

# Chapter 1 Internet banking

## 1 Activation of Internet Banking Token

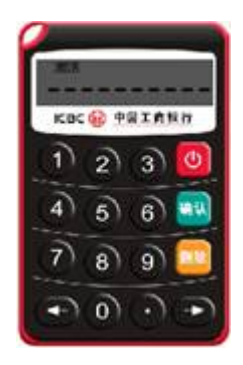

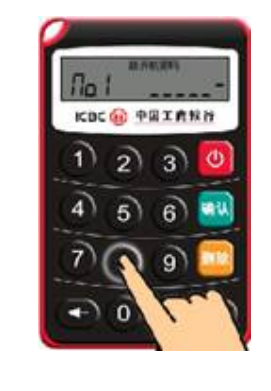

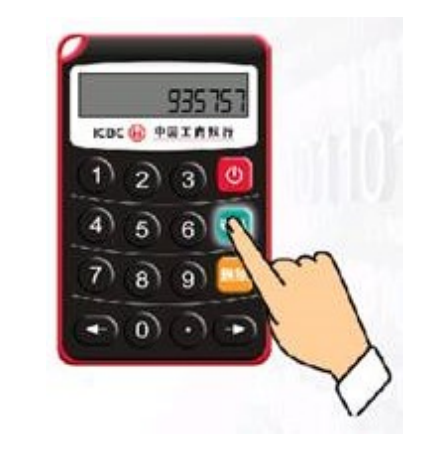

- Press and hold the "on-off" button for a few seconds
- ① Enter your token activation code and press "OK" button.
- 2 Enter a six-digit password and press
   "OK" button. (Twice)
- 3 Re-start and login your token using your password and press "OK" button to generate a dynamic password (OTP).

# ICBC 😰 <u>中国工商银行</u>

## 2 Key in the Security Number

(When you want to transfer fund overseas or to other local SG banks, you need follow this step)

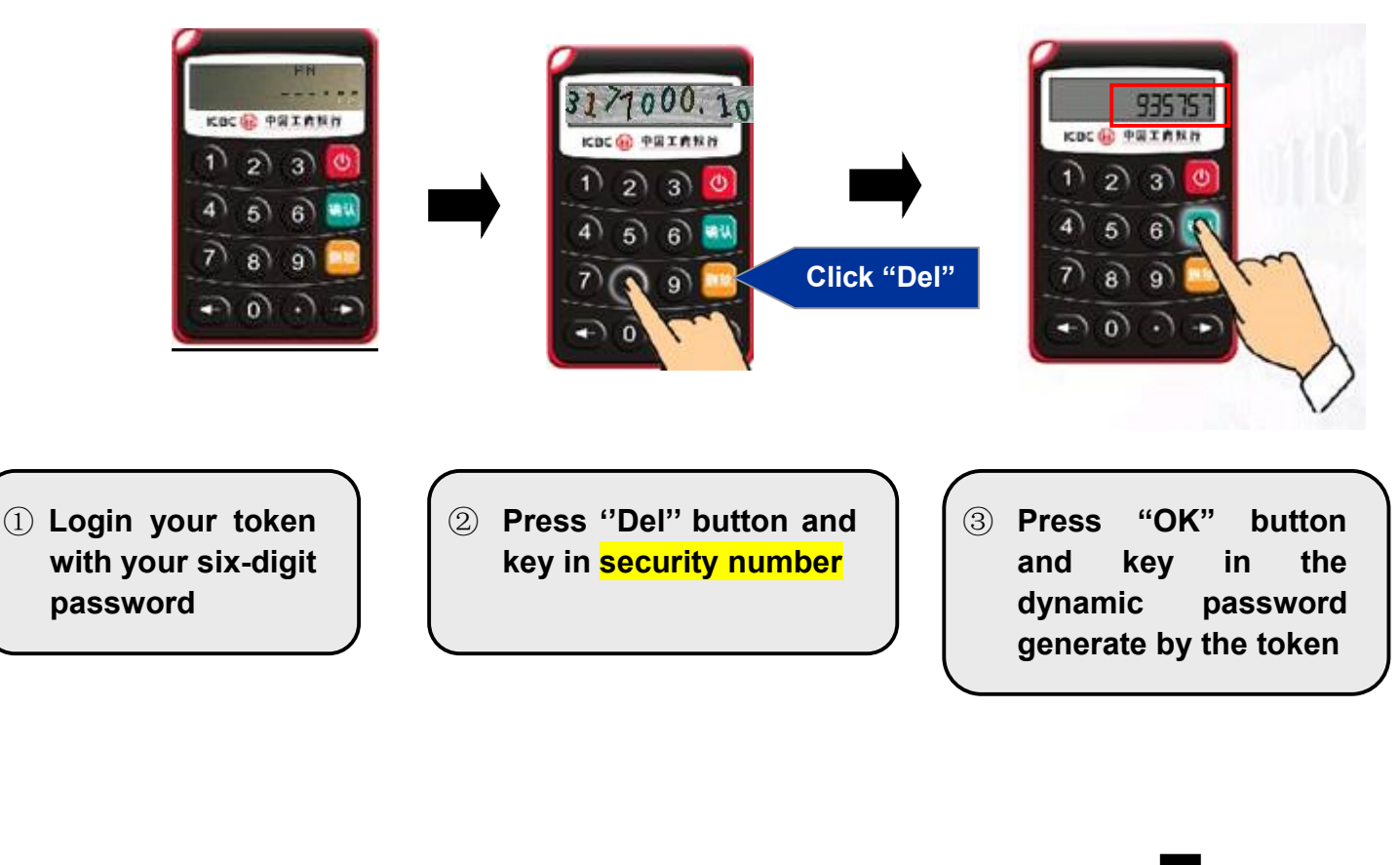

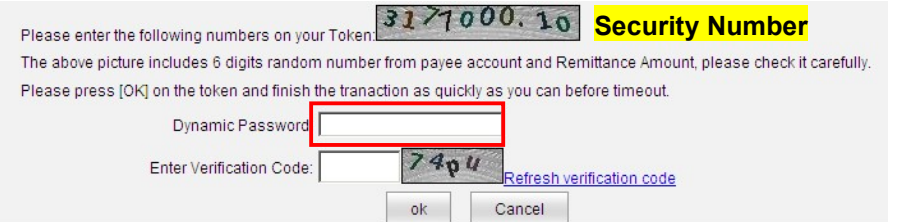

# ICBC 😰 中国工商银行

## 3 Internet Banking Login

Go to this page:

http://singapore.icbc.com.cn/ICBC/海外分行/新加坡网站/en/

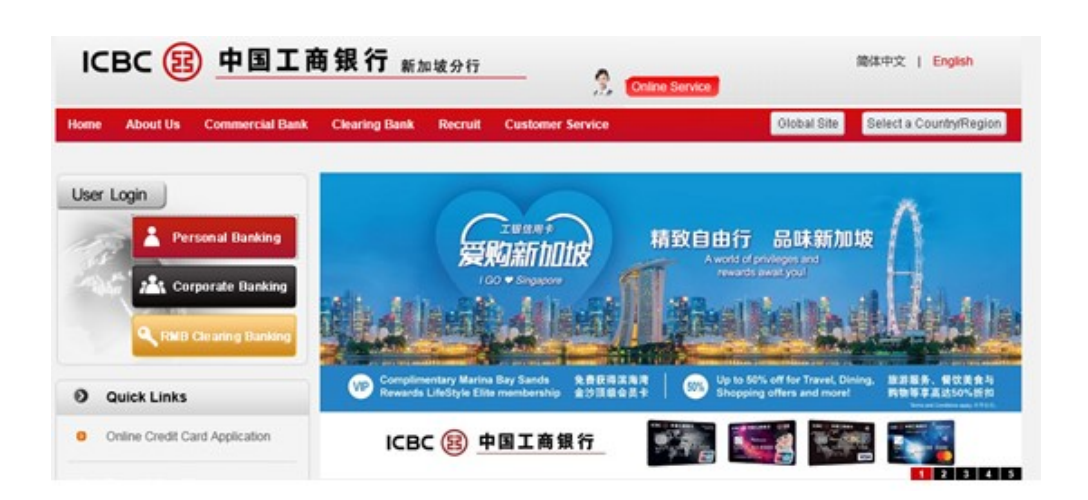

### Press 'Personal Banking'

(For first time user, you need to download the security plug-in. The initial password is a six-digit number you set at the bank counter)

| ic password logon                                                                                                  |                                                                                      |
|----------------------------------------------------------------------------------------------------|--------------------------------------------------------------------------------------|
| Please select log-in mode:  Card/account number User name Account No./User Name: Password Verification code: Login | Enter the Internet<br>banking account<br>number, passwor<br>and verification<br>code |

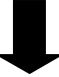

# ICBC 📴 中国工商银行

| ICBC (題) 中国工商银行                                        |                                   | 金融@家                                                          |
|--------------------------------------------------------|-----------------------------------|---------------------------------------------------------------|
| 1                                                      | € sms                             | O e-Password Device                                           |
| Please enter the SMS verification code received via nu | your mobile<br>mber (65 88<br>Gef | (ventication code                                             |
|                                                        | Confirm                           | Cancel                                                        |
| Convertent difference al Barrister of Index            | etrial and Co                     | ommercial Bank of China Singanore Branch. All rights received |

(Click 'Get Verification Code', and enter the 'OTP')

|                  | Osms ⊚e-F                            | Password Device                              |             |
|------------------|--------------------------------------|----------------------------------------------|-------------|
| Please press [Of | K] on the token and finish the trans | action as quickly as you can before timeout. | 935 75 1    |
| E                | nter Verification Code:              | k6k6                                         |             |
|                  | Confirm                              | Cancel                                       | 4 5 6 7 8 9 |

(Key in the six-digit password into e-Password Device; get a dynamic password to login)

>>> Modify Logon Password of Internet Banking: Use this function to modify your logon password of Internet Banking for strengthening the security of using online banking services.

中国工商银行

| N              | ew Password    |                   |                 |                |                |             |
|----------------|----------------|-------------------|-----------------|----------------|----------------|-------------|
|                |                | It is suggeste    | ed to enter a 8 | -digit passwor | rd combining   | letters and |
|                |                | numbers.Ple       | ase avoid setti | ing Password   | of low securit | Y           |
| Confirm N      | ew Password    |                   |                 |                |                |             |
| Туре           | of Certificate | ,<br>Identity Car | d               |                |                |             |
| C              | ertificate No. | S88               |                 |                |                |             |
| Please Input V | alidation No.  |                   | r6d>            |                |                |             |
|                |                |                   |                 |                |                |             |

#### Prompt:

ICBC

1.Owing to the Logon Password of Internet Banking your reserved at ICBC Business Offices is all numeric, System will modify password when you first logon in order to protect the security of your password. Password must be modified before it can be used. New password entered must be longer than 6 digits and shorter than 30 digits, and can be a combination of characters and numbers.

2. Verification Code needed to be entered refers to the numbers displayed on the right of the box for Verification Code input.

3.If you have forgotten the password, after reset at the ICBC Business Office where you open the Account, use this function to modify the password to strengthen the security while you are using online banking services.

(When you first time login successfully the Internet Personal Banking, you need to follow this step to set a new ibanking password.

Note: Your internet banking will be temporary locked if you exceeded the maximum number of attempts (3 times). Account will be reactivated after 24hrs from the time your account locked up.

# ICBC 🔁 中国工商银行

# Chapter 2 My A/C

## 1 Manage Registration A/C

| Welcome Page My A/C                      | Transfer - Re | gistration A/C External                    | Transfer Outward Ren                | nittance Fix | ed Deposit Online FX | NEW           |         |
|------------------------------------------|---------------|--------------------------------------------|-------------------------------------|--------------|----------------------|---------------|---------|
| Customer Service Credit C                | Card Service  | Online precious metal                      | Online funds ICBC M                 | essenging    | bill payment         |               |         |
| - Manage Registration A/C                | ~             | Elite Club Card                            | <u>621719100103</u>                 |              |                      |               |         |
| Registration A/C List                    |               | CURRENT AC                                 |                                     | name         |                      |               | 1       |
| <ul> <li>Alias Maintenance</li> </ul>    |               | ALL-IN-ONE                                 | 00000                               |              |                      | A/C Movements |         |
| <ul> <li>Add Registration A/C</li> </ul> |               | CLICK Elite                                | Club Cond con                       |              | CNY 0.00             |               | Balanco |
| - Delete Registration A/C                |               | CLICK EIIIe                                | Club Card can                       |              | USD 0.00             |               |         |
| Global Account Linking                   |               | check Balanc                               | e                                   |              | SGD 0.00             |               | Enquiry |
| - Application                            |               | Elite Club Card                            | 407661100002                        |              |                      |               |         |
| Global Account Linking<br>Confirmation   | •             | TIME AC ALL-IN-<br>ONE                     | 010301080000                        |              |                      |               |         |
| Global Account Linking                   |               |                                            |                                     |              | SGD 100,000.00       |               |         |
| Application Progress                     |               | TIME AC ALL-IN-<br>ONE                     | 010302080000                        |              |                      |               |         |
| + Check Accounts                         |               |                                            |                                     |              | CNY 70,019.60        |               |         |
| + Report of Loss (Online)                |               | ON/YOursulative Depart                     | 3 70.040.60                         | 1            |                      |               |         |
| + Balance Adjustment<br>Agreement        |               | USDCumulative Depos<br>SGDCumulative Depos | it 0.00<br>it 0.00<br>it 100,414.97 |              |                      |               |         |
|                                          |               |                                            |                                     |              |                      |               |         |

## (1) Check Current A/C

| Welcome Page My A/C         | Transfer - Re | egistration A/C External Transfer | r Outward Remittance Fix | ed Deposit   | Online FX |           | NEW       |
|-----------------------------|---------------|-----------------------------------|--------------------------|--------------|-----------|-----------|-----------|
| Customer Service Credit     | Card Service  | Online precious metal Online      | funds ICBC Messenging    | bill payment |           |           |           |
| ly A/C                      | ^             | > > My A/C > Check Accounts >     | Check Current A/C        |              |           |           |           |
| Manage Registration A/C     |               | Check Current A/C                 |                          |              |           |           | >>Heln    |
| Check Accounts              |               | A/C No. to be checked             |                          |              |           |           |           |
| Check/Download<br>Statement |               | Account Type Account Alia         | s Account No./Currency   | Currency     | Current   | Available | Operation |
| Check e-Payroll Slip        |               | Elite Club<br>Card                | 621719100                |              | Dalance   | Balance   |           |
| Check Current A/C           | 4             | Elite Club                        | 4076611                  |              |           |           |           |
| Report of Loss (Onli        | Stator        | nent                              |                          |              |           |           |           |
| Balance Adjustment          |               |                                   | A/C Movements            | Check A/C D  | etails    |           |           |
| Agreement                   | Enqu          | liry –                            |                          |              | _         |           |           |

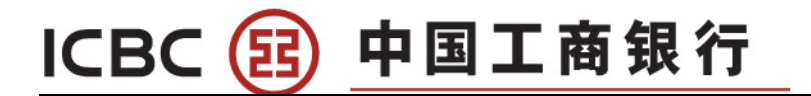

| ing the second second sec | incher integ  | ,                         |                          |               |                 | The bope      |                 |                    | ere ere ere ere ere ere ere ere ere ere |                     |                 |                   |
|----------------------------------------------------------------------------------------------------|---------------|---------------------------|--------------------------|---------------|-----------------|---------------|-----------------|--------------------|-----------------------------------------|---------------------|-----------------|-------------------|
| Online precious metal IC                                                                                                    | BC Messenaina |                           |                          |               |                 |               |                 |                    |                                         |                     |                 |                   |
| ly A/C                                                                                                    |               | > > My A/                 | C > Check Accoun         | s > Check C   | urrent A/C      |               |                 |                    |                                         |                     |                 |                   |
| Manage Registration A/C                                                                                                    |               | Check Cur                 | rent Accounts            |               |                 |               |                 |                    |                                         |                     | >>Help          |                   |
| Check Accounts                                                                                                    |               |                           | Card/ Accoun             | :No.: 62171   | 920010300161    | 33 E-Age Card | i •             |                    |                                         |                     |                 |                   |
| - Asset Portfolio Enquiry                                                                                                    |               |                           | Sub-Acc                  | ount: 00000   | CD20140203      | •             |                 |                    |                                         |                     |                 |                   |
| Check/Download<br>Statement                                                                                                    |               | 6                         | Starting/Ending          | Date: 01-05-2 | 014             | - 11-06-2014  | 4 <b>* *</b>    | c                  | Recently 5-0                            | ay 💌                |                 |                   |
| Check e-Payroll Slip                                                                                                    |               |                           |                          |               |                 |               | Searc           | ch                 |                                         |                     |                 |                   |
| <ul> <li>Check e-Slip</li> </ul>                                                                                                    |               | Result of e               | nguiry on account        | details       |                 |               |                 |                    |                                         |                     |                 |                   |
| Check Current A/C                                                                                                    |               | Card/ Acco<br>Currency: 9 | unt No.: 62171920<br>3GD | 0103001613    | 33 Sub-Account  | :00000 Alias: | CD20140203 A    | ccount Type: Curre | nt Account Da                           | ite: 01-05-2014– 1  | 1-06-2014       |                   |
| Statement Agreement                                                                                                    |               | Serial No.                | Transaction Time         | Date of value | Transaction Typ | e Remarks Ar  | mount of Income | Amount of Expendit | ure Balance C                           | ounterpart's A/C No | . Voucher No. E | x. Rate Operation |
| Report of Loss (Online)                                                                                                    | •             | 1                         | 09-06-2014               | 09-06-2014    |                 | CRS<br>CASH   | 10.00           |                    | 10.00                                   |                     |                 |                   |
| Balance Adjustment                                                                                                    |               |                           | 11:03:05                 |               |                 | DEP           |                 |                    |                                         |                     |                 |                   |
| Agreement                                                                                                    |               | Total                     |                          |               |                 |               | 10.00           | 0                  | .00                                     |                     |                 |                   |
|                                                                                                    |               |                           |                          |               |                 |               | Print           | Back               |                                         |                     |                 |                   |

Note: View up to latest 11 months transaction history.

### (2) Check/Download Statement

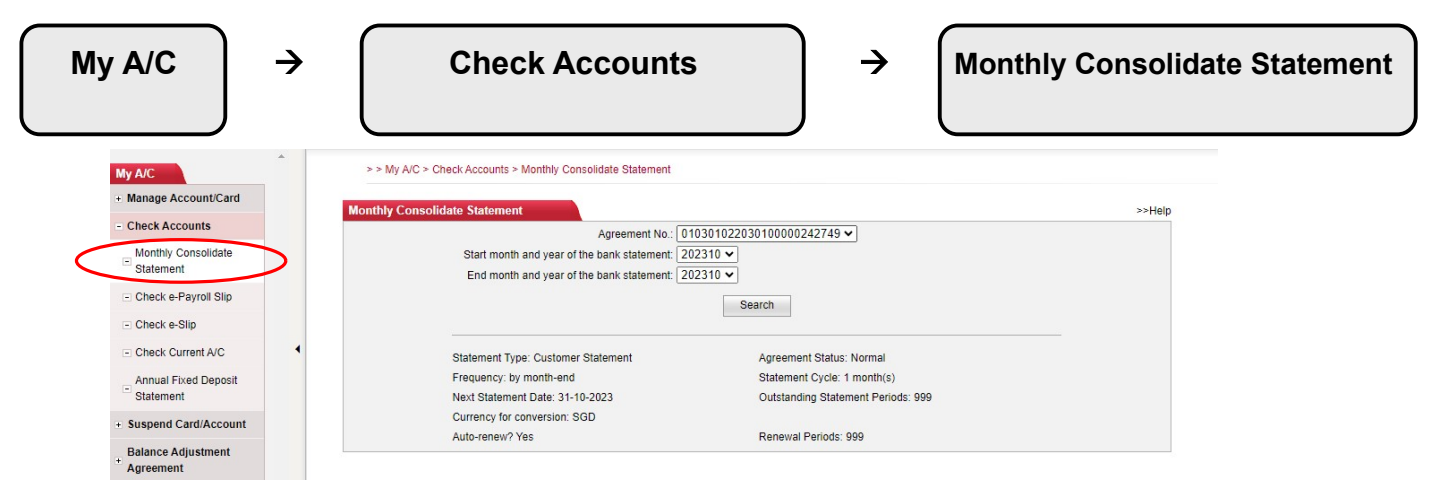

2 Suspend Card/Account

(1) Account Frozen

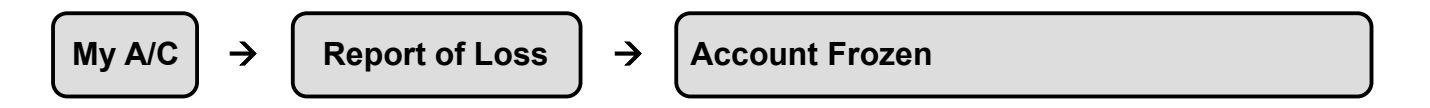

Note: Alternatively you may call our customer service hotline to freeze the accounts: +65 63695588

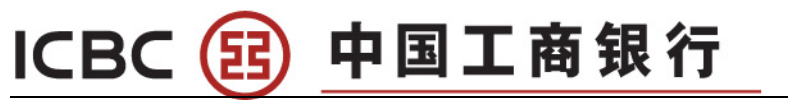

| My A/C                                                                                   | > > My A/C > Suspend Card/Account > Account Frozen |        |
|------------------------------------------------------------------------------------------|----------------------------------------------------|--------|
| + Manage Account/Card                                                                    | Account Frozen                                     | >>Heln |
| + Check Accounts                                                                         | A/C No - 0103010001001E48364 M                     |        |
| Suspend Card/Account     Account Frozen     Report Loss of     Registration Card/Account | Frozen                                             |        |
| + Balance Adjustment 4<br>Agreement                                                      |                                                    |        |
| - Loan account inquiry                                                                   |                                                    |        |

## (2) Report Lost of Debit Card

M + + +

+

| $\left(\begin{array}{c} My \ A/C \end{array}\right) \rightarrow \left(\begin{array}{c} Report \ of \ Loss \end{array}\right) \rightarrow \left(\begin{array}{c} Report \ Loss \ of \ Loss \ of \ of \ Loss \ of \ hot \ hot \ of \ hot \ of \ hot \ of \ of \ of \ of \ of \ of \ of \ $ | Registration Card/Account |
|----------------------------------------------------------------------------------------------------|---------------------------|
|----------------------------------------------------------------------------------------------------|---------------------------|

#### Note: Alternatively you may call our customer service hotline to report your lost card: +65 63695588

|                        | Welcome Page My Arc       | Transfer - Registration A/C External Transfer Outward Remittance Fixed Deposit Online FX Customer Service Credit Card Service |        |
|------------------------|---------------------------|----------------------------------------------------------------------------------------------------|--------|
|                        | Online precious metal     | ICBC Messenaina                                                                                                    |        |
|                        | My A/C                    | >> My A/C > Report of Loss (Online) > Report Loss of Registration Card/Account                                                |        |
|                        | + Manage Registration A/C |                                                                                                    |        |
|                        | + Check Accounts          | Report Loss of Registration Card/Account                                                                                      |        |
|                        | + Statement Agreement     | Card/Account No. 6217192001030016133 E-Age Card 💌                                                                             |        |
|                        | - Report of Loss (Online) | Joint AIC: C It is only valid to this card C Valid to this card and all accounts under the card                               |        |
|                        | Report Loss of            |                                                                                                    |        |
|                        | Registration Card/Acco    | Report Lost                                                                                                    |        |
|                        | + Balance Adjustment      |                                                                                                    |        |
|                        | Agreement                 |                                                                                                    |        |
|                        |                           | _                                                                                                    |        |
|                        |                           |                                                                                                    |        |
|                        |                           |                                                                                                    |        |
|                        |                           | $\bullet$                                                                                                    |        |
|                        |                           |                                                                                                    |        |
|                        |                           |                                                                                                    |        |
| Welcome Page My A      | VC Transfer - Regis       | tration A/C External Transfer Outward Remittance Fixed Deposit Online FX Customer Service Credit Card Service                 | NE     |
| Online precious metal  | ICBC Messenaina           |                                                                                                    |        |
|                        |                           | >> My A/C > Report of Loss (Online) > Report Loss of Registration Card/Account                                                |        |
| My A/C                 |                           |                                                                                                    |        |
| Manage Registration A  | A/C                       | Report Loss of Registration Card/Account                                                                                      | >>Help |
| Check Accounts         |                           |                                                                                                    | Those  |
| Etatomont Agroomont    |                           | Details of the lost account or card:                                                                                          |        |
| Statement Agreement    |                           | Card/Account No.: 6217192001030016133 E-Age Card                                                                              |        |
| Report of Loss (Online | e)                        | Joint A/C: Valid to this card and all accounts under the card                                                                 |        |
| Report Loss of         |                           | Please press [OK] on the token and finish the tranaction as quickly as you can before timeout.                                |        |
| Registration Card/Act  | count                     | Dynamic Password:                                                                                                    |        |
| Balance Adjustment     |                           |                                                                                                    |        |
| Agreement              |                           | Enter Verification Code: VAC4                                                                                                 |        |
|                        |                           | Refresh verification code                                                                                                    |        |
|                        |                           |                                                                                                    |        |
|                        |                           | Confirm                                                                                                    |        |
|                        | 4                         |                                                                                                    |        |

# ICBC 😰 中国工商银行

## 3 Balance Adjustment

## (1) Sign Balance Adjustment agreement

| elcome Page My A/C                             | Transfer - Regi  | stration A/C E     | ternal Transfer                                       | Outward Remittance                             | Fixed Deposit      | Online FX      | Customer Service           | NEW F           | RMB fixed-rate-Remittance |
|------------------------------------------------|------------------|--------------------|-------------------------------------------------------|------------------------------------------------|--------------------|----------------|----------------------------|-----------------|---------------------------|
| edit Card Service Onlin                        | e precious metal | Online funds       | ICBC Messengin                                        | g bill payment                                 |                    |                |                            |                 |                           |
| A/C                                            | ^                | > > My A/C > B     | alance Adjustment A                                   | Agreement > Sign Bala                          | ance Adjustment Ag | reement        |                            |                 | e- Cha                    |
| lanage Registration A/C                        |                  | Sign Balance A     | djustment Agree                                       | ement                                          |                    |                |                            | >:              | >Help                     |
| heck Accounts                                  |                  | Select the account | t to be adjusted                                      |                                                |                    |                |                            |                 |                           |
| eport of Loss (Online)                         |                  | C:                 | ard/Account No : 6                                    | 2171910010300165                               | 30 Elite Club Acco | unt Card 🗸     |                            |                 |                           |
| alance Adjustment<br>greement                  |                  |                    | Sub-Account: 0                                        | 0000 CURRENT AC                                | ALL-IN-ONE V       |                |                            |                 |                           |
| Sign Balance Adjustment<br>Agreement           |                  | Select the accourt | t for adjustment                                      |                                                |                    |                |                            |                 |                           |
| Check/Maintain Balance<br>Adjustment Agreement | •                | Ci                 | ard/Account No.: 62<br>Sub-Account: 00<br>Currency: C | 2171910010300165:<br>0000 CURRENT AC           | 30 Elite Club Acco | unt Card 🗸     |                            |                 |                           |
|                                                |                  |                    |                                                       | A                                              | dd A/C for Adjustm | ent            |                            |                 |                           |
|                                                |                  |                    |                                                       | Sign Agr                                       | eement             | Back           |                            |                 |                           |
|                                                |                  | Transaction Ti     |                                                       |                                                |                    |                |                            |                 |                           |
|                                                | ~                |                    | Note: Both the curr<br>1. Read the Agreer             | rencies of the account<br>ment. Click "Agree": | to be adjusted and | the account fo | r adjustment must be eithe | er in MOP or HK | KD.                       |
|                                                |                  | WebPage Index      | Contact us                                            |                                                |                    | Copyright @    | Personal Banking of Indus  | strial and Comm | nercial Bank of China     |

(Click 'Add A/C Adjustment', then click 'Sign Agreement')

| A/C                                            | ^ | > My A/C > Balance Adjustment Agreement > Sign Balance A                                            | Adjustment Agreement                                                                                            |
|------------------------------------------------|---|----------------------------------------------------------------------------------------------------|----------------------------------------------------------------------------------------------------|
| lanage Registration A/C                        |   | Sign Balance Adjustment Agreement                                                                   | >>Heln                                                                                                    |
| heck Accounts                                  |   | Select the account to be adjusted                                                                   |                                                                                                    |
| eport of Loss (Online)                         |   | Card/Account No.: 6217191001030016530 Eli                                                           | te Club Account Card 🗸                                                                                          |
| alance Adjustment<br>greement                  |   | Sub-Account: 00000 CURRENT AC ALL-                                                                  | IN-ONE V                                                                                                    |
| Sign Balance Adjustment<br>Agreement           |   | Select the account for adjustment                                                                   |                                                                                                    |
| Check/Maintain Balance<br>Adjustment Agreement | • | Card/Account No.: 6217191001030016530 Eli<br>Sub-Account: 00000 CURRENT AC ALL-<br>Currency: CNY V  | te Club Account Card V                                                                                          |
|                                                |   | Add All Details of the account for adjustment Account for adjustment1: Card No.:6217191001030016530 | C for Adjustment Account linked below:00000 Currency:CNY                                                        |
|                                                |   | Sign Agreeme                                                                                        | nt Back                                                                                                    |
|                                                | ~ | Transaction Tips                                                                                    |                                                                                                    |
|                                                |   | WebPage Index   Contact us                                                                          | Copyright @Personal Banking of Industrial and Commercial Bank of China<br>Singanore Branch, All rights reserved |

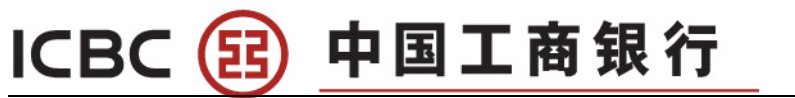

| A/C                                            | ^ | >> My A/C > Balance Adjustment Agreement > Sign Balance Adjustment Agreement                                                                                                    | e-Cha |
|------------------------------------------------|---|----------------------------------------------------------------------------------------------------|-------|
| Manage Registration A/C                        |   | Sinn Balance Adjustment Agreement                                                                                                    | nnel  |
| Check Accounts                                 |   |                                                                                                    |       |
| Report of Loss (Online)                        |   |                                                                                                    |       |
| Balance Adjustment<br>Agreement                |   | Adjusted A/C : Caro No.:5/17191001030016530 Account linked below:00000 Currency:USD                                                                                                    |       |
| Sign Balance Adjustment<br>Agreement           |   | 1. Card No.:621719100030016530 Account linked below:00000 Currency:CNY                                                                                                    |       |
| Check/Maintain Balance<br>Adjustment Agreement |   | Please press (OK) on the toxien and timish the transaction as quickly as you can before timeout.           Dynamic Password:           Enter Verification Code:           Df 7 you           Confirm to sign   Back |       |
|                                                | ~ | WebPage Index   Contact us Copyright @Personal Banking of Industrial and Commercial Bank of China<br>Singapore Branch. All rights reserved.                                                                         |       |
|                                                |   | €,100%                                                                                                    | •     |

Note: For more information regarding Balance Adjustment, please contact our customer service hotline: +65 63695588

(2) Check/Maintain Balance Adjustment agreement

| manage Registration A/C              |        | Check/Maintain Balance Adjustment Agreen                                                                                 | ent                    |                   |        |                |                  | >>Heli |
|--------------------------------------|--------|----------------------------------------------------------------------------------------------------|------------------------|-------------------|--------|----------------|------------------|--------|
| Check Accounts                       |        | Select the enreement to be checked/undeted                                                                               |                        |                   |        |                |                  |        |
| Report of Loss (Online)              |        | Selecture agreement to be checked/updated                                                                                |                        |                   |        |                |                  |        |
| Balance Adjustment                   |        | Agreement No.                                                                                                    | Adjusted A/C No. Acc   | ount linked belov | ONIX   | greement Stati | Is Schedule Date |        |
| Agreement                            |        | 01030100202010000031983                                                                                                  | 4076611000021746       | 00000             | CNY    | end            | 31-10-2018       |        |
|                                      |        |                                                                                                    | 4076611000020169       | 00000             | SCD    | Normal         | 22-05-2018       |        |
| Sign Balance Adjustment<br>Agreement |        | <ul> <li>010301082020100000013763</li> <li>01030108202010000013763</li> </ul>                                            | 4076611000020169       | 00000             | CNY    | Normal         | 27-05-2019       |        |
|                                      | ۲<br>ب | Details of Balance Adjustment Agreement<br>Agreement No.: 010301082020100000137636                                       |                        |                   | Schedu | e Date: 27-05- | 2019             |        |
|                                      | -<br>  | Adjusted A/C : Card No.:4076611000020169 Acc<br>Account for adjustment:<br>1. Card No.:4076611000020169 Account linked b | unt linked below:00000 | Currency:CNY      |        |                |                  |        |
|                                      | -      |                                                                                                    | -                      | int               |        |                |                  |        |

# ICBC 😰 中国工商银行

# Chapter 3 Transfer-Registration A/C

# 1 Fund Transfer To My ICBC Account

| Transfer - Registr                   | ation A/C $\rightarrow$ To My ICBC Account                                                                                                    |                                                                |
|--------------------------------------|----------------------------------------------------------------------------------------------------|----------------------------------------------------------------|
| Welcome Page My A/C Transfer -       | Registration A/C External Transfer Outward Remittance Fixed Deposit Online FX                                                                                                    | NEW                                                            |
| Customer Septise Credit Card Septise | Online presidue metal Online funda ICRC Messenging bill paument                                                                                                    |                                                                |
| Transfer - Registration              | Chine precious metal. Chine lunds ICBC wessenging bill payment                                                                                                    |                                                                |
| A/C                                  | > > Transfer - Registration A/C > To My ICBC Account                                                                                                    |                                                                |
| - To My ICBC Account                 | To My ICBC Account                                                                                                    | >>Help                                                         |
|                                      | Choose one Card No./Account No. to be 6217191 Elite Club Account Card                                                                                                    |                                                                |
|                                      | Linked account: 00000                                                                                                    |                                                                |
|                                      | Currency: SGD V Available Balance:414.97                                                                                                    |                                                                |
|                                      | Credit Card/Account No.: 62171: Elite Club Account Card                                                                                                    |                                                                |
|                                      | Linked account 00000 giaojingran                                                                                                    |                                                                |
| •                                    | Currency: SGD V                                                                                                    |                                                                |
|                                      | Amount SGD                                                                                                    | Enter                                                          |
|                                      | Submit Reset                                                                                                    | amount                                                         |
| ¥                                    | are the conditions for application: At least two current accounts in normal status; and the surface of the current account in normal status; and the dot and error conviriant @Personal Banking of In | ving account<br>18 A/C are not<br>filefrial and Commercial Ran |
| Welcome: C d System Announce         | ment: Banking, please call 63695588(7x24 hour hotine) or 67695588(Mon-Fri, 9am-6pm).                                                                                                    |                                                                |
| Welcome Page My Arc Internet Reso    | External Harster Colorado Reminance Poled Deposit Chine PA NEW                                                                                                    | Re: +                                                          |
| Transfer - Registration              | nume precious metai Onime funds ICBC Messenging Dil payment >> Transfer - Registration A/C > To My ICBC Account                                                                                       |                                                                |
| To My ICBC Account                   | To My ICBC Account                                                                                                    | >>Help                                                         |
|                                      | Choose one Card No /Account No. to be 6217191 7<br>debited:                                                                                                    |                                                                |
|                                      | Linked account: 00000                                                                                                    |                                                                |
|                                      | Currency: SGD                                                                                                    |                                                                |
|                                      | Debit Amount: SGD 100.00<br>Credit CardiAccount No : 621719100                                                                                                    |                                                                |
|                                      | Linked account: 00000                                                                                                    |                                                                |
|                                      | Currency: CNY                                                                                                    |                                                                |
|                                      | Credit Amount: CNY 497.05 (For reference only)                                                                                                    |                                                                |
|                                      | Exchange Rate: 1 SGD = 4.9705 CNY (for reference only, refer to actual process<br>rate)                                                                                                    | ing                                                            |
|                                      | Enjoy preferential exchange rate: 50.00%                                                                                                    |                                                                |
|                                      | ok Cancel                                                                                                    |                                                                |

(You can make internal multi-currency conversion within your ICBC account, i.e. transfer SGD to CNY. You will see the real-time exchange rate after clicking 'Submit')

# ICBC 😰 中国工商银行

# Chapter 4 External Transfer

## 1 Fund Transfer To Other ICBC Account

| External                                                                                                    | ransfer →                                                                                                    | To other local ICBC account                                                                                                    |
|----------------------------------------------------------------------------------------------------|----------------------------------------------------------------------------------------------------|----------------------------------------------------------------------------------------------------|
| Welcome Page My A/C<br>Customer Service Credit C<br>External Transfer<br>- To Other ICBC Account<br>Check Instruction - Single<br>Transfer | sfer - Registration A/C External Transfer Outward F<br>ervice Online precious metal Online funds ICBC<br>From Card /acount No<br>Card/Account No.: 62171<br>Sub-Account 00000<br>Currency: USD | Remittance Fixed Deposit Online FX NEW Control Control |
| My Payees     Sign Schedule Transfer     Agreement     Check/Cancel Agreement     of Service for Transfer     Agreement                    | To Beneficiary Name<br>Beneficiary's Name:<br>Beneficiary's A/C No.:<br>Currency: USD<br>Check Beneficiary's Name (Y/N):                                                                       | My payee 2                                                                                                    |
|                                                                                                    | Transfer amount Currency: USD Transfer amount Payment Details: If you want to send SMS remittance notice after suc Note: This SMS is free                                                      | cessful remittance, please enter the mobile number: 65 -                                                                                                    |

- (1) Fill up the beneficiary's name and account number;
- (2) Select corresponding currency;
- (3) Enter transfer amount.

|                                     | ^ | > > Ex  | ternal Transfer > To Othe                        | r ICBC Account                                                                                                    |                                                                        |                                                                                        |                                              |  |
|-------------------------------------|---|---------|--------------------------------------------------|----------------------------------------------------------------------------------------------------|------------------------------------------------------------------------|----------------------------------------------------------------------------------------|----------------------------------------------|--|
| To Other ICBC Account               |   |         |                                                  |                                                                                                    |                                                                        |                                                                                        |                                              |  |
|                                     |   | To Oth  | er ICBC Account                                  |                                                                                                    |                                                                        |                                                                                        | >>Help                                       |  |
| Check Instruction - Single          |   | Confirm | transfer details and ident                       | ity authentication                                                                                                    |                                                                        |                                                                                        |                                              |  |
| Tansier                             |   |         | Account Name                                     | CHEN SIQI                                                                                                    |                                                                        | Account Name                                                                           | ABC                                          |  |
| My Payees                           |   | Sender  | Card No./Account No.                             | 6217191001030016530                                                                                                    | Beneficiary                                                            | Card No./Account No.                                                                   | 6217191001030016530                          |  |
| Sign Schedule Transfer<br>Agreement |   | Conder  | Payment Details                                  | 00000                                                                                                    | Denenciary                                                             | Payment Details                                                                        |                                              |  |
|                                     |   |         | Currency                                         | SGD                                                                                                    |                                                                        | Currency                                                                               | SGD                                          |  |
|                                     |   |         | Transfer Amount                                  | SGD 1.00                                                                                                    |                                                                        |                                                                                        |                                              |  |
| Check/Cancel Agreement              |   |         | Remark                                           |                                                                                                    |                                                                        |                                                                                        |                                              |  |
| Agreement                           | • |         | Pleas<br>The above picture includ<br>Please pres | Authentication met<br>se enter the following numbers<br>les 6 digits random number fror<br>s [OK] on the token and finish t<br>Dynamic Passw | nod: e-Pas<br>on your Token<br>n payee accou<br>he transaction<br>ord: | sword Device<br>7101651.0<br>nt and Transfer Amount, pi<br>as quickly as you can befor | 0<br>ease check it carefully.<br>re timeout. |  |

Note: Transferring only available to local ICBC bank account. If you provide card number as your beneficiary account number, the transfer will go to its primary account by default.

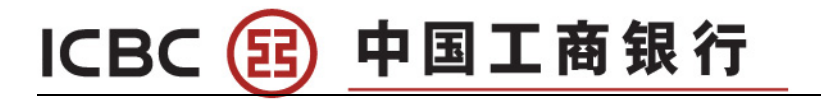

|                            |   | To Othe | er ICBC Account                                  |                                                                                                    |                                                               |                                                                        | >>Help                                  |
|----------------------------|---|---------|--------------------------------------------------|----------------------------------------------------------------------------------------------------|---------------------------------------------------------------|------------------------------------------------------------------------|-----------------------------------------|
| Check Instruction - Single |   | Confirm | transfer details and ident                       | tity authentication                                                                                                    |                                                               |                                                                        |                                         |
| Inditsiei                  |   |         | Account Name                                     | CHEN SIQI                                                                                                    |                                                               | Account Name                                                           | ABC                                     |
| My Payees                  |   | Oradaa  | Card No./Account No.                             | 6217191001030016530                                                                                                    | Demofician                                                    | Card No./Account No.                                                   | 6217191001030016530                     |
| Cine Baba data Tana da     |   | Sender  | Payment Details                                  | 00000                                                                                                    | Beneficiary                                                   | Payment Details                                                        |                                         |
| Sign Schedule Transfer     |   |         | Currency                                         | SGD                                                                                                    |                                                               | Currency                                                               | SGD                                     |
| Agreement                  |   |         | Transfer Amount                                  | SGD 1.00                                                                                                    |                                                               |                                                                        |                                         |
| Check/Cancel Agreement     |   |         | Remark                                           |                                                                                                    |                                                               |                                                                        |                                         |
|                            | ٩ |         | Pleas<br>The above picture incluc<br>Please pres | se enter the following numbers<br>les 6 digits random number fror<br>s [OK] on the token and finish t<br>Dynamic Passw | on your Token:<br>n payee account<br>ne transaction a<br>ord: | 7101651.0<br>nt and Transfer Amount, pi<br>as quickly as you can befor | ease check it carefully.<br>re timeout. |

(Key in the security number into the e-Password Device to get a dynamic password, and enter verification code. Click 'OK')

## **Chapter 5** Outward Remittance

| Dutward Remit                                                                                                    | tance → Transacti                                                                                                    | on Limit Sett                                                                                                    | ing                                                                                                    |                                                                              |
|----------------------------------------------------------------------------------------------------|----------------------------------------------------------------------------------------------------|----------------------------------------------------------------------------------------------------|----------------------------------------------------------------------------------------------------|------------------------------------------------------------------------------|
| utward Remittance<br>Transaction Limit Setting<br>Local SGD transfer                                                 | >> Outward Remittance > Transaction Limit Setting ansaction Limit Setting                                                                                                    |                                                                                                    |                                                                                                    |                                                                              |
| PayNow                                                                                                    | Limit type                                                                                                    | Available Limits                                                                                                    | Adju                                                                                                    | st the limit                                                                 |
|                                                                                                    | FAST single transfer limit                                                                                                    | SGD 2,000.00                                                                                                    | SGD                                                                                                    | 50,000.00                                                                    |
| RMB Fixed-Rate                                                                                                    |                                                                                                    |                                                                                                    |                                                                                                    |                                                                              |
| RMB Fixed-Rate<br>Remittance                                                                                         | FAST daily transfer limit                                                                                                    | SGD 100,000.00                                                                                                    | SGD                                                                                                    | 100,000.00                                                                   |
| RMB Fixed-Rate<br>Remittance<br>Global multi-currency                                                                | FAST dally transfer limit<br>Non-instant single transfer limit                                                                                                    | SGD 100,000.00<br>SGD 2,000.00                                                                                                    | SGD                                                                                                    | 100,000.00                                                                   |
| RMB Fixed-Rate<br>Temittance<br>Slobal multi-currency<br>emittance                                                   | FAST dally transfer limit<br>Non-instant single transfer limit<br>Non-instant dally transfer limit                                                                                                    | SGD 100,000.00<br>SGD 2,000.00<br>SGD 100,000.00                                                                                                    | SGD<br>SGD<br>SGD                                                                                                   | 100,000.00<br>50,000.00<br>100,000.00                                        |
| RMB Fixed-Rate<br>Remittance<br>Slobal multi-currency<br>remittance<br>CBC EXPRESS                                   | FAST daily transfer limit<br>Non-instant single transfer limit<br>Non-instant daily transfer limit<br>PayNow daily transfer limit                                                                                             | SGD 100,000 00           SGD 2,000.00           SGD 100,000 00           SGD 2,000.00                                                                                           | SGD<br>SGD<br>SGD<br>SGD                                                                                            | 100,000.00<br>50,000.00<br>100,000.00<br>10,000.00                           |
| MM Fixed-Rate<br>Remittance<br>emittance<br>CBC EXPRESS<br>theck Remittance                                          | FAST daily transfer limit<br>Non-instant single transfer limit<br>Non-instant daily transfer limit<br>PayNow daily transfer limit<br>RMB Fixed-Rate Remittance single transfer limit                                          | SGD 100,000.00<br>SGD 2,000.00<br>SGD 100,000.00<br>SGD 2,000.00<br>SGD 2,000.00                                                                                                | SGD<br>SGD<br>SGD<br>SGD<br>SGD<br>SGD                                                                              | 100,000.00<br>50,000.00<br>100,000.00<br>10,000.00<br>50,000.00              |
| AMB Fixed-Rate<br>Remittance<br>Silobal multi-currency<br>emittance<br>CBC EXPRESS<br>Check Remittance<br>rstruction | FAST daily transfer limit<br>Non-instant single transfer limit<br>Non-instant daily transfer limit<br>PayNow daily transfer limit<br>RMB Fixed-Rate Remittance single transfer limit<br>ICBC Express single transaction limit | SGD 100.000.00           SGD 2.000.00           SGD 2.000.00           SGD 2.000.00           SGD 2.000.00           SGD 2.000.00           SGD 2.000.00           SGD 2.000.00 | SGD           SGD           SGD           SGD           SGD           SGD           SGD           SGD           SGD | 100,000.00<br>50,000.00<br>100,000.00<br>10,000.00<br>50,000.00<br>50,000.00 |

1 Interbank Fund Transfer (Local Bank)

 $\rightarrow$ 

Outward Remittance

Local SGD Transfer

~

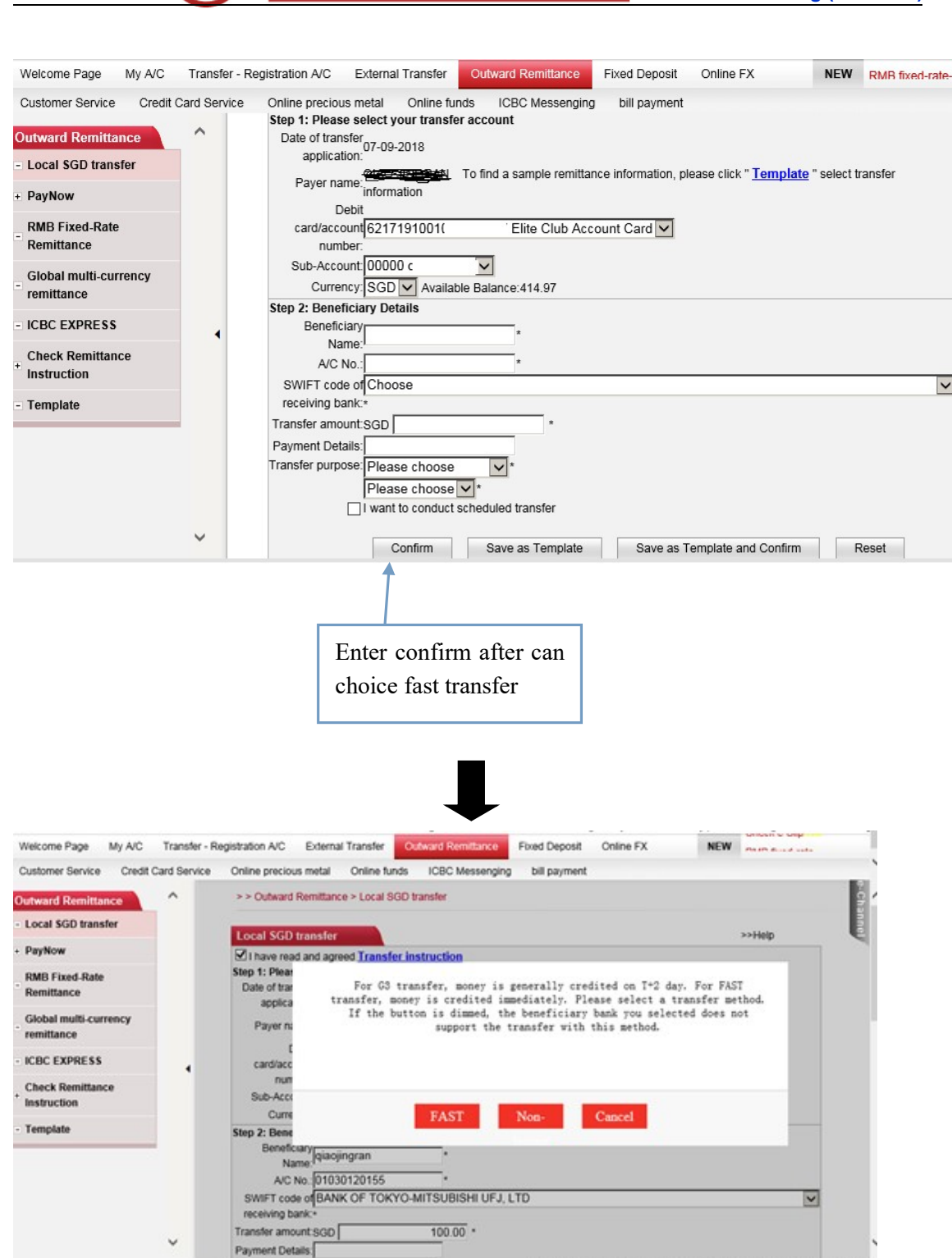

(13) 中国工商银行

ICBC

Copyright @Personal Banking of Industrial and Commercial Bank of China Singapore Branch. All rights reserved.

Note: For normal transfer, money be generally credited on T+2 day. For FAST transfer, money will be credited immediately. Please select a transfer method. If the button is dimmed, the selected beneficiary bank does not support the transfer with this method.

WebPage Index | Contact us

# ICBC 📴 中国工商银行

|                         |          | $\bullet$                                                                                                    |                 |
|-------------------------|----------|----------------------------------------------------------------------------------------------------|-----------------|
|                         |          |                                                                                                    | u 21            |
| Velcome: QIAU JINGRAN   | Transfer | System Amouncement. In susing our Internet Banking, please call 63695088(/x24 hour hotline) or 6/695088(Mon-Fri, 9am-6pm).     r- Registration A/C. External Transfer Outward Remittance Excel Denosit Online FX Customer Service Credit Card Service Online precious metal Online funds | NEW             |
| CBC Messenging bill pay | vment    |                                                                                                    |                 |
|                         | ~        | >> Outward Remittance > Local SGD transfer                                                                                                    |                 |
| Local SCD transfer      |          |                                                                                                    |                 |
| Eocal SGD transfer      |          | Local SGD transfer                                                                                                    | >>H             |
| PayNow                  |          | Transfer type:FAST<br>Date of transfer application (0.409-018                                                                                                    |                 |
| RMB Fixed-Rate          |          | Appointed transfer date:10-09-2018                                                                                                    |                 |
| Remittance              |          | Payer name: OIAO JINGRAN                                                                                                    |                 |
| Global multi-currency   |          | Debit card/sccount number:6217191001030030697                                                                                                    |                 |
| remittance              |          | Sub-Activity (adopting and<br>Currency:SGD                                                                                                    |                 |
| ICBC EXPRESS            |          | Reneficiary Name/zhannsan                                                                                                    |                 |
| Check Remittance        |          | A/C No.:0102983923                                                                                                    |                 |
| Instruction             |          | SWIFT code of receiving bank:CITISGSGXXX                                                                                                    |                 |
| Template                |          | Transfer amount:SGD 100.00                                                                                                    |                 |
|                         | • •      | Payment Details:                                                                                                    |                 |
|                         |          | Transfer purpose:Purpose of Payment                                                                                                    |                 |
|                         |          | Charity Payment                                                                                                    |                 |
|                         |          |                                                                                                    |                 |
|                         |          |                                                                                                    |                 |
|                         |          | Get verification code                                                                                                    |                 |
|                         |          | Please enter the SMS verification code received via your mobile phone number ( 65 8858****)                                                                                                    |                 |
|                         |          | OK Cancel                                                                                                    |                 |
| or                      |          | Ļ                                                                                                    |                 |
|                         |          | Authentication method: OSMS password 	extbf e-Password De                                                                                                    | evice           |
|                         |          | 100300100                                                                                                    | 10              |
|                         |          | Place optor the following numbers on your Taken:                                                                                                    | 0               |
|                         |          | Please efficient the following numbers on your Token.                                                                                                    |                 |
|                         |          | The above picture includes 6 digits random number from payee account and Remittance Amount, ple                                                                                                    | ease check it o |
|                         |          | Please press [OK] on the token and finish the transaction as quickly as you can before                                                                                                    | timeout.        |
|                         |          | Dynamic Password:                                                                                                    |                 |
|                         |          | Enter Verification Code: <b>b</b> n <b>p</b> a                                                                                                    |                 |
|                         |          |                                                                                                    |                 |

By using fast transfer, you can choose authentication method with SMS password or e-Password Device.

(Choosing e-Password Device, please key in the security number into the e-Password Device to get a dynamic password, and enter verification code. Click 'OK')

### 2 PAYNOW

(1) Paynow Management

Outward Remittance

 $\rightarrow$ 

Paynow Management

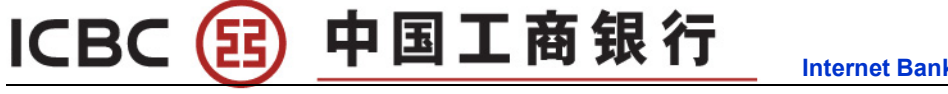

| Welcome Page                      | My A/C    | Transfe | r - Registration A/C | External Transfer        | Outward Remittance    | Fixed Deposit        | Online FX                     | Customer Service                   | Credit Card Service      | Online precious metal | Online funds | NEW |
|-----------------------------------|-----------|---------|----------------------|--------------------------|-----------------------|----------------------|-------------------------------|------------------------------------|--------------------------|-----------------------|--------------|-----|
| ICBC Messenging                   | bill payr | ment    |                      |                          |                       |                      |                               |                                    |                          |                       |              |     |
| Outward Remitta                   | ince      | ^       | >>0                  | utward Remittance > F    | PayNow > PayNow Manag | jement               |                               |                                    |                          |                       |              |     |
| - Local SGD trans                 | sfer      |         | PayNow M             | anagement                |                       |                      |                               |                                    |                          |                       |              |     |
| - PayNow                          |           |         | T uyiton m           | unugomont                |                       |                      |                               |                                    |                          |                       |              |     |
| PayNow Manager                    | gement    |         |                      |                          | PayNow Agree          | ment                 |                               |                                    | Status                   | A                     | ction        |     |
| - PayNow Trans                    | fer       |         | ZHA                  | NGSAN                    |                       |                      |                               |                                    |                          |                       |              |     |
| RMB Fixed-Rate                    | •         |         | Mobile               | e number:+65 1234        | 5678                  |                      |                               |                                    | Normal                   | Modify                | Delete       |     |
| Remittance                        |           |         | 62171                | 9.                       |                       |                      |                               |                                    |                          |                       |              |     |
| - Global multi-cu<br>remittance   | rrency    |         | ZHA                  | NGSAN                    |                       |                      |                               |                                    |                          |                       |              |     |
| - ICBC EXPRESS                    |           |         | NRIC                 | <sup>\$</sup> \$1234567G |                       |                      |                               |                                    | Normal                   | Modify                | Delete       |     |
| Check Remittan                    | ice       | 4       | 62171                | s                        |                       |                      |                               |                                    |                          |                       |              |     |
| Welcome Page                      | My A/C    | Transfe | r - Registration A/C | External Transfer        | Outward Remittance    | Fixed Deposit        | Online FX                     | Customer Service                   | e Credit Card Service    | Online precious metal | Online funds | NEW |
| ICBC Messenging                   | bill payr | ment    |                      |                          |                       |                      |                               |                                    |                          |                       |              |     |
| outward Remitta                   | nce       | ^       | >>0                  | utward Remittance > I    | PayNow > PayNow Mana  | gement               |                               |                                    |                          |                       |              |     |
| Local SGD trans                   | fer       |         | PayNow N             | anagement                |                       |                      |                               |                                    |                          |                       |              |     |
| PayNow                            |           |         |                      |                          |                       |                      | Qu                            | ck and Simple with F               | PayNow.                  |                       |              |     |
| PayNow Manag                      | gement    |         |                      |                          |                       | Send and rece        | eive funds via r              | nobile number or NR                | IC when you register for | PayNow.               |              |     |
| <ul> <li>PayNow Transf</li> </ul> | er        |         |                      |                          |                       | PayNow               | v Details                     |                                    |                          |                       |              |     |
| RMB Fixed-Rate<br>Remittance      |           |         |                      |                          |                       | Mobile<br>Card/ Acco | number: +65 ]<br>unt No.: 621 | 2345678<br>1910                    | Elite Club Account Ca    | rd 🗸                  |              |     |
| Global multi-cur<br>remittance    | rency     |         |                      |                          |                       | PayNow Nic           | ckname: ZHA                   | NGSAN<br>read <u>PayNow Agreer</u> | nent                     |                       |              |     |
| ICBC EXPRESS                      |           |         |                      |                          |                       |                      |                               | Confirm                            | Cancel                   |                       |              |     |

(You can use phone number, IC number or FIN number to register Paynow)

(2) Paynow transfer

| Outward Remi         | ttance            | →                  | Paynow transfer |  |
|----------------------|-------------------|--------------------|-----------------|--|
| PayNow Transfer      |                   |                    |                 |  |
| Payee Informati      | on:               |                    |                 |  |
| Payee Details:       | Mobile No. ONR    |                    |                 |  |
| Mobile No.:          | + Singapore,65    |                    | •               |  |
| Payment Inform       | ation:            |                    |                 |  |
| From:                | 62171910          | Elite Club Accourt | int Card 👻      |  |
| Currency:            | SGD - Available B | alance:131.56      |                 |  |
| Amount:              | SGD               |                    |                 |  |
| Remarks -            | PavNow            |                    |                 |  |
| Transfer<br>purpose: | Please choose     |                    | •               |  |
|                      |                   | Transfer           |                 |  |

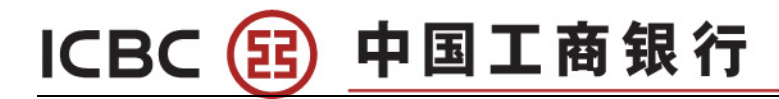

| Payee Informati                                                                                                   | ion:                                                                                                    |
|----------------------------------------------------------------------------------------------------|----------------------------------------------------------------------------------------------------|
| Payee Details:                                                                                                    | O Mobile No.  NRIC UEN                                                                                                    |
| NRIC:                                                                                                    |                                                                                                    |
| Payment Inform                                                                                                    | nation:                                                                                                    |
| From:                                                                                                    | 621719100 Elite Club Account Card                                                                                                    |
| Currency:                                                                                                    | SGD - Available Balance:131.56                                                                                                    |
| Amount:                                                                                                    | SGD                                                                                                    |
| Remarks.:                                                                                                    | PayNow                                                                                                    |
| Transfer<br>purpose:                                                                                              | Please choose                                                                                                    |
|                                                                                                    | Transfer                                                                                                    |
| low Transfer                                                                                                    | Transfer                                                                                                    |
| low Transfer<br>Payee Informat<br>Payee Details                                                                   | tion:                                                                                                    |
| <b>low Transfer</b><br>Payee Informal<br>Payee Details<br>UEN                                                     | tion:<br>:  Mobile No.  NRIC  UEN                                                                                                    |
| low Transfer<br>Payee Informat<br>Payee Details<br>UEN<br>Payment Inform                                          | Transfer tion: © Mobile No. © NRIC  UEN timetion:                                                                                                    |
| low Transfer<br>Payee Informat<br>Payee Details<br>UEN<br>Payment Inform<br>From                                  | Transfer  tion:  Mobile No. NRIC OUEN  formation:  formation:  for |
| low Transfer<br>Payee Informat<br>Payee Details<br>UEN<br>Payment Inform<br>From<br>Currency                      | Transfer  tion:  Mobile No. NRIC OUEN  Control Control |
| low Transfer<br>Payee Informat<br>Payee Details<br>UEN<br>Payment Inform<br>From<br>Currency<br>Amount            | Transfer  tion:  Mobile No. NRIC OUEN  to the second state of the second state of the  |
| low Transfer<br>Payee Informat<br>Payee Details<br>UEN<br>Payment Inform<br>From<br>Currency<br>Amount            | Transfer  tion:  Mobile No. NRIC • UEN  for a state of the state of the state of th |
| low Transfer<br>Payee Informat<br>Payee Details<br>UEN<br>Payment Inform<br>From<br>Currency<br>Amount<br>Remarks | Transfer  tion:  Mobile No. NRIC • UEN  for a state of the state of the state of th |

### 3 RMB Fixed-Rate Remittance

→

Outward Remittance

**RMB Fixed-Rate Remittance** 

Note: Each Chinese citizen is only allowed to receive up to USD50, 000 or equivalent of RMB fixed-rate remittance in each year.

WHENTHE RECEIVING BANK IS ICBC CHINA BRANCH

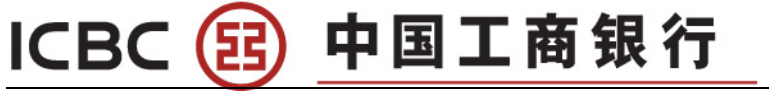

|                       | Nind HARdrade Keinittalite                                                                           |
|-----------------------|----------------------------------------------------------------------------------------------------|
| Outward Remittance    | ✓ I have read and agreed Circular on Remittance                                                      |
| - Local SGD transfer  | Step 1: Select your Account                                                                          |
|                       | Remittance application date:15-05-2019                                                               |
| + PayNow              | Your Name:CHEN SIQI To find a sample remittance information, please click "Template"                 |
| PMP Fixed Pate        | Card/Account No.: 6217191001030016530 Elite Club Account Card 🗸                                      |
| - Remittance          | Sub-Account 00000 CURRENT AC ALL-IN-ONE V                                                            |
| Reinitario            | Currency: USD V Available Balance:0.00                                                               |
| Global multi-currency |                                                                                                    |
| remittance            | Step 2: Beneficiary Details                                                                          |
| - ICBC EXPRESS        | ICBC A/C* O Yes  No                                                                                  |
|                       | Bank of beneficiary's account                                                                        |
| Check Remittance      | Name of beneficiary's account Province V Province (Region, City) No "City" V City * Check            |
| Instruction           | opening bank: Inquire by bank number Inquire by keyword                                              |
| - Template            | Beneficiary Name (Chinese): *                                                                        |
| Template              | A/C No.                                                                                              |
|                       | Beneficiary's ID number                                                                              |
|                       | Please enter a complete and correct beneficiary address, which must be accurate to door number. P.O. |
|                       | Box cannot be provided.                                                                              |
|                       | House number:                                                                                        |
|                       | Street                                                                                               |
|                       | City                                                                                                 |
|                       |                                                                                                    |
|                       | Postal Code                                                                                          |
|                       | Tel                                                                                                  |
|                       | Step 3: Payment Details                                                                              |
|                       | . USD *                                                                                              |
|                       | Amount: Ex. Rate: To be inquired                                                                     |
|                       | Fund source for settlement ofSelect X +                                                              |
|                       | exchange of beneficiary view description on fund source for settlement of exchange of beneficiary    |
|                       | Pay remittance fee from 6217191001030016530 Elite Club Account Card                                  |
|                       | Sub-Account 00000 CLIPPENT AC ALL IN-DE                                                              |
|                       | Currency USD V                                                                                       |
| ~                     |                                                                                                    |
|                       | Submit Save as Template Save as Template and Confirm Reset                                           |

WHEN THE RECEIVING BANK IS ICBC CHINA BRANCH

| Local SGD transfer PayNow RMB Fixed-Rate Remittance Global multi-currency - remittance - ICBC EXPRESS Check Remittance Instruction - Template Now Step 2: Beneficiary Details Clock AC+ ● Yes ○ No Beneficiary SD number Paye's address Polsoc cannot be provided. House number - Paye's address - Clarency Close - Template Step 3: Payment Details Fund source for settlement of                                                                                                    | Outward Remittance    | ^ | RMB Fixed-Rate Remittance >>He                                                                            |       |
|----------------------------------------------------------------------------------------------------|-----------------------|---|----------------------------------------------------------------------------------------------------|-------|
| <ul> <li>PayNow</li> <li>Step 1: Select your Account</li> <li>RMB Fixed Rate<br/>Remittance</li> <li>Global multi-currency<br/>remittance</li> <li>ICBC EXPRESS</li> <li>Check Remittance</li> <li>ICBC EXPRESS</li> <li>Check Remittance</li> <li>Template</li> <li>Step 2: Beneficiary Details</li> <li>ICBC AC: ● Yes No</li> <li>Beneficiary Name (Chinese):</li> <li>+</li> <li>AC No:</li> <li>+</li> <li>Payees enter a complete and correct beneficiary address, which must be accurate to door number.</li> <li>Payees address; p 0 Box cannot be provided.</li> <li>House number:</li> <li>Step 3: Payment Details</li> <li>Fund source for settement ofSettement of exchange of beneficiary.</li> <li>Step 3: Payment Details</li> <li>Anount, USD</li></ul>                                                                                                    | - Local SGD transfer  |   | ✓ I have read and agreed <u>Circular on Remittance</u>                                                    | i i i |
| <ul> <li>Paylow</li> <li>Remittance application data 15:0:0:2019</li> <li>Voru Name CHEN SIQI To find a sample remittance information, please click "Template"</li> <li>Global multi-currency</li> <li>Global multi-currency</li> <li>CBC EXPRESS</li> <li>Check Remittance</li> <li>Instruction</li> <li>Template</li> </ul> Step 2: Beneficiary Details ICBC AIC* ● Yes ● No Beneficiary SID number <ul> <li>Paylee's address;</li> <li>Poste entrance</li> <li>City</li> <li>Poste address;</li> <li>Step 3: Payment Details</li> <li>Amount USD</li> <li>Veru Available Balance in Correct beneficiary address, which must be accurate to door number.</li> <li>Paylee's address;</li> <li>Poste address;</li> <li>Poste entrance</li> <li>Teil</li> <li>*</li> </ul> Step 3: Payment Details Amount USD <ul> <li>Fund source for settlement of exchange of beneficiary</li> <li>Pay remittance fee from: 6217191001030016330 Elia Club Account Card </li> <li>Sub-Account, 100000 CURRENT A CALLIN-ONE</li> <li>City are remitted to apple and context for settlement of exchange of beneficiary</li> <li>Sub-Account, 10000 CURRENT A CALLIN-ONE</li> <li>Currency, USD </li> <li>Yea as a Template</li> </ul>                                                                                                    | Doubles .             |   | Step 1: Select your Account                                                                               |       |
| RMB Fixed-Rate<br>Remittance       Child Fixed-Rate<br>Remittance         Global multi-currency<br>remittance       CBC ACC+ SQL TACALL-IN-ONE ✓<br>Currency USD ✓ Available Balance 0.00         Step 2: Beneficiary Details       CBC ACC+ Or Yes ON         CBC EXPRESS       CBC ACC+ Or Yes ON         • Instruction       CBC ACC+ Or Yes ON         • Template       Beneficiary Name (Chinese)         • Page's address       •         Beneficiary's ID number       •         Page's address       •         Beneficiary's ID number       •         Page's address       •         Street       •         City       •         Postal Code       •         Ter       •         Step 3: Payment Details       •         Sub-Account       •         Step 3: Payment Details       •         Amount       •         Fund source for settlement of                                                                                                    | + PayNow              |   | Remittance application date: 15-05-2019                                                                   |       |
| Remittance       Currency:       Sub-Account Rel: To Tristuro USD USD VEX.       Sub-Account Card VEX.         Global multi-currency       Currency:       USD VAxailable Balance:0.00         • CBC EXPRESS       ICBC ACC* @ Yes O No         • Check Remittance       *         • Instruction       *         • Template       Step 2: Beneficiary Details         • CBC EXPRESS       ICBC ACC* @ Yes O No         Beneficiary Name (Chinese):       *         • AC No:       *         • Template       *         Beneficiary Stam Connote:       *         • Payee's address:       *         • Distar Code:       *         • Postal Code:       *         • Postal Code:       *         • Step 3: Payment Details       *         • Step 3: Payment Details       *         • Step 3: Payment Details       *         • Step 3: Payment Details       *         • Step 3: Payment Details       *         • Step 3: Payment Details       *         • Step 3: Payment Details       *         • Step 3: Payment Details       *         • Step 3: Payment Details       *         • Step 3: Payment Details       *         • Step 3: Payment De                                                                                                    | RMB Fixed-Rate        |   | Tour Name CHEN Stat To find a sample remittance information, please circk remptate                        |       |
| Global multi-currency<br>remittance       Currency: USD ▼ Available Balance:0.00         • ICBC EXPRESS       Clock Remittance<br>instruction         • Template       Clock AC* ● Yes ● No         Beneficiary Datails       Clock AC* ● Yes ● No         Beneficiary Name (Chinese):       *         • Template       Available Balance:0.00         *       Beneficiary Name (Chinese):         • Template       *         *       Pages: and correct beneficiary address, which must be accurate to door number.         *       Pages: address:         *       *         *       Street:         *       *         *       *         *       *         *       *         *       *         *       *         *       *         *       *         *       *         *       *         *       *         *       *         *       *         *       *         *       *         *       *         *       *         *       *         *       *         *                                                                                                    | - Remittance          |   | Cardiaccount No. 6217 1910/10300/16530 Enter Club Account Card V                                          |       |
| GBC EXPRESS     ICBC ACC * ● Yes ● No     ICBC ACC * ● Yes ● No     Beneficiary Name (Chinese):     AC No:     Template     See as Template     Step 2: Beneficiary Details     ICBC ACC * ● Yes ● No     Beneficiary Name (Chinese):     AC No:     Payee's address, Pease enter a complete and correct beneficiary address, which must be accurate to door number.     Payee's address, Pease enter a complete and correct beneficiary address, which must be accurate to door number.     Payee's address, Pease enter a complete and correct beneficiary address, which must be accurate to door number.     Payee's address, Pease enter a complete and correct beneficiary address, which must be accurate to door number.     Payee's address, Pease enter a complete and correct beneficiary address, which must be accurate to door number.     Payee's address, Pease enter a complete and correct beneficiary address, which must be accurate to door number.     Payee's address, Pease enter a complete and correct beneficiary address, which must be accurate to door number.     Payee's address, Pease enter a complete and correct beneficiary address, which must be accurate to door number.     Payee's address, Pease enter a complete and correct beneficiary address, which must be accurate to door number.     Pay remitteneent of                                                                                                    | Global multi-currency |   | Currency: USD VAvailable Balance:0.00                                                                     |       |
| CICEC EXPRESS     ICBC A/C * ● Yes ● No     Beneficiary Name (Chinese):     A/C No:     Beneficiary solutions     Payee's address     Payee's address     Payee's address     Payee's address     Postal Code     Tet     Step 3: Payment Details     Amount USD     Ex Rate: To be induited     Fund source for settlement of exchange of beneficiary     Sub-A-CountODODO CURRENT AC ALL-IN-ONE ♥     Currency. USD ♥                                                                                                    |                       |   | Step 2: Beneficiary Details                                                                               |       |
| Check Remittance Instruction  Template Beneficiary Name (Chinese)  AC No:  Pages address Page atter a complete and correct beneficiary address, which must be accurate to door number. Pages address Pages address Pages address Pages atternate to address, which must be accurate to door number. Pages address Pages atternate   Step 3: Pagment Details  Amount USD Ex. Rate: To be inoutired  Fund source for settlement of exchance of beneficiary Pagremitance fee from fc21171910013001630 Etite Club Account Card Pagremitance fee from fc21171910013001630 Etite Club Account Card Currency: USD  Sub-Account Condou CURRENT AC ALL-IN-ONE  Submit Save as Template Save as Template and Confirm  Reset                                                                                                    | - ICBC EXPRESS        |   | ICBC A/C:* () Yes () No                                                                                   |       |
| Instruction     Instruction     AC No.     Beneficiary's ID number     Payee's address     Payee's address     Payee's address     Po Box cannot be provided     House number     Po Box cannot be provided     House number     *     Street     *     Street     *     Step 3: Payment Details     Amount USD     Tet     *     Step 3: Payment Details     Amount USD     Fund source for settlement of exchance of beneficiary     Pay remitance for form Eq217191001030016530 Elite Club Account Card     Sub-Account     Guodo CURRENT AC ALL-IN-ONE     Submit     Save as Template     Save as Template     Save as Template                                                                                                    | Check Remittance      |   | Beneficiary Name (Chinese):                                                                               |       |
| Template  Beneficiary SID number Payee's address Payee's address Payee's addr | + Instruction         |   |                                                                                                    |       |
| Template     Payee's address     Payee's address     Payee's address     Payee's address     Payee's address     Payee's address     Po Box cannot be provided.     House number                                                                                                    |                       |   |                                                                                                    |       |
| Payee's address, "made enter a context beneficiary address, which must be accurate to door number.         PO Box cannot be provided.         House number         Y         Street         City:         Postal Code:         Tet:         Step 3: Payment Details         Amount:         Ex. Rate:         Text:         Pay remittance for settlement of exchance of beneficiary.         Pay remittance for settlement of exchance of beneficiary.         Pay remittance for the form FG21719100130001630 Elite Club Account Card ♥         Sub-Account       Outor OURRENT AC ALL-IN-ONE ♥         Currency:       USD ♥                                                                                                    | - Template            |   | Beneficiary's ID number                                                                                   |       |
| • O Box Calified by provee.         House number.         • Street.         • City.         • Postal Code:         • Tet.         • Step 3: Payment Details         • Amount USD         • X. Rate: To be inouired         • Fund source for settlement of                                                                                                    |                       |   | Plase enter a complete and correct beneficiary address, which must be accurate to door number.            |       |
| Flose infinite       *         Street       *         City:       *         Postal Code       *         Tet       *         Step 3: Payment Details       *         Amount_EX_Rate: To be inoulred       *         Fund source for settlement ofSelect v*       *         exchange of beneficiary: View description on fund source for settlement of exchange of beneficiary       Pay remittance fee from: fc21719100130016530 Eite Club Account Card v         Sub-Account:       00000 CURRENT AC ALL-IN-ONE v       Currency.         Currency.       USD v       Save as Template                                                                                                    |                       | 4 | P.O Box cannot be provided.                                                                               |       |
| Street       *         City       *         Postal Code       *         Tet       *         Step 3: Payment Details       *         Amount USD       *         Ex. Rate: To be induired       *         Fund source for settlement of*       exchange of beneficiary. View description on fund source for settlement of exchange of beneficiary.         Pay remittance fee form       E2/17191001300016530 Eitle Club Account Card v         Sub-Account       O0000 CURRENT AC ALL-IN-ONE v         Currency: USD v       Save as Template                                                                                                    |                       |   |                                                                                                    |       |
| City:       *         Postal Code:       *         Tet:       *         Step 3: Payment Details       *         Amount USD       *         Ex. Rate: To be inquired       *         Fund source for settlement ofSelect                                                                                                    |                       |   | Suet. *                                                                                                   |       |
| Postal Code:                                                                                                    |                       |   | City:*                                                                                                    |       |
| Tei       *         Step 3: Payment Details                                                                                                    |                       |   | Postal Code:                                                                                              |       |
| Step 3: Payment Details       Amount_USD       *         Ex. Rate: To be incuired       *       *         Fund source for settlement ofSelect       -> *       *         exchange of beneficiary       Yiew description on fund source for settlement of exchance of beneficiary         Pay remittance fee from [5:217191001030016530 Eithe Club Account Card >       Sub-Account Card >         Sub-Account       Cource OUCURRENT AC ALL-IN-ONE >         Currency:       USD >         Submit       Save as Template                                                                                                    |                       |   | Tel:*                                                                                                    |       |
| Amount USD *<br>Ex.Rate: To be inoulited<br>Fund source for settlement ofSelect *<br>exchange of beneficiary <u>View description on fund source for settlement of exchance of beneficiary</u><br>Pay remittance fee from (52/1719100130016530 Eite Club Account Card *<br>Sub-Account <u>000000</u> CUURRENT AC ALL-IN-ONE *<br>Currency: USD *                                                                                                    |                       |   | Step 3: Payment Details                                                                                   |       |
| Fund source for settlement ofSelect                                                                                                    |                       |   | Amount USD *                                                                                              |       |
| exchange of beneficiary: <u>View description on fund source for settlement of exchange of beneficiary</u><br>Pay remittance fee from (5217191001030016530 Eitle Club Account Card V<br>Sub-Account: 00000 CURRENT AC ALL-IN-ONE V<br>Currency: USD V                                                                                                    |                       |   | EX. Note: To be incurred                                                                                  |       |
| Pay remittance fee from (52/17/19/1010/1300/E40 Educement feed for exception (52/17/19/100/1300/E40 Educement feed for (52/17/19/100/1300/E40 Educement feed for (52/17/19/100/1300/E40 Educement feed for (52/17/19/100/1300/E40 Educement feed for (52/17/19/100/1300/E40 Educement feed for (52/17/19/100/1300/E40 Educement feed for (52/17/19/100/1300/E40 Educement feed for (52/17/19/100/1300/E40 Educement feed for (52/17/19/100/1300/E40 Educement feed for (52/17/19/100/1300/E40 Educement feed for (52/17/19/100/1300/E40 Educement feed for (52/17/19/100/1300/E40 Educement feed for (52/17/19/100/1300/E40 Educement feed for (52/17/19/100/1300/E40 Educement feed for (52/17/19/19/100/1300/E40 Educement feed for (52/17/19/19/19/19/19/19/19/19/19/19/19/19/19/                                                                                                    |                       |   | evolution of henefician() //////// description on fund course for cettlement of evolution of henefician() |       |
| Sub-Account (DODOO CURRENT AC ALL-IN-ONE<br>Currency. USD<br>Submit Save as Template Save as Template and Confirm Reset                                                                                                    |                       |   | Pay remittance fee from: 6217191001030016530 Elite Club Account Card                                      |       |
| Currency: USD  Submit Save as Template Save as Template and Confirm Reset                                                                                                    |                       |   | Sub Account 00000 CLIDDENT AC ALL IN ONE V                                                                |       |
| Submit Save as Template Save as Template and Confirm Reset                                                                                                    |                       |   |                                                                                                    |       |
| Submit Save as Template Save as Template and Confirm Reset                                                                                                    |                       |   | Guilency. USD V                                                                                           |       |
|                                                                                                    |                       | ~ | Submit Save as Template Save as Template and Confirm Reset                                                | ~     |

- (1) Select your account and currency used to make the remittance;
- (2) Fill up the beneficiary details;
- (3) Enter the amount and choose remittance purpose;
- (4) Click 'Submit' to next step;
- (5) You can click 'Save as Template', for future uses.

| Welcome Page        | AL A/C    | Trane  | for - Registration A/C  | External Transfer      | Outward Remittance        | Eixed Deposit         | Online EX        | Cuetomor Sonvic    | e Credit Card Service | Online precious metal | Online funde   | NEW |
|---------------------|-----------|--------|-------------------------|------------------------|---------------------------|-----------------------|------------------|--------------------|-----------------------|-----------------------|----------------|-----|
| welcome rage in     |           | Traina | sier - Registration /ve | Contai manaioi         | Outward Nemittance        | Tixed Deposit         | OTHERTA          |                    | e orean dara dervice  | onine precious metal  | Offinite funda |     |
| ICBC Messenging     | bill paym | ent    | RMB Eix                 | ed-Rate Remittance     |                           |                       |                  |                    |                       |                       |                |     |
| Outward Remittanc   |           | ^      |                         |                        | Rer                       | nittance application  | date:09-09-201   | 8                  |                       |                       |                |     |
|                     |           |        |                         |                        |                           | Your M                | Vame             |                    |                       |                       |                |     |
| - Local SGD transfe | r         |        |                         |                        |                           | Card/Accour           | nt No.:6217191   | Elite              | Club Account Card     |                       |                |     |
| + PayNow            |           |        |                         |                        |                           | Sub-Ac                | count:00000 qia  | ojingran           |                       |                       |                |     |
|                     |           |        |                         |                        |                           | Cun                   | rency:SGD        |                    |                       |                       |                |     |
| - RMB Fixed-Rate    |           |        |                         |                        |                           | ICD                   | - AIC-X          |                    |                       |                       |                |     |
| Remittance          |           |        |                         |                        | Bon                       | ofician/ Namo (Chi    | DAVC:Tes         |                    |                       |                       |                |     |
| Global multi-curre  | ncy       |        |                         |                        | Den                       |                       | C No :62178650   | 00002609285        |                       |                       |                |     |
| remittance          |           |        |                         |                        |                           | Beneficiary's ID nu   | mber:13010220    | 0001011111         |                       |                       |                |     |
|                     |           |        |                         |                        |                           | Payee's ad            | dress:guangzho   | u china            |                       |                       |                |     |
| - ICBC EXFRESS      |           |        |                         |                        |                           |                       | Tel:13511111     | 111                |                       |                       |                |     |
| Check Remittance    |           |        |                         |                        |                           |                       |                  |                    |                       |                       |                |     |
| Instruction         |           |        |                         |                        |                           | An                    | nount:SGD 100.   | 00                 |                       |                       |                |     |
| - Template          |           |        |                         |                        | Amou                      | unt in RMB or equiv   | alent:CNY 494.   | 50                 |                       |                       |                |     |
| rempiate            |           |        | (                       | Fund                   | EX. rate for RIVID Pre    | s-Settlement Remit    | lance: I SGD = 4 | 1.943 CNT          |                       |                       |                |     |
|                     |           |        |                         | Fullu                  | source for settlement of  | Pay remittance fee    | from:62171910    | 01 Flite           | Club Account Card     |                       |                |     |
|                     |           |        |                         |                        |                           | Sub-Ac                | count:00000 r    | Ente               | olab Hoodall Gala     |                       |                |     |
|                     |           |        |                         |                        |                           | Cun                   | rency:SGD        |                    |                       |                       |                |     |
|                     |           |        |                         |                        |                           | Banking Cha           | arges:SGD 0.00   |                    |                       |                       |                |     |
|                     |           |        |                         |                        |                           | Teles                 | x Fee:SGD 0.00   |                    |                       |                       |                |     |
|                     |           |        |                         |                        | Rem                       | nittance fee - Discou | unt %:No Discou  | int                |                       |                       |                |     |
|                     |           |        |                         |                        | Total remi                | ittance fee after dis | count:SGD 0.00   |                    |                       |                       |                |     |
|                     |           |        |                         |                        |                           |                       | Authentication   | on method: 💿 SM    | S password O e-Passwo | ord Device            |                |     |
|                     |           |        |                         |                        |                           |                       |                  | o                  |                       |                       |                |     |
|                     |           |        |                         |                        |                           |                       |                  | Get vernication co | ide                   |                       |                |     |
|                     |           |        |                         | Please enter the SMS v | erification code received | via your mobile ph    | one number ( 6   | 5 8858****)        |                       |                       |                |     |
|                     |           |        |                         |                        |                           |                       |                  |                    |                       |                       |                |     |
|                     |           |        |                         |                        |                           |                       | Oł               | (                  | Cancel                |                       |                |     |
|                     |           |        |                         |                        |                           |                       |                  |                    |                       |                       |                |     |
|                     |           |        |                         |                        |                           |                       |                  |                    |                       |                       |                |     |
|                     |           |        |                         |                        |                           |                       |                  |                    |                       |                       |                |     |
| Or                  |           |        |                         |                        |                           |                       |                  |                    |                       |                       |                |     |
| UI                  |           |        |                         |                        |                           |                       |                  |                    |                       |                       |                |     |

| Authentication method: OSMS password Oe-Password Device                                                                |
|----------------------------------------------------------------------------------------------------|
| Please enter the following numbers on your Token:                                                                      |
| The above picture includes 6 digits random number from payee account and Remittance Amount, please check it carefully. |
| Please press [OK] on the token and finish the transaction as quickly as you can before timeout.                        |
| Dynamic Password:                                                                                                    |
| Enter Verification Code:                                                                                               |
| OK Cancel                                                                                                    |

You can choose authentication method with SMS password or e-Password Device.

(Choosing e-Password Device, please key in the security number into the e-Password Device to get a dynamic password, and enter verification code. Click 'OK')

## 4 Global Multi-Currency Remittance

 $\rightarrow$ 

**Outward Remittance** 

Global Multi-Currency Remittance

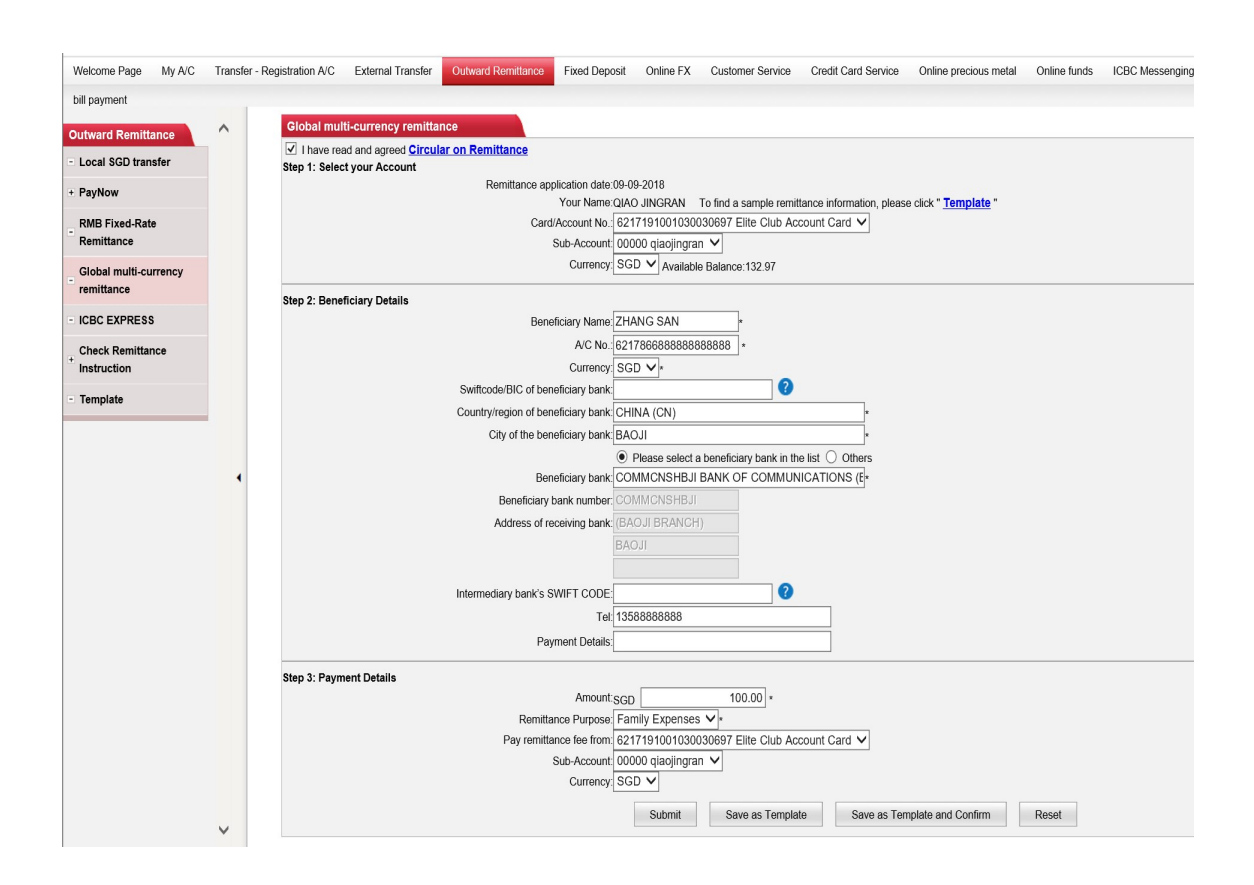

(13) 中国工商银行

ICBC

- (1) Select your account and currency used to make the remittance;
- (2) Fill up the beneficiary details;
- (3) Enter the amount and choose remittance purpose;
- (4) Input the notification mobile number, the system will send notification SMS to the mobile number when the fund is reaching receiving bank, this function is not applicable to RMB fixed rate remittance.
- (5) Click 'Submit' to next step;
- (6) You can click 'Save as Template', for future uses.

Note: Global Multi-Currency remittance will take approximately 3-5 working days to process.

| Welcome Page My A/C      | Transfer - Registrat | ion A/C External Transfer   | Outward Remittance Fix                           | ed Deposit O                                                                                                    | nline FX                                                                                                    | Customer Service                                                                                                    | Credit Card Service     | Online precious metal | Online funds |
|--------------------------|----------------------|-----------------------------|--------------------------------------------------|----------------------------------------------------------------------------------------------------|----------------------------------------------------------------------------------------------------|----------------------------------------------------------------------------------------------------|-------------------------|-----------------------|--------------|
| ICBC Messenging bill pay | ment                 | hal multi-currency remitian | C.0.                                             |                                                                                                    |                                                                                                    |                                                                                                    |                         |                       |              |
| Outward Remittance       | ^                    |                             | Rer                                              | mittance application                                                                                                 | on date:09-0                                                                                                    | 09-2018                                                                                                    |                         |                       |              |
| - Local SGD transfer     |                      |                             |                                                  | You                                                                                                    | r Name:QIA                                                                                                    | O JINGRAN                                                                                                    |                         |                       |              |
| + PayNow                 |                      |                             |                                                  | Sub-A                                                                                                    | Account:000                                                                                                    | 00 qiaojingran                                                                                                    | Litte Club Account Card |                       |              |
| RMB Fixed-Rate           |                      |                             |                                                  | U.                                                                                                    | unency:5G                                                                                                    | 0                                                                                                    |                         |                       |              |
| - Remittance             |                      |                             |                                                  | Beneficiary                                                                                                    | / Name:ZH/                                                                                                    | ANG SAN                                                                                                    |                         |                       |              |
| Global multi-currency    |                      |                             |                                                  | /                                                                                                    | VC No.:621                                                                                                    | 786688888888888888                                                                                                    |                         |                       |              |
| remittance               |                      |                             | Country/re                                       | egion of beneficial                                                                                                  | ry bank:CHI                                                                                                    | INA (CN)                                                                                                    |                         |                       |              |
| - ICBC EXPRESS           |                      |                             | Cit                                              | ty of the beneficial<br>Beneficial                                                                                   | ry bank:BA0                                                                                                    | DJI<br>MMCNSHB II BANK (                                                                                                    |                         |                       |              |
| Check Remittance         |                      |                             | ,                                                | Beneficiary bank r                                                                                                   | number:CO                                                                                                    | MMCNSHBJI                                                                                                    | 0 COMMONICATIONS        | (BAOSI BRANCIT) BAOSI |              |
| Instruction              |                      |                             | A                                                | ddress of receivin                                                                                                   | ng bank:(BA                                                                                                    | OJI BRANCH)                                                                                                    |                         |                       |              |
| - Template               |                      |                             | Intermedi                                        | ary bank's SWIFT                                                                                                    | CODE                                                                                                    | 551                                                                                                    |                         |                       |              |
|                          |                      |                             |                                                  | -,                                                                                                    | Tel:135                                                                                                    | 88888888                                                                                                    |                         |                       |              |
|                          | •                    |                             |                                                  | Payment                                                                                                    | Details:                                                                                                    |                                                                                                    |                         |                       |              |
|                          | ×                    | Please enter the            | Ren<br>Total rem<br>SMS verification code receiv | Remittance P<br>Pay remittance free<br>Sub-A<br>C<br>Banking C<br>Tel<br>nittance fee - Disc<br>littance fee after d | Amount:SGI<br>hurpose:Fan<br>ee from:621<br>Account:000<br>urrency:SGI<br>iharges:SGI<br>lex Fee:SGI<br>ount %No<br>iscount %No<br>a phone nun | D 100.00<br>III) Expenses<br>719100103003097 B<br>00 qlacjingran<br>0<br>0 5.00<br>0 18.00<br>0 18.00<br>0 23.00<br>Get verificati<br>Inber ( 65 8858***)<br>OK | Elite Club Account Card | Password Device       |              |
| OR                       |                      |                             |                                                  |                                                                                                    |                                                                                                    |                                                                                                    |                         |                       |              |

ICBC (記) 中国工商银行

| Authentication method: O SMS password @e-Password Device                                                              |
|----------------------------------------------------------------------------------------------------|
| Please enter the following numbers on your Token                                                                      |
| The above picture includes 6 digits random number from payee account and Remittance Amount, please check it carefully |
| Please press [OK] on the token and finish the transaction as quickly as you can before timeout.                       |
| Dynamic Password:                                                                                                    |
| Enter Verification Code:                                                                                              |
| OK Cancel                                                                                                    |

You can choose authentication method with SMS password or e-Password Device.

(Choosing e-Password Device, please key in the security number into the e-Password Device to get a dynamic password, and enter verification code. Click 'OK')

### 5 Remittance to Overseas ICBC Group

 $\rightarrow$ 

Outward Remittance

ICBC Express

|                                   |         | Internet Banking (Persona                                                                                                    |
|-----------------------------------|---------|----------------------------------------------------------------------------------------------------|
| Welcome Page My A/C               | Transfe | - Registration A/C External Transfer Outward Remittance Fixed Deposit Online FX Customer Service Credit Card Service Online precious metal Online fund |
| Outward Remittance                | ^       | >> Outward Remiltance > ICBC EXPRESS                                                                                                    |
| Local SGD transfer                |         | ICBC EXPRESS                                                                                                    |
| + PayNow                          |         | I have read and agreed <u>Circular on Remittance</u>                                                                                                   |
| RMB Fixed-Rate<br>Remittance      |         | Step 1: Select your Account Remittance date:09-09-2018 Your Name-OtAD, JINGRAN To find a sample remittance information please click * Template *       |
| Global multi-currency remittance  |         | Remittance account: 6217191001030030697 Elite Club Account Card ✓<br>Sub-Account: 00000 giagiingran ✓                                                  |
| - ICBC EXPRESS                    |         | Currency SGD V Available Balance:132.97                                                                                                    |
| + Check Remittance<br>Instruction |         | Step 2: Beneficiary Details Country/region of payee's account opening bank China                                                                       |
| - Template                        |         | Receiving bank's name: Industrial and Commercial Bank Of China 🗸                                                                                       |
|                                   |         | Beneficiary Name; ZHANG SAN                                                                                                    |
|                                   | •       | AIC NG. 1021 / 805000000008885                                                                                                    |

ICPC 💬 由国工商组行

- (1) Select your account and currency used to make the remittance;
- (2) Fill up the beneficiary details;

Step 3: Payment Details

- (3) Enter the amount and choose remittance purpose;
- (4) Input the notification mobile number, the system will send notification SMS to the mobile number when the fund is reaching receiving bank, this function is not applicable to RMB fixed rate remittance.

ayee's address: GUANG ZHOU CHINA

32.00 \*

Submit Save as Template Save as Template and Confirm Reset

V,

Payment Details:

Amount:SGD mittance Purpose: SALARY

Banking Charges:SGD 0.00

- (5) Click 'Submit' to next step;
- (6) You can click 'Save as Template', for future uses.
- (7) You may enquiry the remittance statue by click "check remittance instruction", and by click details, you will be able to view the process of the remittance.

Note: Available remitting currency: SGD, USD, CNY,

#### Chapter 6 **Fixed Deposit**

Check fixed A/C 1

> **Fixed Deposit**  $\rightarrow$ **Check Fixed A/C**

### 

| A                                                                         | S S Elved Densell & Chil                                                                                                    | ck Eixed A/C                                |                 |              |                                                    |                                                                                                    |                                                                                                    |                                                                                                    |                                                                                    |                 |                      |                                            |
|---------------------------------------------------------------------------|----------------------------------------------------------------------------------------------------|---------------------------------------------|-----------------|--------------|----------------------------------------------------|----------------------------------------------------------------------------------------------------|----------------------------------------------------------------------------------------------------|----------------------------------------------------------------------------------------------------|------------------------------------------------------------------------------------|-----------------|----------------------|--------------------------------------------|
|                                                                           | > > Fixed Deposit > Cher                                                                                                    | k Fixed A/C                                 |                 |              |                                                    |                                                                                                    |                                                                                                    |                                                                                                    |                                                                                    |                 |                      | _                                          |
| C                                                                         | heck Fixed A/C                                                                                                    | anu 🗖                                       |                 |              |                                                    |                                                                                                    |                                                                                                    |                                                                                                    |                                                                                    |                 |                      |                                            |
|                                                                           | Account Type                                                                                                    | A/C No.                                     | Click           | <            | Deposit Perior                                     | Interact Pate                                                                                                    | Accountions                                                                                                    | ning data M                                                                                                    | turity data C                                                                      | ontribution dat | e Principal of Denor | it Action                                  |
|                                                                           | Account type                                                                                                    | AIC NO.                                     |                 | us           | Deposit Period                                     | Interest Rate                                                                                                    | Account-ope                                                                                                    | ning date wi                                                                                                    | iturity date C                                                                     | onu ibution dat | e Frincipal of Depos | Change                                     |
|                                                                           | TIME AC ALL-IN-ONE                                                                                                    | 01030108000                                 | 00001           | Normal       | 1Year                                              |                                                                                                    |                                                                                                    | 1                                                                                                    | 7-07-2019                                                                          |                 | SGD 100,000.00       | Instruction<br>Upon Maturity               |
|                                                                           |                                                                                                    |                                             |                 |              |                                                    |                                                                                                    |                                                                                                    |                                                                                                    |                                                                                    |                 |                      | Change                                     |
| -                                                                         | TIME AC ALL-IN-ONE                                                                                                    | 01030208000                                 | 00001           | Normal       | 1Year                                              |                                                                                                    |                                                                                                    | 3                                                                                                    | 0-08-2019                                                                          |                 | CNY 70,019.60        | Instruction<br>Upon Maturity<br>withdrawal |
|                                                                           | Accumulative principal                                                                                                    |                                             |                 |              |                                                    |                                                                                                    |                                                                                                    |                                                                                                    |                                                                                    |                 | SGD 100,000.00       |                                            |
| 4                                                                         |                                                                                                    |                                             |                 |              |                                                    |                                                                                                    |                                                                                                    |                                                                                                    |                                                                                    |                 | CNY 70,019.60        |                                            |
| No                                                                        | n-Local ICBC Fixed Deposit Si                                                                                                    | ummary:                                     |                 | No time der  | nosit account of                                   | the other bank                                                                                                   | s is available fr                                                                                                    | or vour inquin                                                                                                    |                                                                                    |                 |                      |                                            |
|                                                                           |                                                                                                    |                                             |                 | No arrie del | Josit account of                                   | ule ouler ballk                                                                                                  | s is available it                                                                                                    | or your inquiry                                                                                                    |                                                                                    |                 |                      |                                            |
|                                                                           |                                                                                                    |                                             |                 |              |                                                    |                                                                                                    |                                                                                                    |                                                                                                    |                                                                                    |                 |                      |                                            |
|                                                                           |                                                                                                    |                                             |                 |              |                                                    |                                                                                                    |                                                                                                    |                                                                                                    |                                                                                    |                 |                      |                                            |
|                                                                           |                                                                                                    |                                             |                 |              |                                                    |                                                                                                    |                                                                                                    |                                                                                                    |                                                                                    |                 |                      |                                            |
| My A/C Transfer -                                                         | Registration A/C Exte                                                                                                    | rnal Transfer Outw                          | ard Remittance  | Fixed I      | Deposit O                                          | nline FX                                                                                                    | Customer Se                                                                                                    | ervice C                                                                                                    | redit Card S                                                                       | ervice Onl      | ine precious metal   | C                                          |
| bill payment                                                              |                                                                                                    |                                             |                 |              |                                                    |                                                                                                    |                                                                                                    |                                                                                                    |                                                                                    |                 |                      |                                            |
| ^                                                                         | > > Fixed De                                                                                                    | posit > Check Fixed A                       | VC              |              |                                                    |                                                                                                    |                                                                                                    |                                                                                                    |                                                                                    |                 |                      |                                            |
|                                                                           | Check Fixed A/C                                                                                                    |                                             |                 |              |                                                    |                                                                                                    |                                                                                                    |                                                                                                    |                                                                                    |                 |                      |                                            |
| tails                                                                     |                                                                                                    |                                             |                 |              |                                                    | account                                                                                                    | name: ZHA                                                                                                    | ANG SAN                                                                                                    | J                                                                                  |                 |                      |                                            |
| sit                                                                       |                                                                                                    |                                             |                 |              | Deposit ca                                         | rd/account nu<br>Deposi                                                                                          | umber: 01030<br>t Seg.: 00001                                                                                                    | )1080(                                                                                                    |                                                                                    |                 |                      |                                            |
| time                                                                      |                                                                                                    |                                             |                 |              | c                                                  | urrency of D                                                                                                    | eposit: SGD                                                                                                    |                                                                                                    |                                                                                    |                 |                      |                                            |
| on on                                                                     |                                                                                                    |                                             |                 |              |                                                    | Deposi<br>Deposit F                                                                                              | t Amt.: SGD<br>Period: 1Year                                                                                                    | 100,000.00                                                                                                    |                                                                                    |                 |                      |                                            |
| onon                                                                      |                                                                                                    |                                             |                 |              | Acc                                                | ount Opening                                                                                                    | Date: 17-07                                                                                                    | -2018                                                                                                    |                                                                                    |                 |                      |                                            |
| tate                                                                      |                                                                                                    |                                             |                 |              |                                                    | Value<br>Maturity                                                                                                | Date: 17-07                                                                                                    | -2018<br>-2019                                                                                                    |                                                                                    |                 |                      |                                            |
|                                                                           |                                                                                                    |                                             |                 |              |                                                    |                                                                                                    |                                                                                                    | Time inf                                                                                                    | erval                                                                              | Inte            | erest Rate           | 1                                          |
|                                                                           |                                                                                                    |                                             |                 |              |                                                    |                                                                                                    | 17-                                                                                                    | -07-2018to                                                                                                    | 17-10-2018                                                                         | 1               | .5000%               |                                            |
| •                                                                         |                                                                                                    |                                             |                 |              |                                                    | Interes                                                                                                    | t Rate: 17-                                                                                                    | -10-2018to                                                                                                    | 17-01-2019                                                                         | 1               | .7000%               |                                            |
|                                                                           |                                                                                                    |                                             |                 |              |                                                    |                                                                                                    | 17-                                                                                                    | -01-2019to                                                                                                    | 17-04-2019                                                                         | 1               | .9000%               |                                            |
|                                                                           |                                                                                                    |                                             |                 |              |                                                    | Interes                                                                                                    | 17-                                                                                                    | -04-2019to                                                                                                    | 17-07-2019                                                                         | 2               | 1000%                | _                                          |
|                                                                           |                                                                                                    |                                             |                 |              | Total pr                                           | incipal and in                                                                                                   | terest: SGD                                                                                                    | 1,798.63                                                                                                    |                                                                                    |                 |                      |                                            |
|                                                                           |                                                                                                    |                                             |                 |              | Instruc                                            | tion upon ma                                                                                                    | aturity: Trans                                                                                                    | fer principal                                                                                                    | and interest                                                                       | to A/C specif   | ied below            |                                            |
|                                                                           |                                                                                                    |                                             |                 |              | C                                                  | urrency of D                                                                                                    | eposit: SGD                                                                                                    |                                                                                                    |                                                                                    |                 |                      |                                            |
|                                                                           |                                                                                                    |                                             |                 |              |                                                    |                                                                                                    | Print                                                                                                    |                                                                                                    | Cancel                                                                             |                 |                      |                                            |
|                                                                           |                                                                                                    |                                             |                 |              |                                                    |                                                                                                    |                                                                                                    |                                                                                                    |                                                                                    |                 |                      |                                            |
|                                                                           |                                                                                                    |                                             |                 |              |                                                    |                                                                                                    |                                                                                                    |                                                                                                    |                                                                                    |                 | Online precious      | metal                                      |
| My A/C Transfer -                                                         | Registration A/C Exte                                                                                                    | ernal Transfer Out                          | ward Remittand  | e Fixe       | d Deposit                                          | Online FX                                                                                                    | Custome                                                                                                    | er Service                                                                                                    | Credit Ca                                                                          | rd Service      | Offinite precious    |                                            |
| My A/C Transfer -<br>bill payment                                         | Registration A/C Exte                                                                                                    | ernal Transfer Out                          | ward Remittanc  | Fixe         | d Deposit                                          | Online FX                                                                                                    | Custome                                                                                                    | er Service                                                                                                    | Credit Ca                                                                          | rd Service      | Online precious      |                                            |
| My A/C Transfer -<br>bill payment                                         | • Registration A/C Extended Extended Ex | emal Transfer Out                           | tward Remittand | e Fixe       | ed Deposit                                         | Online FX                                                                                                    | Custome                                                                                                    | er Service                                                                                                    | Credit Ca                                                                          | rd Service      | Chine precious       |                                            |
| My A/C Transfer .<br>bill payment                                         | Registration A/C Extr<br>> > Fixed D                                                                                                    | ernal Transfer Out<br>leposit > Check Fixed | ward Remittanc  | e Fixe       | ed Deposit                                         | Online FX                                                                                                    | Custome                                                                                                    | er Service                                                                                                    | Credit Ca                                                                          | rd Service      |                      |                                            |
| My A/C Transfer -<br>bill payment                                         | Registration A/C Extr<br>> > Fixed D<br>Check Fixed A/C                                                                                                    | ernal Transfer Out                          | tward Remittand | E Fixe       | ed Deposit                                         | Online FX                                                                                                    | Custome                                                                                                    | er Service                                                                                                    | Credit Ca                                                                          | rd Service      |                      |                                            |
| My A/C Transfer -<br>bill payment                                         | Registration A/C Extr<br>> > Fixed D<br>Check Fixed A/C                                                                                                    | ernal Transfer Out                          | ward Remittanc  | e Fixe       | ed Deposit                                         | Online FX<br>acco                                                                                                | Custome<br>unt name: Z                                                                                                    | THANG                                                                                                    | Credit Ca                                                                          | rd Service      |                      |                                            |
| My A/C Transfer -<br>bill payment                                         | Registration A/C Extr<br>> > Fixed D<br>Check Fixed A/C                                                                                                    | ernal Transfer Out                          | ward Remittanc  | ce Fixe      | ed Deposit                                         | Online FX<br>acco<br>card/accoun<br>Dep                                                                          | Custome<br>unt name: Z<br>tt number: 01<br>posit Seq.: 00                                                                                                    | er Service<br>ZHANG 1<br>10302080<br>0001                                                                                                    | Credit Ca                                                                          | rd Service      |                      |                                            |
| My A/C Transfer -<br>bill payment<br>alls<br>ssit                         | Registration A/C Ext<br>>> Fixed D<br>Check Fixed A/C                                                                                                    | ernal Transfer Out                          | ward Remittanc  | Fixe         | ed Deposit<br>Deposit                              | Online FX<br>acco<br>card/accour<br>Dep<br>Currency co                                                           | Custome<br>unt name: Z<br>it number: 01<br>posit Seq.: 00<br>of Deposit: CI                                                                                                    | 2 HANG 1<br>10302080<br>1001<br>NY<br>NY 20 019                                                                                                    | Credit Ca<br>5AN                                                                   | rd Service      |                      |                                            |
| My A/C Transfer -<br>bill payment<br>tails<br>psit<br>time<br>on on       | Registration A/C Ext<br>>> Fixed D<br>Check Fixed A/C                                                                                                    | ernal Transfer Out                          | ward Remittanc  | Fixe         | ed Deposit                                         | Online FX<br>acco<br>card/accour<br>Dep<br>Currency c<br>Dep<br>Depo                                             | Custome<br>unt name: Z<br>ti number: 01<br>oosit Seq.: 00<br>fi Deposit: Cf<br>oosit Amt.: Cl<br>sit Period: 11                                                                                                    | 2 HANG 2<br>10302080<br>1001<br>NY<br>NY 70,019.<br>(fear                                                                                                    | Credit Ca<br>SAN                                                                   | rd Service      |                      |                                            |
| My A/C Transfer -<br>bill payment<br>halls<br>psit<br>time<br>on on       | Registration A/C Ext<br>> > Fixed D<br>Check Fixed A/C                                                                                                    | ernal Transfer Out                          | ward Remittanc  | Fixe         | ed Deposit<br>Deposit                              | Online FX<br>acco<br>card/accoun<br>Dep<br>Currency c<br>Depo<br>occount Open                                    | Custome<br>unt name: Z<br>it number: 01<br>oosit Seq.: 00<br>of Deposit: Ci<br>oosit Amt.: Ci<br>sit Period: 1<br>ining Date: 30                                                                                                    | 2 HANG 2<br>10302080<br>1001<br>NY<br>NY 70,019.<br>(fear<br>1-08-2018<br>0.00 2018                                                                                                    | Credit Ca<br>5AN                                                                   | rd Service      |                      |                                            |
| My A/C Transfer -<br>bill payment<br>alls<br>sit<br>time<br>on on<br>ite  | Registration A/C Ext<br>> > Fixed D<br>Check Fixed A/C                                                                                                    | ernal Transfer Out                          | A/C             | Fixe         | d Deposit<br>Deposit                               | Online FX<br>accoo<br>card/accour<br>Dep<br>Currency o<br>Depo<br>Depo<br>Ccount Open<br>Va<br>Mati              | Custome<br>unt name: Z<br>t number: 01<br>oosit Seq.: 00<br>f Deposit: Cl<br>f Deposit: Cl<br>f Deposit: Cl<br>f Sit Period: 1\<br>ning Date: 30<br>alue Date: 30<br>urity Date: 30                                                             | 2 HANG 3<br>10302080<br>1001<br>NY<br>NY 70,019.1<br>(ear<br>1-08-2018<br>1-08-2018<br>1-08-2019                                                                                                    | Credit Ca                                                                          | rd Service      |                      |                                            |
| My A/C Transfer -<br>bill payment<br>alls<br>ssit<br>time<br>on on<br>ate | Registration A/C Ext<br>>> Fixed D<br>Check Fixed A/C                                                                                                    | ernal Transfer Out                          | ward Remittanc  | Fixe         | ed Deposit<br>Deposit                              | Online FX<br>accoo<br>card/accour<br>Dep<br>Currency o<br>Depo<br>ccount Oper<br>Va<br>Matt<br>Inte              | Custome<br>unt name: 2<br>tt number: 011<br>hoosit Seq.: 00<br>ff Deposit: CI<br>sosit Amt.: CI<br>sit Period: 11<br>ning Date: 30<br>urity Date: 30<br>urity Date: 30<br>rest Rate: 3.1                                                        | 2HANG 3<br>10302080<br>1001<br>NY<br>NY 70,019.1<br>rear<br>1-08-2018<br>0-08-2018<br>0-08-2019<br>6000%                                                                                                    | Credit Ca<br>5AN                                                                   | rd Service      |                      |                                            |
| My A/C Transfer -<br>bill payment<br>alls<br>sit<br>ime<br>on on<br>tte   | Registration A/C Ext<br>> > Fixed D<br>Check Fixed A/C                                                                                                    | ernal Transfer Out                          | ward Remittanc  | Fixe         | ed Deposit<br>Deposit<br>A                         | Online FX accou card/accour Dep Currency c Depo Currency c U account Dep Inte Inte principal an                  | Custome<br>unt name: 2<br>tt number: 01<br>df Deposit: CI<br>ossit Seq.: 00<br>df Deposit: CI<br>ossit ArtL: CI<br>sit Period: 1\<br>ning Date: 30<br>urity Date: 30<br>urity Date: 30<br>erest Rate: 3.<br>erest Due: CI<br>d Interest- CI     | 2HANG 3<br>10302080<br>1001<br>1001<br>1001<br>1002<br>1002<br>1002<br>1002                                                                                                    | Credit Ca<br>5AN<br>30                                                             | rd Service      |                      |                                            |
| Vy A/C Transfer -<br>bill payment<br>alls<br>sit<br>n on<br>te            | Registration A/C Ext<br>>> Fixed D<br>Check Fixed A/C                                                                                                    | ernal Transfer Out                          | ward Remittanc  | Fixe         | ed Deposit<br>Deposit<br>A<br>Total<br>Ins         | Online FX                                                                                                    | Custome<br>unt name: Z<br>tt number: 01<br>df Deposit: CD<br>df Deposit: CD<br>sit Period: 11<br>ning Date: 30<br>aurity Date: 30<br>urity Date: 30<br>erest Rate: 3.<br>erest Due: CD<br>di Interest: CD<br>erest Rate: 3.                     | er Service<br>2HANG 3<br>00302080<br>0001<br>NY<br>NY 70,019.<br>(ear<br>0-08-2018<br>0-08-2018<br>0-08-2018<br>0-08-2019<br>6000%<br>NY 2,555.7<br>NY 2,555.7<br>NY 72,575.<br>ansfer print                                                                                                    | Credit Ca<br>5AN<br>30<br>2<br>22<br>32<br>23<br>23                                | rd Service      | pecified below       |                                            |
| Vy A/C Transfer -<br>bill payment<br>ulls<br>ait<br>n on<br>te            | Registration A/C Ext<br>>> Fixed L<br>Check Fixed A/C                                                                                                    | ernal Transfer Out                          | ward Remittanc  | E Fixe       | ed Deposit<br>Deposit<br>A<br>Total<br>Ins<br>Depo | Online FX accoo card/accour Deg Currency c Depo ccount Open V Matt Inte Inte principal an truction upor solution | Custome<br>unt name: 2<br>tt number: 01<br>dr Deposit: CD<br>dr Deposit: CD<br>sit Period: 11<br>ning Date: 30<br>aurity Date: 30<br>arrest Rate: 3.<br>arrest Due: CD<br>di Interest: CD<br>en maturity: Tr<br>sount No.: 01<br>di Deposit: CD | er Service<br>2HANG 3<br>00302080<br>0001<br>NY<br>NY 70,019.<br>(ear<br>0.08-2018<br>0.08-2018<br>0.08-2018<br>0.08-2018<br>0.08-2018<br>0.08-2018<br>0.08-2018<br>0.08-2018<br>0.08-2018<br>0.08-2018<br>0.08-2018<br>0.08-2018<br>0.09-2018<br>0.09-2018<br>0.00 | Credit Ca<br>5AN<br>30<br>22<br>32<br>23<br>23<br>23<br>23<br>23<br>24<br>30<br>30 | rd Service      | pecified below       |                                            |

(You can check the details of specific fixed deposit by clicking the sequence number, including account holder name, account number, currency of deposit, deposit amount, deposit period, value date, maturity date and interest rate)

# ICBC 😰 中国工商银行

## 2 Withdraw/renew time deposit

| Fixed                                                                                                    | Deposit                   | ) >                             | Withdraw                              | /renew t                  | ime d             | еро                                | sit                  |                    |
|----------------------------------------------------------------------------------------------------|---------------------------|---------------------------------|---------------------------------------|---------------------------|-------------------|------------------------------------|----------------------|--------------------|
| ICBC Messenging bill payment                                                                              | Contract External natisfe | outward Remittance              | Pixed Deposit Online PX Custom        | er service Credit Card St | ervice Online pro | scious metai                       | Online funds         | NEW                |
| ixed Deposit Check Rixed A/C Open Fixed Deposit Withdrawireew time deposit Change Instruction on Maturity | > > Fixed Deposit > Wit   | hdraw/renew time deposit<br>sit | ait card/account number: 010301080000 | 0 TIME AC ALL-IN<br>Check |                   |                                    |                      |                    |
| Check Interest Rate                                                                                       |                           |                                 |                                       |                           |                   |                                    |                      |                    |
|                                                                                                    | Deposit Seq               | Deposit Period                  | Account Opening Date                  | Value Date                | Maturity Date     |                                    | Principal of Deposit | Action             |
| Welcome Page My A/C Transfe                                                                               | r - Registration A/C      | External Transfer               | Outward Remittance                    | Opposit Online FX         | Customer S        | Service                            | Credit Card Servi    | ce Online preciou: |
| ived Deposit                                                                                              |                           |                                 |                                       | A                         | Value Date:       | Normai<br>17-07-201                | 8                    |                    |
| Check Fixed A/C                                                                                           |                           |                                 |                                       |                           | Maturity Date:    | 17-07-201                          | 9                    |                    |
|                                                                                                    |                           |                                 |                                       | Princi                    | pal of Deposit:   | SGD 100,0                          | 00.00                |                    |
| Withdraw/ranew time                                                                                       |                           |                                 |                                       |                           |                   | Time                               | Interest             |                    |
| deposit                                                                                                   |                           |                                 |                                       |                           |                   | interval                           | Rate                 |                    |
| Change Instruction on<br>Maturity                                                                         |                           |                                 |                                       |                           |                   | 2018to<br>17-10-<br>2018           | 1.5000%              |                    |
| Check Interest Rate                                                                                       |                           |                                 |                                       |                           | Interest Rate:    | 17-10-<br>2018to<br>17-01-<br>2019 | 1.7000%              |                    |
| •                                                                                                    |                           |                                 |                                       |                           |                   | 17-01-<br>2019to<br>17-04-<br>2019 | 1.9000%              |                    |
|                                                                                                    |                           |                                 |                                       |                           |                   | 17-04-<br>2019to<br>17-07-<br>2019 | 2.1000%              |                    |
|                                                                                                    |                           |                                 |                                       |                           |                   |                                    |                      |                    |
|                                                                                                    |                           |                                 |                                       | Credit Card/Account       | t No.: 621719     | 10010:                             | Elite Club           | Account Card 🗸     |
|                                                                                                    |                           |                                 |                                       | Sub-Acc                   |                   | 1                                  | ~                    |                    |
|                                                                                                    |                           |                                 |                                       | Withdrawal am             | ount: SGD         |                                    | 100,000.00           |                    |
|                                                                                                    |                           |                                 |                                       |                           | Submit            |                                    | Back                 |                    |

- (1) Select account number, click "Check";
- (2) Choose your fixed deposit account to withdraw, click 'withdrawal';
- (3) After confirming the maturity instruction, click "Submit".

### Note: early withdrawal will involve loss of expected interest.

## **3** Open Fixed Deposit Account

 $\rightarrow$ 

ICBC (屆) 中国工商银行

Fixed Deposit

**Open Fixed Deposit** 

| Welcome: QIAO JINGRAN             |                     | d System An                         | nouncement:           |                              |                                            |                 | Welcome to logon ICBC F | Personal Inter |
|-----------------------------------|---------------------|-------------------------------------|-----------------------|------------------------------|--------------------------------------------|-----------------|-------------------------|----------------|
| Velcome Page My A/C               | Transfer - Registra | ation A/C External Transfer Outwa   | rd Remittance Fixed D | Deposit Online FX Customer S | Service Credit Card Service Online precior | us metal Online | e funds                 | NEW            |
| CBC Messenging bill page          | yment               |                                     |                       |                              |                                            |                 |                         |                |
| xed Deposit                       | ^                   | > > Fixed Deposit > Open Fixed Dep  | posit                 |                              |                                            |                 |                         |                |
| Check Fixed A/C                   |                     | nen Fixed Denosit                   | CLI                   | CK                           |                                            |                 |                         |                |
| Open Fixed Deposit                |                     | pen Fixed Deposit                   |                       |                              |                                            |                 |                         |                |
| Withdraw/renew time               | Ple                 | ease select deposit currency: SGD 🗸 | Check                 |                              |                                            |                 |                         |                |
| deposit                           |                     | Deposit type                        | Deposit Period        | Minimum deposit amount       | Interest Rate (%)                          |                 | Preference description  | Action         |
| Change Instruction on<br>Maturity |                     |                                     |                       |                              | 0.00 < Amount < 5,000.00                   | 0.3000%         |                         |                |
|                                   |                     |                                     |                       |                              | 5,000.00 ≤ Amount < 20,000.00              | 0.4000%         |                         |                |
| Check Interest Rate               |                     |                                     | 4 Martha              | 00D 500 00                   | 20,000.00 ≤ Amount < 200,000.00            | 0.4000%         |                         | depesit        |
|                                   |                     | IM SGD ID -REMMIT(RES)              | 1 Monuts              | SGD 500.00                   | 200,000.00 ≤ Amount < 500,000.00           | 0.5000%         |                         | deposit        |
|                                   |                     |                                     |                       |                              | 500,000.00 ≤ Amount < 1,000,000.00         | 0.5000%         |                         |                |
|                                   |                     |                                     |                       |                              | Amount ≥ 1,000,000.00                      | 0.5000%         |                         |                |
|                                   |                     |                                     |                       |                              | 0.00 < Amount < 5,000.00                   | 0.3500%         |                         |                |
|                                   |                     |                                     |                       |                              | 5,000.00 ≤ Amount < 20,000.00              | 0.4500%         |                         |                |
|                                   |                     |                                     | 0 Martha              | 000 500 00                   | 20,000.00 ≤ Amount < 200,000.00            | 0.4500%         |                         | damanit        |
|                                   |                     | 3M TIME DEPOSIT SGD                 | 3 Monus               | SGD 500.00                   | 200,000.00 ≤ Amount < 500,000.00           | 0.5500%         |                         | deposit        |
|                                   |                     |                                     |                       |                              | 500,000.00 ≤ Amount < 1,000,000.00         | 0.5500%         | 0%                      |                |
|                                   |                     |                                     |                       |                              | Amount ≥ 1,000,000.00                      | 0.5500%         |                         |                |
|                                   |                     |                                     |                       |                              | 0.00 · • · · F 000.00                      | 0.400000        |                         |                |

(Choose deposit currency, and click 'check')

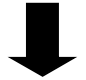

|                           |          |               | Amount ≥ 1,000,000.00              | 0.7500% |                |
|---------------------------|----------|---------------|------------------------------------|---------|----------------|
| SGD Regular Saving 1Year  | 1 Year   | SGD 100.00    | 1.6100%                            |         | deposit        |
|                           |          |               | 0.00 < Amount < 5,000.00           | 0.6000% | CLICK          |
|                           |          |               | 5,000.00 ≤ Amount < 20,000.00      | 0.6000% | CLICK          |
|                           | 4 1/2-22 | 000 00 000 00 | 20,000.00 ≤ Amount < 200,000.00    | 1.6500% |                |
| <u>12M SGD TD</u>         | 1 Year   | SGD 20,000.00 | 200,000.00 ≤ Amount < 500,000.00   | 1.6500% | <u>oeposit</u> |
|                           |          |               | 500,000.00 ≤ Amount < 1,000,000.00 | 1.6500% |                |
|                           |          |               | Amount ≥ 1,000,000.00              | 1.6500% |                |
| SGD Regular Saving 2 Year | 2 Year   | SGD 100.00    | 1.4300%                            |         | deposit        |
|                           |          |               | 0.00 < Amount < 5,000.00           | 0.6000% |                |

(Choose deposit period, and click 'deposit')

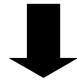

# ICBC 📴 中国工商银行

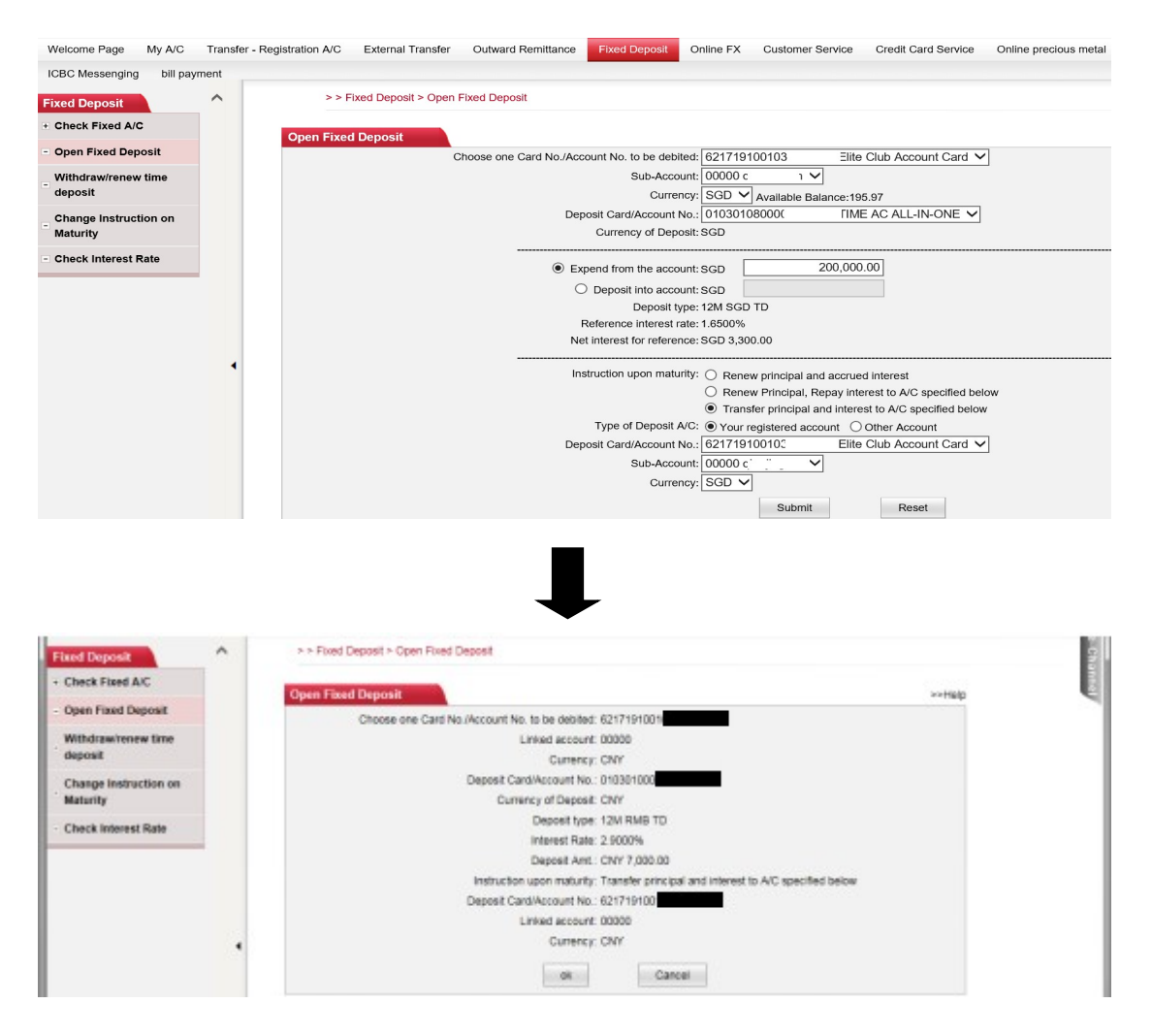

- (1) choose account to be debited and currency;
- (2) enter account to be deposited;
- (3) choose instruction upon maturity;
- (4) press 'Submit";
- (5) confirm all the information,

# ICBC 😰 中国工商银行

# Chapter 7 Online FX

## 1 Market Price & deal

| Welcome Page My A/C      | Transfer | - Registration A/C | External Transfe   | er Outv    | ard Remittance   | Fixed Depos      | Online FX | Customer Ser | vice Credit C | Card Service Online precious metal | Online funds                            | NEW               |                  |
|--------------------------|----------|--------------------|--------------------|------------|------------------|------------------|-----------|--------------|---------------|------------------------------------|-----------------------------------------|-------------------|------------------|
| ICBC Messenging bill pay | ment     |                    |                    |            |                  |                  |           |              |               |                                    |                                         |                   |                  |
| Online FX                | ^        | > > C              | Online FX > Market | Price & De | sal              |                  |           |              |               |                                    |                                         |                   |                  |
| Market Price & Deal      |          | Market Drie        | o R Deal           |            |                  |                  |           |              |               |                                    |                                         |                   | bablala          |
| Check TX Details         |          | market Pric        | e a Deal           |            | Pi               | ice Quote        |           |              |               |                                    | Spot Trade                              |                   | >>nap            |
| - Assign Trading A/C     |          | _                  |                    |            | ~                | -                |           |              |               |                                    |                                         |                   |                  |
| - Manage pending orders  |          |                    |                    | ۲          | Basic Order O    | Cross Order () A | Il Orders |              |               |                                    | Immediate O Pending or                  | rder              |                  |
|                          |          |                    |                    | C          | Self-defined Enq | uiry Set self-de | fine 🗸    |              |               |                                    | Sell Currency: Choose V                 |                   |                  |
|                          |          |                    |                    |            | Add              | Save             |           |              |               |                                    |                                         |                   |                  |
|                          |          |                    |                    |            | No pre           | ference class    |           |              |               |                                    | Buy Currency: Choose V                  |                   |                  |
|                          |          | Curr               | ency Pair          | Up Down    | Buying price     | Selling price    | Mean      | Max          | Min           | Amount available                   |                                         |                   |                  |
|                          |          | GB                 | P/USD              | Û          | 1.2874           | 1.2974           | 1.2924    | 1.2874       | 1.2870        | Alloun available                   |                                         |                   |                  |
|                          |          | US                 | D/CAD              |            | 1.3058           | 1.3298           | 1.3178    | 1.3061       | 1.3053        | Amount Sold                        |                                         |                   |                  |
|                          |          | US                 | iD/JPY             | 0          | 110.18           | 111.78           | 110.98    | 110.24       | 110.17        | - Allouin Gold                     |                                         |                   |                  |
|                          | 4        | EU                 | R/USD              | 4          | 1.1543           | 1.1683           | 1.1613    | 1.1583       | 1.1526        | Expected amount available to buy   |                                         |                   |                  |
|                          |          | US                 | D/SGD              |            | 1.3739           | 1.3839           | 1.3789    | 1.3740       | 1.3739        |                                    |                                         |                   |                  |
|                          |          | US                 | D/CHF              |            | 0.9588           | 0.9788           | 0.9688    | 0.9591       | 0.9587        |                                    |                                         |                   |                  |
|                          |          | USI                | D/HKD              |            | 7.8350           | 7.8650           | 7.8500    | 7.8350       | 7.8350        |                                    |                                         |                   |                  |
|                          |          | AU                 | D/USD              |            | 0.7264           | 0.7364           | 0.7314    | 0.7296       | 0.7258        | If operation time for internet     | oanking foreign exchange trading of the | Bank is working o | iay00:00:00-23:5 |
|                          |          | US                 | D/CNY              |            | 6.8542           | 6.8842           | 6.8692    | 6.8555       | 6.8535        |                                    |                                         |                   |                  |

# (1) Foreign exchange trading

| UCSC Lédeademging       bit symptet         Select 27 Log 42 Desi       >> Online FX > Mantel Price & Deal         Linker 27 Log 42 Desi       >> Online FX > Mantel Price & Deal         Linker 27 Log 42 Desi       >> Online FX > Mantel Price & Deal         Linker 27 Log 42 Desi       Price Quote         Linker 27 Log 42 Desi       Price Quote         Linker 27 Linker 28 Desi       Price Quote         Linker 27 Desi 28 Desi       Price Quote         Linker 27 Desi 28 Desi <td< th=""><th>Welcome Page My A/C</th><th>Transfer - Ro</th><th>gistration A/C External Tr</th><th>ansfer Outs</th><th>vard Remittance</th><th>Fixed Dopos</th><th>Online FX</th><th>Customer S</th><th>srvice Cred</th><th>it Card Service Online procious metal</th><th>Online funds</th><th>NEW</th><th>RMB IXeo-ra</th></td<>                                                                                                    | Welcome Page My A/C      | Transfer - Ro | gistration A/C External Tr | ansfer Outs      | vard Remittance  | Fixed Dopos      | Online FX | Customer S | srvice Cred | it Card Service Online procious metal  | Online funds                    | NEW    | RMB IXeo-ra |
|----------------------------------------------------------------------------------------------------|--------------------------|---------------|----------------------------|------------------|------------------|------------------|-----------|------------|-------------|----------------------------------------|---------------------------------|--------|-------------|
| Source FX       >> Onice FX > Market Price & Deal         Sine FX To Edal       Sine FX > Market Price & Deal         Sine FX To Edal       Price Quel         Search Trice & Deal       Price Quel         Sine FX To Edal       Price Quel         Sine FX To Edal       Price Quel <td< td=""><td>ICBC Messenging bill par</td><td>yment</td><td></td><td></td><td></td><td></td><td></td><td></td><td></td><td></td><td></td><td></td><td></td></td<>                                                                                                    | ICBC Messenging bill par | yment         |                            |                  |                  |                  |           |            |             |                                        |                                 |        |             |
| Parket Price & Deal In barket Price & Deal In ba                                                                                                    | Online FX                | ^             | >> Online FX > M           | arket Price & Di | eal              |                  |           |            |             |                                        |                                 |        |             |
| Check TX Details       Asign Tosing AC         Asign Tosing AC                                                                                                    | Market Price & Deal      |               | Market Price & Deal        |                  |                  |                  |           |            |             |                                        |                                 |        | ashielo     |
| Asign Trading AC         Wanage panding orders                                                                                                    | Check TX Details         |               | market Flice & Dear        |                  | P                | rice Quote       |           |            |             |                                        | Spot Trade                      |        | Periop      |
| Manage perding order:                                                                                                    | Assign Trading A/C       |               | -                          |                  |                  |                  |           |            |             |                                        | O Immediate                     | der    | )           |
| Image pending order       USD V [No preference class V]         Self-Schuld Russy [Self-Schuld Russy]       Self-Schuld Russy [Self-Schuld Russy]         No       Self-Schuld Russy [Self-Schuld Russy]         No       Self-Schuld Russy [Self-Schuld Russy]         No       Self-Schuld Russy [Self-Schuld Russy]         No       Self-Schuld Russy [Self-Schuld Russy]         No       Self-Schuld Russy [Self-Schuld Russy]         Self-Schuld Russy [Self-Schuld Russy]       Self-Schuld Russy [Self-Schuld Russy]         Self-Schuld Russy [Self-Schuld Russy]       Self-Schuld Russy [Self-Schuld Russy]         Self-Schuld Russy [Self-Schuld Russy]       Self-Schuld Russy [Self-Schuld Russy]         Self-Schuld Russy [Self-Schuld Russy]       Self-Schuld Russy [Self-Schuld Russy]         Self-Schuld Russy [Self-Schuld Russy]       Self-Schuld Russy [Self-Schuld Russy]         Self-Schuld Russy [Self-Schuld Russy]       Self-Schuld Russy [Self-Schuld Russ]         Self-Schuld Russy [Self-Schuld Russy]       Self-Schuld Russy [Self-Schuld Russ]         Self-Schuld Russy [Self-Schuld Russ]       Self-Schuld Russy [Self-Schuld Russ]         Self-Schuld Russy [Self-Schuld Russ]       Self-Schuld Russy [Self-Schuld Russ]         Self-Schuld Russy [Self-Schuld Russ]       Self-Schuld Russy [Self-Schuld Russ]         Self-Schuld Russy [Self-Schuld Russ]       Self-Schuld Russ]                                                                                                    | Manage pending orders    |               |                            | ۲                | ) Basic Order () | Cross Order O A  | II Orders |            |             |                                        |                                 | -      | /           |
| Set of clocking bugging processing processing procespreprocessing processing processing processing processin | manage penaing orders    |               |                            |                  | USD V No         | preference class | 5 🗸       |            |             | Type of pending order:                 | Pending order for prom-taking   |        |             |
| Add         Base           Image: Solution of the state of the state of the s                        |                          |               |                            | (                | Self-defined En  | uiry Set self-de | fire 🗸    |            |             | Sell Currency:                         | Choose 🗸                        |        |             |
| Verpriseres two prime source           Carness Pair         Upbs         Billing price         Man         Max         Max         Man         Anson the source           GBR/LSD         ID         1.2974         1.2974         1.2974         1.2974         1.2974         1.2974         1.2974         1.2974         1.2974         1.2974         1.2974         1.2974         1.2974         1.2974         1.2974         1.2974         1.2974         1.2974         1.2974         1.2974         1.2974         1.2974         1.2974         1.2974         1.2974         1.2974         1.2974         1.2974         1.2974         1.2974         1.2974         1.2974         1.2974         1.2974         1.2974         1.2974         1.2974         1.2974         1.2974         1.2974         1.2974         1.2974         1.2974         1.2974         1.2974         1.2974         1.2974         1.2974         1.2974         1.2974         1.2974         1.2974         1.2974         1.2974         1.2974         1.2974         1.2974         1.2974         1.2974         1.2974         1.2974         1.2974         1.2974         1.2974         1.2974         1.2974         1.2974         1.2974         1.2974         1.2974         1                                                                                                    |                          |               |                            |                  | Add              | Save             |           |            |             | Buy Currendy:                          | Choose 🗸                        |        |             |
| Carmony Pair         Up Ubone         Beging priorie         Selling priorie         Manue         Manue                                                                                                    |                          |               | 1                          |                  | No pro           | ference class    |           |            |             | Amount available:                      |                                 |        |             |
| GBP/LSD       10       1.297       1.297       1.297       1.297       1.297       1.297       1.297       1.297       1.297       1.297       1.297       1.297       1.297       1.297       1.297       1.297       1.297       1.297       1.297       1.297       1.297       1.297       1.297       1.297       1.297       1.297       1.297       1.297       1.297       1.297       1.297       1.297       1.297       1.297       1.297       1.297       1.297       1.297       1.297       1.297       1.297       1.297       1.297       1.297       1.297       1.297       1.297       1.297       1.297       1.297       1.297       1.297       1.297       1.297       1.297       1.297       1.297       1.297       1.297       1.297       1.297       1.297       1.297       1.297       1.297       1.297       1.297       1.297       1.297       1.297       1.297       1.297       1.297       1.297       1.297       1.297       1.297       1.297       1.297       1.297       1.297       1.297       1.297       1.297       1.297       1.297       1.297       1.297       1.297       1.297       1.297       1.297       1.297       1.297                                                                                                    |                          |               | Currency Pair              | Up:Down          | Buying price     | Selling price    | Mean      | Max        | Min         | Amount Sold:                           |                                 |        |             |
| ISBN CADP        1.3058       1.3786       1.3064       1.3064       1.3064       1.3064       1.3064       1.3064       1.3064       1.3064       1.3064       1.3064       1.3064       1.3064       1.3064       1.3064       1.3064       1.3064       1.3064       1.3064       1.3064       1.3064       1.3064       1.3064       1.3064       1.3064       1.3064       1.3064       1.3064       1.3064       1.3064       1.3064       1.3064       1.3064       1.3064       1.3064       1.3064       1.3064       1.3064       1.3064       1.3064       1.3064       1.3064       1.3074       1.3064       1.3064       1.3064       1.3064       1.3064       1.3064       1.3064       1.3064       1.3064       1.3064       1.3064       1.3064       1.3064       1.3064       1.3064       1.3064       1.3064       1.3064       1.3064       1.3064       1.3064       1.3064       1.3064       1.3064       1.3064       1.3064       1.3064       1.3064       1.3064       1.3064       1.3064       1.3064       1.3064       1.3064       1.3064       1.3064       1.3064       1.3064       1.3064       1.3064       1.3064       1.3064       1.3064       1.3064       1.3064       1.3064                                                                                                    |                          |               | GBP/USD                    | Û                | 1.2874           | 1.2974           | 1.2924    | 1.2874     | 1.2870      | Expected amount available to buse      |                                 |        |             |
| USD.97Y     4     10.16     11.73     10.058     110.24     110.17     Parking order time.       USD.57D     4     16.81     11.63     11.63     11.63     11.63     11.64       USD.50D     -     1.379     1.359     1.378     1.379     1.379     1.379       USD.51T     -     0.358     0.978     0.3648     0.0791     0.353       AUDAUSD     -     0.3542     0.3648     0.7336     0.7336     0.7336       AUDAUSD     -     0.3542     0.3682     0.3535     0.7336     0.7336       USD/UNY     -     0.3542     0.3682     0.3535     0.7536     0.7336       USD/UNY     -     0.3542     0.3682     0.3535     0.7566     0.7566       USD/UNY     -     0.3542     0.3682     0.3535     0.5555     Type of orching acter for profit-taking v       USD/UNY     -     0.3542     0.3682     0.3535     0.5555     Urited v       USD/UNY     -     0.3542     0.3692     0.3535     0.5555     Urited v       USD/UNY     -     0.3542     0.3692     0.3535     0.5555     Urited v       USD/UNY     -     0.3542     0.3692     0.3535     0.5555     Urit                                                                                                    |                          |               | USD/CAD                    | -                | 1.3058           | 1.3298           | 1.3178    | 1.3061     | 1.3053      | Esposies anount analase to say.        |                                 |        |             |
| BUR-XSD       U       1.1633       1.1633       1.1633       1.1633       1.1536       Price of prof.making pending order         USD-SIGD        0.3789       0.3789       0.3789       0.3781       0.6387         USD-TIRD        0.3784       0.7284       0.7384       0.6981       0.4780       7.8500         ALDIASD        0.3784       0.7344       0.7294       0.7284       0.7284       0.7284       0.7284         USD-USY        0.85812       0.8692       0.8537       6.8537       Currency (849)       Type of pending order for prof.Haking v       Currency (849)         USD-USY        0.8542       0.8692       0.8352       6.8555       Currency (849)         Buy Outrency (849)        0.8542       0.8692       0.8555       Currency (849)         Buy Outrency (849)         0.8542       0.8562       0.8555       Currency (849)                                                                                                    |                          |               | USD JPY                    | 4                | 110.18           | 111.78           | 110.98    | 110.24     | 110.17      | Pending order time:                    | 12hours V                       |        |             |
| USD SRD        1.379       1.379       1.379       1.379       1.379         USD SIED        0.358       0.0758       0.0591       0.387       1.379       1.379         USD SIED        7.859       7.850       7.850       7.850       7.850       7.850         ALID/USD        0.764       0.714       0.796       6.725       6.725       6.725         USD CNY        6.8512       6.852       6.853       6.853       6.855       Currency (Sep)         USD CNY        6.8542       6.8552       6.8555       6.8555       6.8555       Currency (Sep)         Buy Durine and public during order anount:                                                                                                    |                          |               | EUR/USD                    | 4                | 1.1543           | 1.1683           | 1.1613    | 1.1583     | 1.1526      | Drise of profit making specified order |                                 |        |             |
| LISD C117        0.358       0.9588       0.0980       0.0391       0.3587         USD CMD        7.8590       7.8500       7.8100       7.8100       7.8100         ALDA/SDD        0.7564       0.7564       0.7316       0.7258       0.78200       CMD/SDD         USD/CNY        0.3561       0.8512       0.8592       0.8535       0.8555       Type of pending order for profil-faking v         USD/CNY        0.8542       0.8692       0.8535       0.8555       0.2558       Type of pending order for profil-faking v         USD/CNY        0.8542       0.8692       0.8535       0.8555       0.2568       0.2568       0.2568         USD/CNY        0.8542       0.8692       0.8535       0.8555       0.2568       0.2568       0.2568       0.2568       0.2568       0.2568       0.2568       0.2568       0.2568       0.2568       0.2568       0.2568       0.2568       0.2568       0.2568       0.2568       0.2568       0.2568       0.2568       0.2568       0.2568       0.2568       0.2568       0.2568       0.2568       0.2568       0.2568       0.2568       0.2568       0.2568       0.2568                                                                                                    |                          |               | USD/SGD                    | -                | 1.3739           | 1.3839           | 1.3789    | 1.3740     | 1.3739      | Price or promonaking pending order.    |                                 |        |             |
| USD/BXD        7.859       7.859       7.859       7.859       Pending order lime:       120/urs >         AUDAUSD        0.7264       0.7364       0.7314       0.7294       0.7258       Type of pending order lime:       120/urs >       Type of pending order lime:       120/urs >       Type of pending order lime:       120/urs >       Currency:       Sign >       0.000       Sign >       0.000       Sign >       0.000       Sign >       0.000       Sign >       Sign >       0.000       Sign >       0.000       Sign >       Sign ><                                                                                                    |                          |               | USD/CHF                    |                  | 0.9588           | 0.9788           | 0.9688    | 0.9591     | 0.9587      |                                        | Additional pending order        | $\sim$ |             |
| ALUM/SED       →       0.7264       0.7364       0.7218       0.7296       0.7258         USD/CNY       →       6.8512       6.8692       6.8535       6.8535       Curreiny (Sep)         USD/CNY       →       6.8512       6.8092       6.8535       6.8535       Curreiny (Sep)         Buy Ourreiny       →       6.8512       5.8592       5.8595       Curreiny (Sep)         Prote of profile-ading order amount:                                                                                                    |                          |               | USD/HKD                    | -                | 7.8350           | 7.8650           | 7.8500    | 7.8350     | 7.8350      | Pending order time:                    | 12hours V                       |        |             |
| USD/CNY - 6.8512 6.8692 6.8555 6.8555 Currency (56)<br>Bay Currency (56)<br>Price of profilements ending order amount:<br>Pending order amount:                                                                                                    |                          |               | AUD/USD                    | -                | 0.7264           | 0.7564           | 0.7314    | 0.7296     | 0.7258      | Type of pending wder:                  | Pending order for profit-taking |        | )           |
| Buy Currently: Price of protit-making pending order Price of protit-making pending order Pending order amount:                                                                                                    |                          |               | USD/CNY                    | -                | 6.8542           | 6.8842           | 6.8692    | 6.8555     | 6.8535      | Currency (Sell):                       |                                 |        |             |
| Price of profit-making pending order                                                                                                    |                          |               |                            |                  |                  |                  |           |            |             | Buy Currency:                          |                                 | -      |             |
| Pending order amount                                                                                                    |                          |               |                            |                  |                  |                  |           |            |             | Price of profit-making pending order:  |                                 |        |             |
|                                                                                                    |                          |               |                            |                  |                  |                  |           |            |             | Pending order amount:                  |                                 |        |             |
|                                                                                                    |                          |               |                            |                  |                  |                  |           |            |             |                                        |                                 |        |             |
| SMS alert once order is closed: @ Vac  No                                                                                                    |                          |               |                            |                  |                  |                  |           |            |             | SMS alert once order is closed:        | Yes   No                        |        |             |

- (1) You can check buying & selling price at 'Price Quote';
- (2) Enter the sell currency, buy currency and amount sold at 'Spot Trade', and click 'Submit';
- (3) Complete the trade within 10 seconds.

## Chapter 8 Customer Service

ICBC (B) 中国工商银行

### 1 Change Internet Banking Login Name

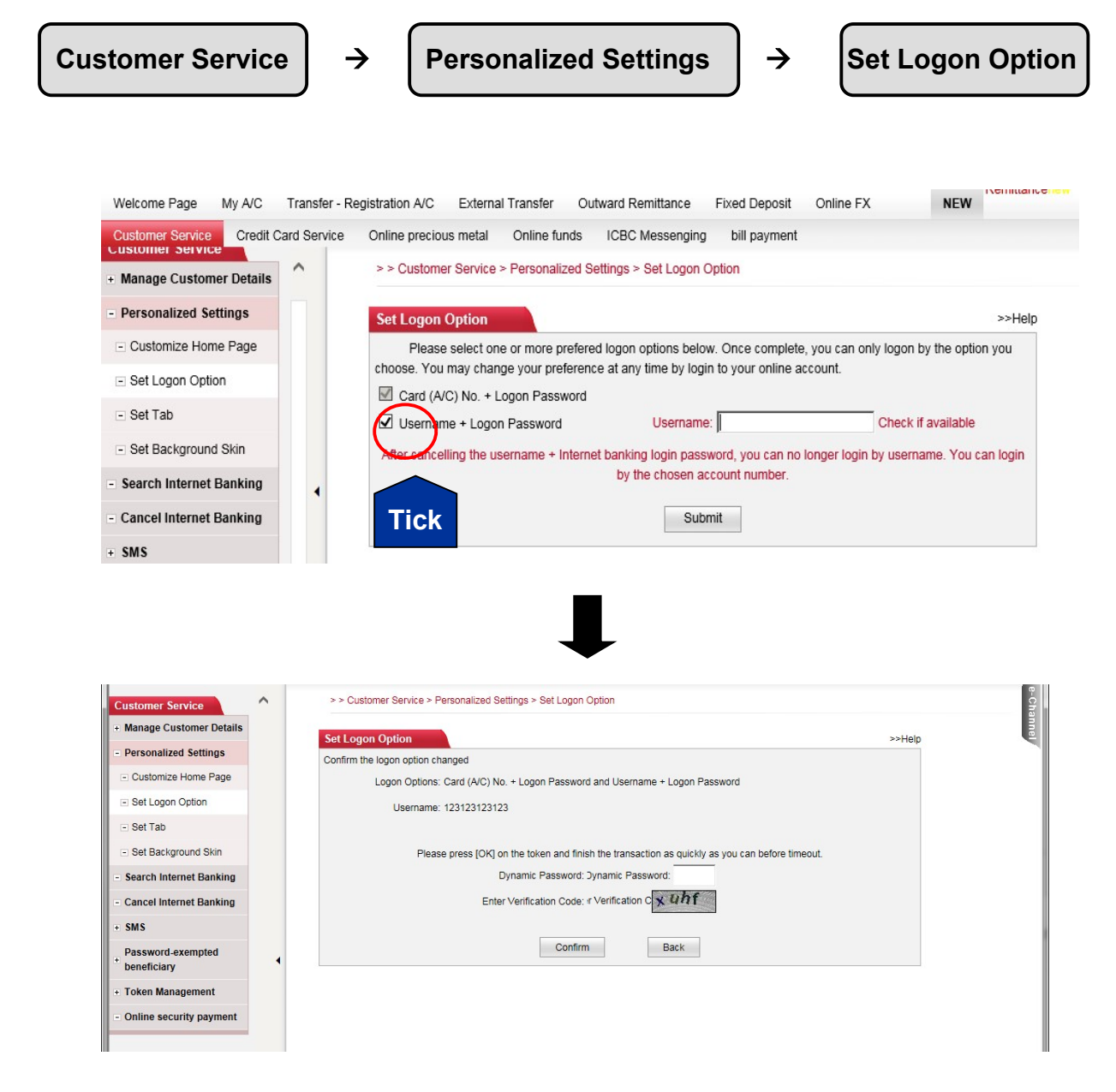

- (1) Enter your preferred username, and click 'Submit';
- (2) Enter the dynamic password generated by Token, and click 'confirm'.

 $\rightarrow$ 

### 2 Change of Personal Contact Details

Customer Service

 $\rightarrow$ 

Manage Customer Details

Check/Change Personal Particulars

| ICBC 😰 | 中国工商银行 |
|--------|--------|
|--------|--------|

| Welcome Page My A/C                         | Transfer -  | Registration A/C External Transfer Outward Remittance Fixed Deposit Online FX NEW          |      |
|---------------------------------------------|-------------|--------------------------------------------------------------------------------------------|------|
| Customer Service Credit C                   | ard Service | e Online precious metal Online funds ICBC Messenging bill payment                          | ~    |
| <ul> <li>Manage Customer Details</li> </ul> | ^           | > > Customer Service > Manage Customer Details > Check/Change Personal Particulars         | -Cha |
| Change Password                             |             | Check/Change Personal Particulars                                                          | nnel |
| Check/Change Personal<br>Particulars        |             | Name: (                                                                                    |      |
| Check discount details for<br>customers     |             | Nationality: China<br>Occupation: Please select                                            |      |
| + Personalized Settings                     |             | Country/Region: Singapore                                                                  |      |
| - Search Internet Banking                   |             | Estate:                                                                                    |      |
| - Cancel Internet Banking                   |             | Mobile No.: Phone No.:                                                                     |      |
| + SMS                                       |             | E-Mait                                                                                     |      |
| + Password-exempted<br>beneficiary          |             | Verification question: Name of your best frie Answer for the question during terification. |      |
| + Token Management                          |             | Registered date of Internet Banking: 22-05-2018 Expire date of Internet Banking: Long-term |      |
| - Online security payment                   |             | Submit Reset                                                                               |      |

Please be remind, if you update Mobile number through this function, you will only update the contact number for bank's reference. However, the transaction SMS alert will still be sent to your previous Mobile number, you are required to update SMS alert number at "ICBC Messenging" -> "Set Receiving Option".

#### Note:

A) 24 Hrs of Cooling period is implemented in Changing of mobile number and email address.

B) Mailing address can only be change in mobile banking.

### 3 Change password

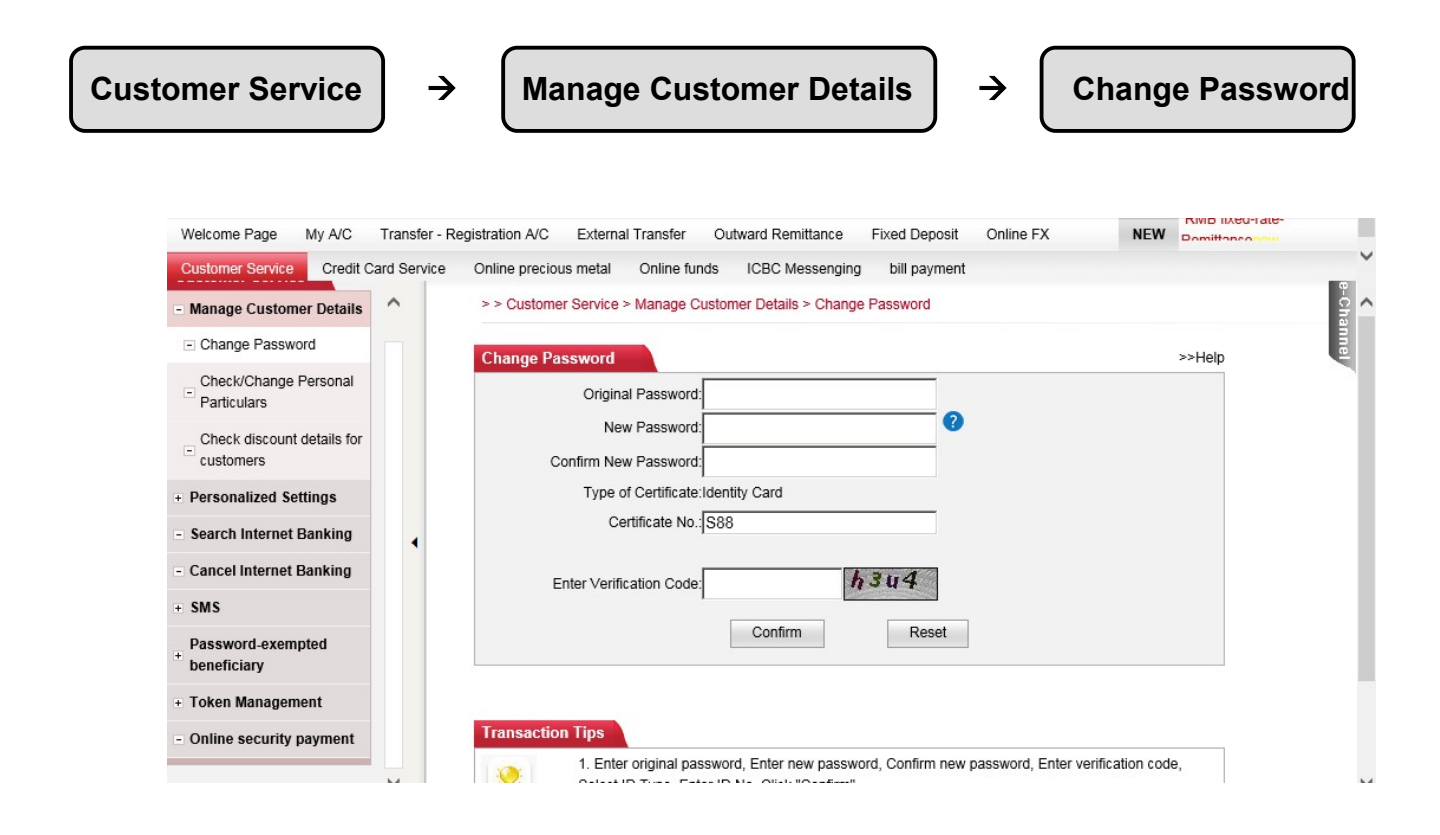

# ICBC 📴 中国工商银行

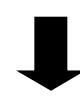

| - Manage Customer Details            | ^ | > > Customer Service > Manage Customer Details > Change Password                                                                                    |        |                           |    |
|--------------------------------------|---|----------------------------------------------------------------------------------------------------|--------|---------------------------|----|
| Change Password                      |   | Change Password                                                                                                    | >>Help |                           |    |
| Check/Change Personal<br>Particulars |   | Please confirm the information of the transaction<br>Please press (OK) on the token and finish the transaction as quickly as you can before timeout | t.     |                           |    |
| Check discount details for customers |   | Dynamic Password:                                                                                                    |        | 935757<br>KDC ()) 981 AND |    |
| + Personalized Settings              |   | Enter Verification Code:                                                                                                    |        |                           | TF |
| - Search Internet Banking            | 4 | Confirm Back                                                                                                    |        | 4 5 6 2                   |    |
| - Cancel Internet Banking            |   |                                                                                                    |        | T 8 9 1                   |    |
|                                      |   |                                                                                                    |        | (+))))))                  | 1  |

- (1) Enter your new password, and click 'Confirm';
- (2) Enter the dynamic password generated by Token, and click 'confirm'.

### 4 Cancel Internet Banking

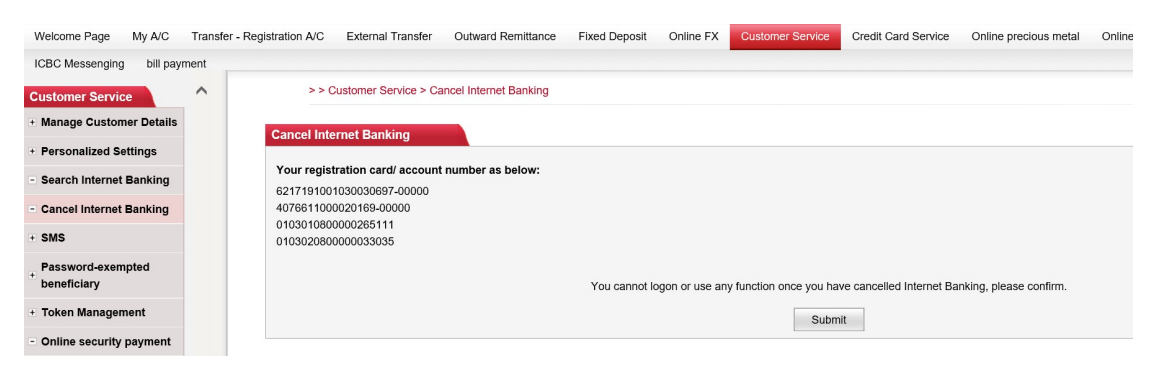

## 5 Token Management

### Calibrate your Token

| Welcome Page My A/C                         | Transfer | - Registration A/C External Transfer Outward Remittance Fixed Deposit Online FX Outsomer Service Online precious metal Online funds                                                                               |
|---------------------------------------------|----------|----------------------------------------------------------------------------------------------------|
| ICBC Messenging bill payr                   | nent     |                                                                                                    |
| Customer Service                            | ^        | >> Customer Service > Token Management > Calibrate Your Token                                                                                                    |
| + Manage Customer Details                   |          | Calibrate Your Token                                                                                                    |
| + Personalized Settings                     |          |                                                                                                    |
| <ul> <li>Search Internet Banking</li> </ul> |          | Please have your Token on hand and follow the instructions below:                                                                                                    |
| - Cancel Internet Banking                   |          | Step I: Please press: OK oution in the electronic password device on industrial and commercial bank of china to dolarin dynamic password and enter it:                                                            |
| + SMS                                       |          | Step II: Please enter the verification code:                                                                                                    |
| + Password-exempted<br>beneficiary          |          | Confirm Reset                                                                                                    |
| <ul> <li>Token Management</li> </ul>        |          |                                                                                                    |
| Change authentification<br>method           |          | Transaction Tips                                                                                                    |
| Calibrate Your Token                        |          | *1. When you enter a right password but are rejected, time-synchronization shall be done in ""Calibration of Token";<br>2. Only two consecutive dynamic password are needed to complete the time-synchronization; |
| - Online security payment                   |          | 3.To avoid the inproper time, please frequently use your Token.*                                                                                                    |

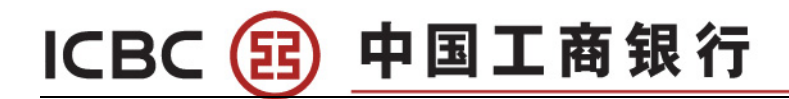

## 6 Open SMS authentication method

| Custome                                                         | er (            | Service →                                            | SMS                                          | ) →               | • M                          | y SMS Authenticatio                              | n Method |
|-----------------------------------------------------------------|-----------------|------------------------------------------------------|----------------------------------------------|-------------------|------------------------------|--------------------------------------------------|----------|
| Welcome Page My A/C<br>ICBC Messenging bill payr                | Transfe<br>ment | r - Registration A/C External Transfe                | r Outward Remittance Fixed Deposit Online FX | Customer Serv     | ice Credit (                 | Card Service Online precious metal Online funds  |          |
| Customer Service  Manage Customer Details Personalized Settings | ^               | >> Customer Service > S<br>My SMS authentication met | iMS > My SMS authentication method           |                   |                              |                                                  |          |
| Search Internet Banking     Cancel Internet Banking             |                 |                                                      | Ρ                                            | Function status:  | Activated<br>Mobile Banking  | g/Internet Banking                               |          |
| - SMS<br>Enable SMS                                             |                 |                                                      | M<br>Sing                                    | bile Phone No.: 6 | 35 8858****<br>SGD 10,000.00 | 0 (Maximum for single transaction:SGD 10,000.00) |          |
| authentication<br>My SMS authentication<br>method               |                 |                                                      | Modify mobile phone n                        | umber             | Modify limi                  | it Close                                         |          |
| Inquire operation records     Password-exempted     beneficiary | •               |                                                      |                                              |                   |                              |                                                  |          |
| Token Management     Online security payment                    |                 |                                                      |                                              |                   |                              |                                                  |          |

Once the SMS authentication is activated, the transaction below SGD10,000.00 can be made via the SMS verification.

### 7 Password-Exempted Beneficiary

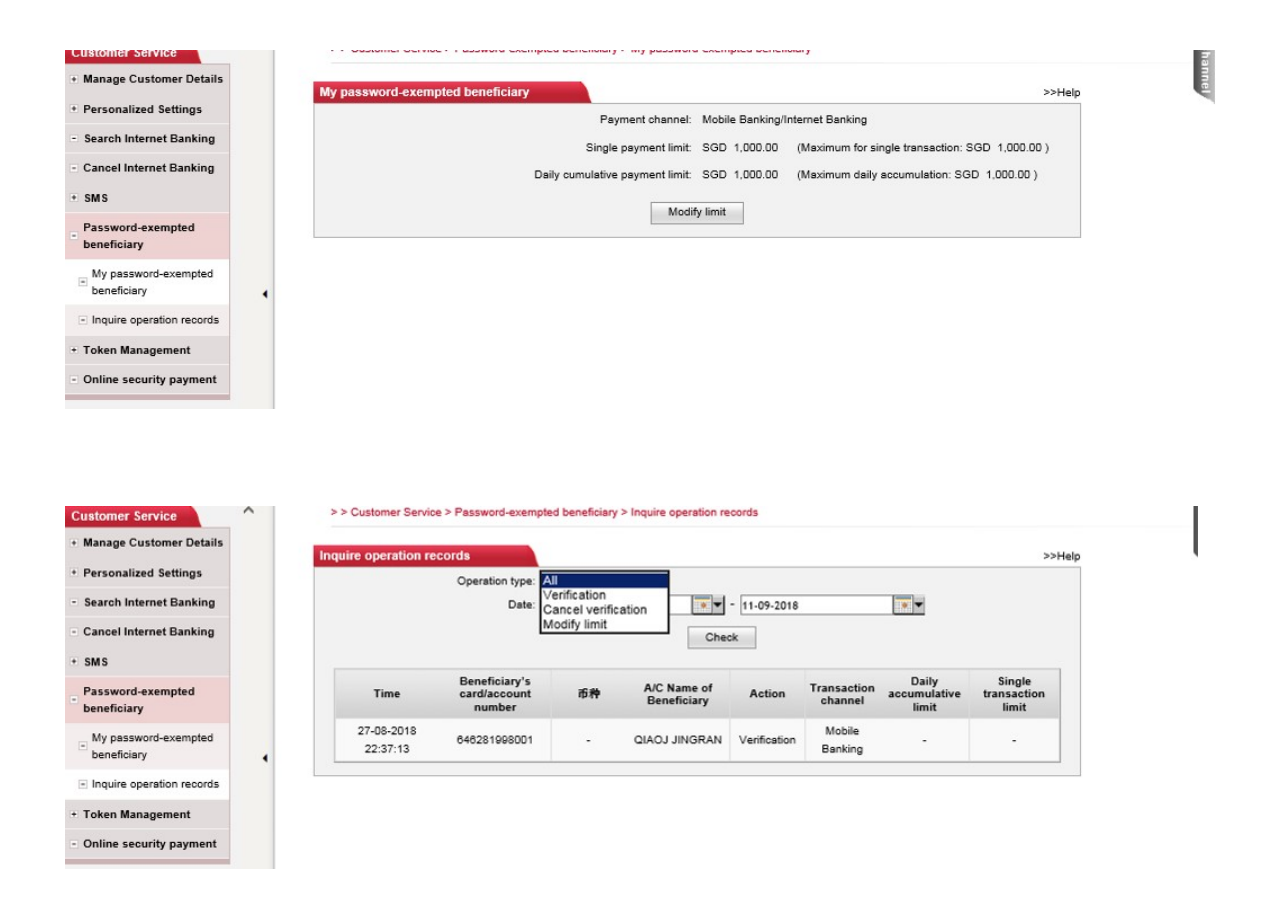

Note: You can only set password-exempted beneficiary via mobile banking. After that you can use internet banking to check transaction history and modify the limit.

## Chapter 9 Credit Card

ICBC (記) 中国工商银行

### 1 Set Installment

| Credit                             | Ca      | ard So                | ervice                    | ] → [                    | Bill                   | paym               | ent by I                    | nstalln                     | nent         | ] →                | S                   | et ins   | stallmer     |
|------------------------------------|---------|-----------------------|---------------------------|--------------------------|------------------------|--------------------|-----------------------------|-----------------------------|--------------|--------------------|---------------------|----------|--------------|
| Welcome Page My A/C                | Transfe | er - Registration A/C | External Transfer C       | Dutward Remittance       | Fixed Deposit C        | Online FX Customer | Service Credit Card Service | Online precious metal       | Online funds | ICBC Messenging    | bill payment (      |          | EW RMB fixed |
| redit Card Service                 | ^       | >                     | > Credit Card Service > B | ill payment by installme | ents > Set installment | ts                 |                             |                             |              |                    |                     |          |              |
| Bill payment by<br>installments    |         | Set install           | Iments                    |                          |                        |                    |                             |                             |              |                    |                     |          | >>Help       |
| Set installments                   |         |                       |                           |                          |                        | Credit Card No.:   | 5521508000 Credit           | Card 🗸                      |              |                    |                     |          |              |
| - My installments                  |         |                       |                           |                          |                        | Currency:          | SGD 🗸                       |                             |              |                    |                     |          |              |
| Installment details inquiry        |         |                       |                           |                          |                        |                    | Check                       |                             |              |                    |                     |          |              |
| installment                        |         | Installment I         | Expense Standard and Tar  | If Schedule:             |                        |                    |                             |                             |              |                    |                     |          |              |
| Consumption to                     |         |                       | Installment               | ini                      | tial payment amoun     | ıt:                | Fee collection mo           | de                          | Collecti     | ion method of fees |                     | Fees/fee | rate         |
| installments                       |         |                       | 3Period(s)                |                          | 500.00                 |                    | By fee rate                 |                             | In           | itial collection   |                     | 0.60%    |              |
| enable credit card                 |         |                       | 6Period(s)                |                          | 500.00                 |                    | By fee rate                 |                             | In           | itial collection   |                     | 0.90%    |              |
| Apply for credit card              |         |                       | 12Period(s)               |                          | 500.00                 |                    | By fee rate                 |                             | In           | itial collection   |                     | 1.80%    |              |
| (APS)                              |         |                       | 24Period(s)               |                          | 500.00                 |                    | By fee rate                 |                             | In           | itial collection   |                     | 5.50%    |              |
| check / stop automatic<br>payments | •       | Installment           | setting                   |                          |                        |                    |                             |                             |              |                    |                     |          |              |
| Automatic Payment                  |         |                       | Card                      | Start dat                | e Ending               | g Date Curre       | ncy Total ar                | ount available for installn | nent         | Installn           | nent application de | eadline  | Action       |
| Bonus Points Scheme                |         |                       | 55215080001               | 01-09-202                | 23 30-09               | 9-2023 SG          | 0                           | 60.33                       |              |                    | 24-10-2023          |          | View         |
| my credit card                     |         |                       |                           |                          |                        |                    | Set installmen              | ts .                        |              |                    |                     |          |              |
| Credit card Transaction            |         |                       |                           |                          |                        |                    |                             |                             |              |                    |                     |          |              |

2 MY installment

Credit Card Service

 $\rightarrow$  Bill payment by Installment  $\rightarrow$ 

My installment

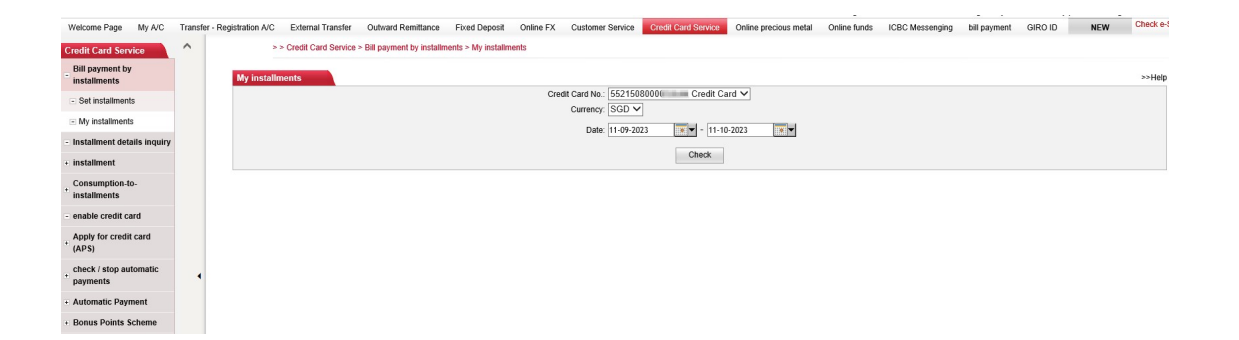

## 3 Activation Credit Card

Credit Card Service → Enable Credit Card

| Welcome Page My A/C T<br>Credit Card Service Online pr | ransfer - Re<br>recious meta | gistration A/G External Transfer Outward Remittance Fixed Deposit Online FX Customer Service Ni<br>al Online funds ICBC Messenging bill payment | EW  |
|--------------------------------------------------------|------------------------------|----------------------------------------------------------------------------------------------------|-----|
| Installment details inquiry                            | ^                            | > > Credit Card Service > enable credit card                                                                                                    |     |
| Consumption-to-<br>installments                        |                              | enable credit card                                                                                                    | >>H |
| enable credit card                                     |                              | Name: F                                                                                                    |     |
| Apply for credit card<br>(APS)                         |                              | *Card No.:<br>*Card velid til: (MM/YYYYY)                                                                                                    |     |
| check / stop automatic<br>payments                     |                              | *Card security code: (Latter 3-digit numbers of signature strip at card back) *home phone:                                                      |     |
| automatic payment                                      | 4                            | *Mobile No.:<br>*Business postal code:                                                                                                    |     |
| Bonus Points Scheme                                    |                              |                                                                                                    |     |

## 4 Check/stop automatic payments

ICBC 
国
中国工商银行

| Welcome Page My A/C                   | ansfer - Registration A/C External Transfer Outward Remittance Fixed Deposit Online FX Customer Service NEW |   |
|---------------------------------------|----------------------------------------------------------------------------------------------------|---|
| Credit Card Service Online            | cious metal Online funds ICBC Messenging bill payment                                                       |   |
| Installment details inquiry           | >> Credit Card Service > check / stop automatic payments                                                    |   |
| + installment                         | 60 ja                                                                                                    | 捜 |
| Consumption to                        | check / stop automatic payments >>Help                                                                      | _ |
| installments                          | Online banking registration card/account number: 62171920 E.Age Card                                        |   |
| enable credit card                    | Search                                                                                                    |   |
| + Apply for credit card<br>(APS)      |                                                                                                    |   |
| check / stop automatic<br>payments    |                                                                                                    |   |
| <ul> <li>automatic payment</li> </ul> |                                                                                                    |   |
| + Bonus Points Scheme                 |                                                                                                    |   |
| - my credit card                      |                                                                                                    |   |
| Credit card Transaction               |                                                                                                    |   |
| History                               |                                                                                                    |   |
| enquire/download bank<br>statement    |                                                                                                    |   |
| - credit card repayment               |                                                                                                    |   |
| report the loss of credit card        |                                                                                                    |   |

### 5 Automatic payments

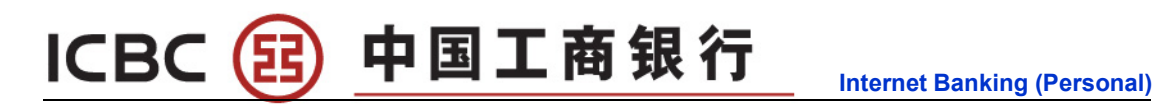

| Acid Card Service Online procisious multiplication (Service) > submatic payment   Installment details inquiry   Installment   Consumption-to-installment   Consumption-to-installment   Apply for credit card   (APS)   Check / stop automatic payment   Singapore   main card   652160400000   Normal   Singapore   main card   652160400000   Normal   Singapore   main card   652160400000   Normal   Singapore   main card   652160400000   Normal   Singapore   main card   652160400000   Normal   Singapore   main card   652160400000   Normal   Singapore   main card   652160400000   Normal   Singapore   main card   652160400000   Normal   Singapore   main card   652160400000   Normal   Singapore   main card   652160400000   Normal   Singapore   main card   652160400000   Normal   Normal   Singapore   main card   652160400000   Normal   Singapore   main card   652160400000   Normal   Singapore   main card <tr< th=""><th></th><th>Transfer -</th><th>Registration A/C Ex</th><th>ernal Transfer</th><th>Outward Remittance</th><th>Fixed Deposit</th><th>Online FX Cu</th><th>stomer Service</th><th>NEW</th><th></th></tr<>                                                                                                    |                              | Transfer -   | Registration A/C Ex | ernal Transfer     | Outward Remittance     | Fixed Deposit        | Online FX Cu               | stomer Service                           | NEW               |   |
|----------------------------------------------------------------------------------------------------|------------------------------|--------------|---------------------|--------------------|------------------------|----------------------|----------------------------|------------------------------------------|-------------------|---|
| Installment details inquiry<br>installment       >> Credit Card Service > sutomatic payment         Consumption-fo-<br>installments       Image: Consumption-fo-<br>installments       Image: Consumption-fo-<br>installments         Apply for or edit card<br>(Ars)       Image: Consumption-fo-<br>installments       Image: Consumption-fo-<br>installments         Build matter payments       Image: Consumption-fo-<br>installments       Image: Consumption-fo-<br>installments         Build matter payments       Image: Consumption-fo-<br>installments       Image: Consumption-fo-<br>installments         Build matter payments       Image: Consumption-fo-<br>installments       Image: Consumption-fo-<br>installments         Build matter payments       Image: Consumption-fo-<br>installments       Image: Consumption-fo-<br>installments         Build matter payments       Image: Consumption-fo-<br>installments       Image: Consumption-fo-<br>installments         Build matter payments       Image: Consumption-fo-<br>installments       Image: Consumption-fo-<br>installments         Build matter payment       Image: Consumption-fo-<br>installments       Image: Consumption-fo-<br>installments         Build matter payment       Image: Consumption-fo-<br>installments       Image: Consumption-fo-<br>installments         Build matter payment       Image: Consumption-fo-<br>installments       Image: Consumption-fo-<br>installments         Build matter payment       Image: Consumption-fo-<br>installments       Image: Consumption-fo-<br>installments </td <td>t Card Service Onlin</td> <td>e precious m</td> <td>netal Online funds</td> <td>ICBC Messengin</td> <td>g bill payment</td> <td></td> <td></td> <td></td> <td></td> <td></td>                                                                                                    | t Card Service Onlin         | e precious m | netal Online funds  | ICBC Messengin     | g bill payment         |                      |                            |                                          |                   |   |
| Installment       provide card       provide card       provide card       card No.       Status of       Currency       Internet Banking       Constantion Figure Tail       Constantion Figure Tail       Card No.       Status of       Currency       Registration Figure Tail       Constantion Figure Tail       Card No.       Status of       Currency       Registration Figure Tail       Constantion Figure Tail       Card No.       Status of       Currency       Registration Figure Tail       Card No.       Status of       Currency       Registration Figure Tail       Card No.       Status of       Currency       Registration Figure Tail       Card No.       Status of       Currency       Registration Figure Tail       Card No.       Status of       Currency       Registration Figure Tail       Card No.       Status of       Currency       Registration Figure Tail       Card No.       Status of       Currency       Registration Figure Tail       Card No.       Status of       Currency       Registration Figure Tail       Currency       Registration Figure Tail       Card No.       Status of       Currency       Registration Figure Tail       Currency       Registration Figure Tail       Currency       Registration Figure Tail       Currency       Registration Figure Tail       Currency       Registration Figure Tail       Currency       Registration Figure Tail       Currency                                                                                                    | allment details inquiry      | ~            | > > Credit Card     | Service > automati | c payment              |                      |                            |                                          |                   |   |
| Consumption-to-<br>installments       automatic payment       >>Help         anable credit card<br>(APs)       Card mark       Card No.       Status of<br>card       Currency       Internet Banking<br>Registration Flag       Operation         brief or credit card<br>(APs)       Singapore       main/card       0259174000C       Normal       SGD / CNY       Registration Flag       Operation         singapore       main/card       0259174000C       Normal       SGD / USD       Registration card of<br>internet Banking       automatic payment         singapore       main card       0521504000C       Normal       SGD / USD       Registration card of<br>internet Banking       automatic payment         Bonus Points Scheme       Singapore       main card       0521504000C       Normal       SGD       Registration card of<br>internet Banking       automatic payment         If you haven't set automatic payment mode for any of your main credit card, you can automatic payment use this function.       If you haven't set automatic payment mode for any of your main credit card, you can automatic payment use this function.                                                                                                    | allment                      |              |                     |                    |                        |                      |                            |                                          |                   | d |
| initialization       account       main/Subbidiary       Card No.       Status of Carden No.       Carden No.       Carden No. <td< td=""><td>sumption-to-</td><td></td><td>automatic paym</td><td>ient</td><td></td><td></td><td></td><td></td><td>&gt;&gt;Help</td><td></td></td<>                                                                                                    | sumption-to-                 |              | automatic paym      | ient               |                        |                      |                            |                                          | >>Help            |   |
| enable credit card       Apply for credit card       Country/area       Card Mark       Card No.       Card Currency       Registration Flag       Operation         Apply for credit card       Singapore       main card       0259174000C       Normal       SGD / CNY       Registration Flag       Operation         Singapore       main card       0259174000C       Normal       SGD / CNY       Registration and of automatic payment         Singapore       main card       4815254000C       Normal       SGD / USD       Registration and of Internet Banking       automatic payment         Singapore       main card       5521604000C       Normal       SGD       Registration and of Internet Banking       automatic payment         Bonus Points Scheme       my credit card       Transaction       If you haven't set automatic payment mode for any of your main credit card, you can <u>automatic payment</u> use this function.       Singapore       Singapore       Singapore       Singapore       Singapore       Singapore       Singapore       Singapore       Normal       Singapore       Singapore       Singapore       Singapore       Singapore       Normal       Singapore       Registration card of Internet Banking       automatic payment       Internet Banking       Singapore       Singapore       Singapore       Singapore       Singapore       Singapore<                                                                                                    | aliments                     |              | account             | nein/subsidierv    |                        | Status of            |                            | Internet Banking                         |                   |   |
| Apply for credit card<br>(APS)       Singspore       main card       02591740000       Normal       SGD / CNY       Registration card of<br>intermet Banking       automatic payment         Singspore       main card       48152540000       Normal       SGD / USD       Registration card of<br>intermet Banking       automatic payment         Bonus Points Scheme       Singspore       main card       56216040000       Normal       SGD       USD       Registration card of<br>intermet Banking       automatic payment         Bonus Points Scheme       Ty ou haven't set automatic payment mode for any of your main credit card. you can <u>automatic payment</u> use this function.       If you haven't set automatic payment mode for any of your main credit card. you can <u>automatic payment</u> use this function.         Bringspore       registration card of<br>intermet Banking       automatic payment         If you haven't set automatic payment mode for any of your main credit card. you can <u>automatic payment</u> use this function.       Singspore         Bringspore       Registration card of intermet Banking       automatic payment         If you haven't set automatic payment mode for any of your main credit card. you can <u>automatic payment</u> use this function.         Bringspore       Registration card of intermet Banking         Bringspore       Registration card of intermet Banking         Bringspore       Registration card of intermet Banking         Bringspore <td>ble credit card</td> <td></td> <td>country/area</td> <td>card mark</td> <td>Card No.</td> <td>card</td> <td>Currency</td> <td>Registration Flag</td> <td>Operation</td> <td></td>                                                                                                    | ble credit card              |              | country/area        | card mark          | Card No.               | card                 | Currency                   | Registration Flag                        | Operation         |   |
| Check / stop automatic<br>payments     Singapore     main card     4815254000C     Normal     SGD / USD     Registration card of<br>internet Banking       Singapore     main card     6621604000C     Normal     SGD / USD     Registration card of<br>internet Banking       Bonus Points Scheme     main card     6621604000C     Normal     SGD / USD     Registration card of<br>internet Banking       If you haven't set automatic payment mode for any of your main credit card, you can automatic payment use this function.     Internet Banking                                                                                                    | bly for credit card          |              | Singapore           | main card          | 62591740000            | Normal               | SGD / CNY                  | Registration card of<br>Internet Banking | automatic payment |   |
| payments     Singapore     main card     56216040000     Normal     SGD     Registration card of Internet Banking       Bonus Points Scheme       my credit card       Credit card Transaction       History                                                                                                    | ck / stop automatic          |              | Singapore           | main card          | 48152540000            | Normal               | SGD / USD                  | Registration card of<br>Internet Banking | automatic payment |   |
| Bonus Points Scheme If you haven't set automatic payment mode for any of your main credit card, you can <u>automatic payment</u> use this function. If you haven't set automatic payment mode for any of your main credit card, you can <u>automatic payment</u> use this function. If you haven't set automatic payment mode for any of your main credit card, you can <u>automatic payment</u> use this function. If you haven't set automatic payment mode for any of your main credit card, you can <u>automatic payment</u> use this function. If you haven't set automatic payment mode for any of your main credit card, you can <u>automatic payment</u> use this function. If you haven't set automatic payment mode for any of your main credit card, you can <u>automatic payment</u> use this function. If you haven't set automatic payment mode for any of your main credit card, you can <u>automatic payment</u> use this function. If you haven't set automatic payment mode for any of your main credit card, you can <u>automatic payment</u> use this function. If you haven't set automatic payment mode for any of your main credit card, you can <u>automatic payment</u> use this function. If you haven't set automatic payment mode for any of your main credit card, you can <u>automatic payment</u> use this function. If you haven't set automatic payment mode for any of your main credit card, you can <u>automatic payment</u> use this function. If you haven't set automatic payment mode for any of your main credit card, you can <u>automatic payment</u> use this function. If you haven't set automatic payment mode for any of your main credit card, you can <u>automatic payment</u> use this function. If you haven't set automatic payment mode for any of your main credit card, you can <u>automatic payment</u> use this function. If you haven't set automatic payment mode for any of your main credit card, you can automatic payment with the payment with the payment mode for any of you can automatic payment with the payment with the payment with the payment with the payment with the payment with the payment with the payment with th | ments                        |              | Singapore           | main card          | 55215040000            | Normal               | SGD                        | Registration card of<br>Internet Banking | automatic payment |   |
| my credit card<br>Credit card Transaction<br>History<br>enquire/download bank<br>statement                                                                                                    | nus Points Scheme            | 1            | If you haven't      | set automatic paym | ent mode for any of yo | our main credit card | , you can <u>automatic</u> | payment use this function.               |                   |   |
| Credit card Transaction<br>History<br>enquire/download bank<br>statement                                                                                                    | credit card                  |              |                     |                    |                        |                      |                            |                                          |                   |   |
| enquire/download bank                                                                                                    | dit card Transaction<br>tory |              |                     |                    |                        |                      |                            |                                          |                   |   |
|                                                                                                    | uire/download bank<br>ement  |              |                     |                    |                        |                      |                            |                                          |                   |   |
| credit card repayment                                                                                                    | dit card repayment           |              |                     |                    |                        |                      |                            |                                          |                   |   |
| report the loss of credit<br>card V                                                                                                    |                              |              |                     |                    |                        |                      |                            |                                          |                   |   |

5.1 Payment by Our Bank

 $\left[ \right]$ 

| Credit C                                                                             | ard Se                      | rvice                | →                           | Auton                                          | natic pay                       | /ment                       | → Paym                                                                         | ent by O           |
|--------------------------------------------------------------------------------------|-----------------------------|----------------------|-----------------------------|------------------------------------------------|---------------------------------|-----------------------------|--------------------------------------------------------------------------------|--------------------|
| свс 追 <u>中国</u> 工                                                                    | 商银行                         |                      | c funtament                 |                                                |                                 |                             |                                                                                | 金融@家               |
| Welcome Page My A/C T                                                                | ansfer - Registration A/C E | External Transfer    | Outward Remittance          | Fixed Deposit Online FX Custor                 | mer Service Credit Card Service | Online precious metal Onlin | weicome to logon ICBC Persi<br>ne funds ICBC Messenging bill payment G         | IRO ID NEW Charles |
| redit Card Service                                                                   | >> 0                        | edit Card Service >  | Automatic Payment > Pay     | ment by Our Bank                               | _                               |                             |                                                                                |                    |
| Bill payment by<br>installments                                                      | Payment by O                | ur Bank              |                             |                                                |                                 |                             |                                                                                | >>Het              |
| Installment details inquiry<br>installment                                           | account                     | country/area ma      | ain/subsidiary card<br>mark | Card No.                                       | Status of card                  | Currency                    | Internet Banking Registration Flag                                             | Operation          |
| Consumption-to-<br>installments                                                      | Sin                         | ngapore              | main card<br>main card      | 5521508000<br>6259174000                       | Normal                          | SGD<br>SGD / CNY            | Registration card of Internet Banking<br>Registration card of Internet Banking | automatic payment  |
| enable credit card                                                                   | If you hav                  | en't set automatic p | ayment mode for any of yo   | our main credit card, you can <u>automatic</u> | payment use this function.      |                             |                                                                                |                    |
| pply for credit card<br>.PS)<br>teck / stop automatic<br>syments<br>utomatic Payment |                             |                      |                             |                                                |                                 |                             |                                                                                |                    |
| Payment by Our Bank                                                                  | 1                           |                      |                             |                                                |                                 |                             |                                                                                |                    |
| Jonus Points Scheme                                                                  |                             |                      |                             |                                                |                                 |                             |                                                                                |                    |
| ny credit card                                                                       |                             |                      |                             |                                                |                                 |                             |                                                                                |                    |
| redit card Transaction<br>listory                                                    |                             |                      |                             |                                                |                                 |                             |                                                                                |                    |
| enquire/download bank<br>statement                                                   |                             |                      |                             |                                                |                                 |                             |                                                                                |                    |
| credit card repayment                                                                |                             |                      |                             |                                                |                                 |                             |                                                                                |                    |
| report the loss of credit                                                            |                             |                      |                             |                                                |                                 |                             |                                                                                |                    |

5.2 Payment by Other Bank

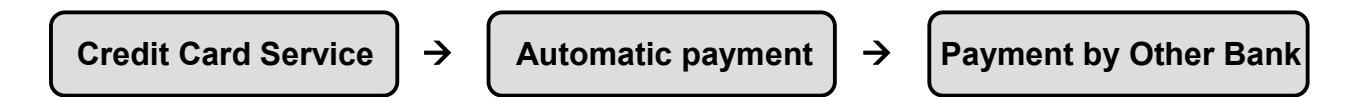

|                                                                                                    | ~                       | PP Credit Card Service P Use Other Banks Rep                                                                                                    | payment                                                                                                    |                                                                                                    |                                                                                                    |                                                                                                    |                                                    |
|----------------------------------------------------------------------------------------------------|-------------------------|----------------------------------------------------------------------------------------------------|----------------------------------------------------------------------------------------------------|----------------------------------------------------------------------------------------------------|----------------------------------------------------------------------------------------------------|----------------------------------------------------------------------------------------------------|----------------------------------------------------|
| t Card Service                                                                                                    |                         |                                                                                                    |                                                                                                    |                                                                                                    |                                                                                                    |                                                                                                    |                                                    |
| payment by<br>allments                                                                                                    | U                       | Jse Other Banks Repayment                                                                                                    |                                                                                                    |                                                                                                    |                                                                                                    |                                                                                                    |                                                    |
| allment details inquiry                                                                                                    | у                       |                                                                                                    |                                                                                                    |                                                                                                    |                                                                                                    |                                                                                                    |                                                    |
| allment                                                                                                    |                         |                                                                                                    |                                                                                                    |                                                                                                    |                                                                                                    |                                                                                                    |                                                    |
| sumption-to-                                                                                                    |                         | Account Area                                                                                                    | Main/Supplementary Card Flag                                                                                                    | Card No.                                                                                                    | Card Status                                                                                                    | Currency                                                                                              | Operation                                          |
| tallments                                                                                                    |                         | Singapore                                                                                                    | Main Card<br>Main Card                                                                                                    | 625917400                                                                                                    | Normal Card                                                                                                    | SGD                                                                                                   | Set Automatic Repayment<br>Sat Automatic Repayment |
| able credit card                                                                                                    |                         | omgaporo                                                                                                    | .nun curu                                                                                                    | 0237774000                                                                                                    | . totala cara                                                                                                    | 000/0111                                                                                              | ou normalie reprijata                              |
| ply for credit card<br>2S)                                                                                                    |                         |                                                                                                    |                                                                                                    |                                                                                                    |                                                                                                    |                                                                                                    |                                                    |
| eck / stop automatic<br>yments                                                                                                    |                         |                                                                                                    |                                                                                                    |                                                                                                    |                                                                                                    |                                                                                                    |                                                    |
| tomatic Payment                                                                                                    |                         |                                                                                                    |                                                                                                    |                                                                                                    |                                                                                                    |                                                                                                    |                                                    |
| ayment by Our Bank                                                                                                    | •                       |                                                                                                    |                                                                                                    |                                                                                                    |                                                                                                    |                                                                                                    |                                                    |
| ayment By Other Bank                                                                                                    |                         |                                                                                                    |                                                                                                    |                                                                                                    |                                                                                                    |                                                                                                    |                                                    |
| us Points Scheme                                                                                                    |                         |                                                                                                    |                                                                                                    |                                                                                                    |                                                                                                    |                                                                                                    |                                                    |
| credit card                                                                                                    |                         |                                                                                                    |                                                                                                    |                                                                                                    |                                                                                                    |                                                                                                    |                                                    |
| dit card Transaction                                                                                                    |                         |                                                                                                    |                                                                                                    |                                                                                                    |                                                                                                    |                                                                                                    |                                                    |
| tory                                                                                                    |                         |                                                                                                    |                                                                                                    |                                                                                                    |                                                                                                    |                                                                                                    |                                                    |
| uire/download bank<br>tement                                                                                                    |                         |                                                                                                    |                                                                                                    |                                                                                                    |                                                                                                    |                                                                                                    |                                                    |
|                                                                                                    |                         |                                                                                                    |                                                                                                    |                                                                                                    |                                                                                                    |                                                                                                    |                                                    |
| edit card repayment                                                                                                    |                         |                                                                                                    |                                                                                                    |                                                                                                    |                                                                                                    |                                                                                                    |                                                    |
| edit card repayment<br>port the loss of credit<br>rd                                                                                                    | Transfer - Benistration | n A/C Frienal Transfer Outward Remittance                                                                                                    | <ul> <li>Fixed Denosit Online FX Customer</li> </ul>                                                                                                    | Cred Card Service Code Card Service Code Card Service                                                                                                    | ecious metal Online funds I                                                                                                    | ICRC Messensing bill payment                                                                          | GIRO ID NEW FMB Steed-rate-Ree                     |
| dit card repayment<br>ort the loss of credit<br>d<br>ome Page My A/C *                                                                                                    | Transfer - Registration | n A/C External Transfer Outward Remittance<br>• Credit Card Sarvice = Use Oder Baska Reposent                                                                                                    | e Fixed Deposit Online FX Customer                                                                                                    | Service Credit Card Service Online pre                                                                                                    | ecious metal Online funds                                                                                                    | CBC Messenging bil payment                                                                            | GIRO ID NEW RMB Suid-Ret                           |
| dit card repayment<br>for the loss of credit<br>d<br>ome Page My A/C<br>t Card Service<br>payment by<br>allments                                                                                                    | Transfer - Registration | n A/C External Transfer Outward Renstlanc<br>> Credit Caul Service > Une Oder Basks Repayment<br>Dther Banks Repayment                                                                                   | e Fixed Deposit Online FX Customer                                                                                                    | Service Canal Card Service Online pro                                                                                                    | ccious metal Online funds                                                                                                    | CBC Messenging bil payment                                                                            | GIRO ID NEW RMB Bred-rate-Rev                      |
| dit card repayment<br>ort the loss of credit<br>d<br>ome Page My AIC<br>t Card Service<br>payment by<br>allment details inquiry                                                                                                    | Transfer - Registration | n AC External Transfer Outward Reinitians<br>- Cruit Carl Service - Tuu Olar Bailus Projouent<br>Other Bailus Repoyment                                                                                  | e Fixed Deposit Online FX Customer                                                                                                    | Service Cast Cald Service Online pre                                                                                                    | cous metal Online funds                                                                                                    | CBC Messenging bil payment                                                                            | GIRO ID NEW RMD Sixed-rate-Rat                     |
| dit card repayment<br>tort the loss of credit<br>d<br>ome Page My AC<br>t Card Service<br>payment by<br>ailment details inquiry<br>ailment                                                                                                    | Transfer - Registration | n AC External Transfer Outward Remittance<br>• Craft Carl Service = Use Other Basis Repoyment<br>Other Basis Repayment                                                                                   | e Fixed Deposit Online FX Customer                                                                                                    | Service Cred Card Service Online pre                                                                                                    | ecious metal Online funds                                                                                                    | CBC Messenging bit payment                                                                            | GIRO ID NEW RMB Sved-talle-Ret                     |
| dit card repayment<br>ort the loss of credit<br>d<br>me Page My AC<br>Card Service<br>Dayment by<br>liments<br>sumption-to-                                                                                                    | Transfer - Registration | n A/C External Transfer Outward Reenflance<br>• Craft Carl Service - Vie Other Ranks Represent                                                                                                    | e Fived Deposit Online FX Customer                                                                                                    | Service Cred Card Service Online pr                                                                                                    | ecicus metal Online funds                                                                                                    | CBC Messenging Dill payment                                                                           | GIRO ID NEW RMB Sued-sale-Ret                      |
| dit card repayment<br>ort the loss of credit<br>d<br>me Page My A/C<br><b>Card Service</b><br>Bayment by<br>diment details inquiry<br>diment<br>sumption-to-<br>literents                                                                                                    | Transfer - Registration | n AC External Transfer Outward Reentiture<br>Crutic Card Service - Use Other Banks Repopulat<br>Other Banks Repopulation                                                                                 | e Fixed Deposit Online FX Customer<br>Main Supplementary Car                                                                                                    | Service Cust Cald Service Online pre                                                                                                    | ccious metal Online funds                                                                                                    | CBC Messinging Dil payment                                                                            | GIRO ID NEW RMD Bred-rate-Rat                      |
| dit card repayment<br>ort the loss of credit<br>d<br>me Page My AC ·<br>·<br>·<br>·<br>·<br>·<br>·<br>·<br>·<br>·<br>·<br>·<br>·<br>·<br>·<br>·<br>·<br>·<br>·                                                                                                    | Transfer - Registration | n AC Extenul Transfer Outward Remittance<br>- Crutil Carl Service - Var Other Banks Reported<br>- Differ Banks Reportment<br>                                                                            | e Fixed Deposit Online FX Customer<br>Mass Supplementary Cu                                                                                                    | Service Crest Card Service Online pre                                                                                                    | scius metal Online funds                                                                                                    | CBC Messenging bit payment<br>Dit payment<br>Card Status<br>Nemal Card                                | OIRO ID NEW RMB Sock-rate-Ret<br>Countery<br>SOD   |
| dit card repayment oror the loss of credit oror the loss of credit oror the lo | Transfer - Registration | n A/C External Transfer Outward Reinflanc<br>• Craft Carl Service - Viel Other Italia Represent<br>Other Italiaks Repayment<br>Account Area<br>Sagapore                                                  | a Fived Deposit Online FX Customer<br>Main Supplementary Co<br>Main Ced<br>Supplementary Co<br>Main Ced<br>Supplementary Co                                                                                                    | Service Const Card Service Online pro-<br>d Pag Care<br>SS211040<br>SS211040<br>SS21 | ssious metal Online funds I                                                                                                    | CBC Messenging bill payment<br>Difference bill payment<br>Card Status<br>Normal Card                  | OIRO ID NEW RMB Book-rate-Ren<br>Currency<br>SOD   |
| dit card repayment orit the loss of credit orit the loss of credit orit card Service payment by alaiment summion details inquiry alaiments alaiments alaimen | Transfer - Registration | n AC External Transfer Outward Reentiture<br>= Craft Card Service - Uni Other Banks Repoputer<br>Their Banks Repoputer<br>Account Ann<br>Suppore                                                         | e Fixed Deposit Online FX Oustomer<br>Main Bupdementry Car<br>Main Gel<br>Repose<br>Prestocer                                                                                                    | Stervice Cuest Cald Service Online pre                                                                                                    | scious metal Online funds                                                                                                    | CBC Messinging Dil payment<br>Celd Status<br>Normal Celd                                              | ORO ID NEW RMD fixed-rate-Rea<br>Customy<br>SOD    |
| dit card repayment dit card repayment dit hoss of credit d mm Page My ACC Card Service bythereits summed teals inquiry simeet summing to 1- simeets be credit card by for credit card by tor credit card by tor submatic                                                                                                    | Transfer - Registrator  | n A/C External Trainfor Outword Remiliance<br>• Craft Carl Service = Uar Other Basics Repoyment<br>DHerr Basics Repayment<br>Account Ann<br>Support                                                      | e Fixed Deposit Online FX Customer<br>Main Supplementary Cu<br>Main Card<br>Repo<br>Please Code &                                                                                                    | Service Crest Card Service Online pro                                                                                                    | scius metal Online funds  <br>No.                                                                                                    | CBC Messenging Dit payment<br>Dit payment<br>Card Status<br>Normal Card                               | OIRO ID NEW PMB Sock-rate-Res<br>Connecy<br>SOD    |
| tit card repayment tit card repayment tit card repayment the loss of credit me Page My ACC Card Service ayment by imments imments imments imments imments imments imments imments imments imments imments imments imments imments imments imments imments imments imments imments imments imments imments imments imments imments imments imments imments imments imments imments imments immets immets im | Transfer - Registration | n AC External Transfer Outword Reenflance<br>• Credit Card Service + Uno Other Backs Repayment<br>Dater Blanks Repayment<br><u>Account Astan</u><br>Stappore                                             | a Fued Deposit Online FX Customer<br>Main Supplementary Col<br>Main Ceri<br>Pass Cook 7<br>Pass Cook 7<br>Visiteder<br>Visiteder                                                                                                    | Service Const Card Service Omine pro<br>Service Card Service Omine pro<br>Service Size<br>Size Service Size<br>Size Service Size Service Size<br>Size Service Size Service Size<br>Size Service Size Service Size Service Size<br>Size Service Size Service Service Size Service Service Service Size Service Size Service Service Size Service Size Service Service Servi                                                                                                    | scious metal Online funds :                                                                                                    | CBC Messenging bill payment                                                                           | OIRO ID NEW RMB Bres-rate-Ren<br>Contracy<br>SGD   |
| III card repsyment III card repsyment III card repsyment III card repsyment III card repsyment IIII card repsyment IIII card repsyment IIII card repsyment IIIII card repsyment IIIII card repsymmet IIIII card repsymmet IIIII card repsymmet IIIIIIIII card repsymmet IIIII card repsymmet IIIIII card repsymmet IIIIII card repsymmet IIIIIIIIIIIIIIIIIIIIIIIIIIIIIIIIIII                                                                                                    | Transfer - Regultratio  | NAC External Transfer Outward Reentiture<br>= Craft Card Service - Unio Otor Banks Repoputer<br>Their Banks Repoputerent<br>                                                                             | e Pixed Disposit Online FX Customer<br>Main Supplementary Car<br>Main Card<br>Pass Cocce<br>Pass Cocce<br>y this credit card to or up Other Basic Automati                                                                                                    | Service Cied Card Service Online pre                                                                                                    | cious metal Online tunds<br>1 No.<br>00<br>V<br>v<br>v<br>v<br>v<br>v<br>v<br>v<br>v<br>v<br>v<br>v<br>v<br>v                                                                                                    | CBC Messenging Dil payment<br>Card Status<br>Normal Card                                              | OIRO ID NEW RMB Sued-rate-Ren<br>Customey<br>SOD   |
| It card repayment It card repayment It the loss of credit It card service It card service It c | Transfer - Registration | n AC Extenul Transfer Outward Remittance<br>= Craft Carl Service > Une Otar Backs Represent<br>Ditor (Darks Appagment)<br>Account Arm<br>Support<br>= Warm prompt of all commune connection supported by | e Fived Deposit Online FX Customer<br>Main Supplementary Circ<br>Main Card<br>Reports<br>Please Cocie R<br>Whiteher<br>y this coefficient used to set up Other Back Automati                                                                                                    | Service Crest Cast Service Online pro                                                                                                    | scious metal Online funds  <br>No.<br>V<br>scious metal Online funds  <br>a No.<br>V<br>scious metal Online funds  <br>a No.<br>V<br>scious metal Online funds  <br>a No.<br>V<br>scious metal Online funds  <br>a No.<br>V<br>scious metal Online funds  <br>a No.<br>V<br>scious metal Online funds  <br>a No.<br>V<br>scious metal Online funds  <br>a No.<br>V<br>scious metal Online funds  <br>a No.<br>V<br>scious metal Online funds  <br>a No.<br>Scious metal Online funds  <br>a No.<br>Sciou                                                                                                    | CBC Messenging bit payment<br>Card Status<br>Nemal Card                                               | OIRO ID NEW RMB Sock rate-Ret<br>Contracy<br>SOD   |
| It card repayments It card repayments It card repay | Transfer-Regultation    | n ACC External Transfer Outwork Remittance<br>• Craft Card Service - Uno Other Baals Represent<br>Chart Banks Repayment<br>Account Area<br>Snappore<br>*Werm prosptul al common commons supported by     | e Fixed Disposit Online FX Customer<br>Mans Supplementary Customer<br>Mans Card<br>Data Card<br>Press Coulds<br>Victoria<br>y fain credit card ored to set up Other Basks Automati                                                                                                    | Service Coest Card Service Online pro                                                                                                    | scious metal Oreine funds                                                                                                    | CBC Messenging bill payment<br>Card Status<br>Normal Card                                             | Ouro ID NEW RMB Sted-rate Ret                      |
| It card repayment It card repayment It card repa | Transfer - Registration | NAC External Transfer Outward Reentitatic<br>Critic Ced Service - Use Other Banks Repoputer<br>Chier Banks Repoputer<br>Account Ann<br>Support                                                           | e Pued Deposit Onine FX Customer<br>Main Supplementary Car<br>Main Cerl<br>Pasa Choice R<br>Pasa Choice R<br>y files credit card ared to set up Other Backs Antonian                                                                                                    | Service Credit Card Service Online pro                                                                                                    | cicios metal Online funds<br>INC.<br>INC.<br>INO | CBC Messenging Dit payment<br>Card Status<br>Normal Card                                              | OIRO ID NEW RMB Resitable Res<br>Curratery<br>SOD  |
| dit card repayment dit card repayment dit card repayment dit card service ayment by ditment details inquiry ditment details inquiry ditment details details de | Transfer - Regultratio  | n AC Extensi Transfer Outword Reenflanc<br>= Cald Cald Service = Uno Other Raaks Reportment<br>Their Banks Reportment<br>Account Acts<br>Stappore<br>= Warm prompt of all communic commons supported by  | e Fixed Deposit Online FX Customer<br>Main Bugdementary Car<br>Main Gref<br>Pass-Room<br>Press-Room<br>Pass-Room<br>Pass-Roo | Service Cuest Cald Service Online pro                                                                                                    | cious metal Online tunds                                                                                                    | CBC Messenging Dif payment<br>Card Status<br>Normal Card                                              | ORO ID NEW RMD fixed-rate-Rea                      |
| It card repayments It card repayments It card repay | Transfer - Regulation   | n ACC External Transfer Outwork Remittance<br>• Craft Card Service - Uno Other Baals Represent<br>Chart Banks Repayment<br>Account Area<br>Snappore<br>*Werm prosptif all comment commains supported by  | e Fixed Disposit Online FX Customer<br>Man Supplementer Customer<br>Man Supplementer Customer<br>Passe Coule 2<br>VMader 1<br>y fan ordet card orde te or up Ofter Basks Antenné                                                                                                    | Service Credit Card Service Online pro                                                                                                    | ables metal Online funds                                                                                                    | CBC Messenging bill payment                                                                           | GIRO ID NEW RMB Bred-rate-Ren<br>Contracy<br>SOD   |
| It carl repsymed         It carl repsymed           It carl repsymed         It carl repsymed           It carl repsymed         It carl repsymed           It carl repsymed         It carl repsymed           It carl repsymed         It carl repsymed           It carl repsymed         It carl repsymed           It carl repsymed         It carl repsymed           It carl repsymed         It carl repsymed           It carl repsymed         It carl repsymed           It carl repsymed         It carl repsymed           It carl repsymed         It carl repsymed           It carl repsymed         It carl repsymed                                                                                                    | Transfer - Registratio  | n AC Edenal Traisfer Outward Reinflanc<br>* Craft Carl Service - Use Other Backs Reported<br>DHerr Danks Reportment<br>Account Ann<br>Singspore<br>*Went prompt of all comments comments supported by    | e Pixed Disposit Online FX Customer<br>Main Supplementary Car<br>Main Card<br>Pass Clocck<br>Plans Clocck<br>y this credit card and to set up Other Basits Automat                                                                                                    | Service Cieck Card Service Online pro                                                                                                    | cious metal Online funds<br>2 No.<br>000<br>V<br>V<br>V<br>V<br>V<br>V<br>V<br>V<br>V<br>V<br>V<br>V<br>V                                                                                                    | CBC Messenging Dif payment<br>Card Status<br>Normal Card                                              | OIRO ID NEW RMB Sued-table-Res<br>Customery<br>SOD |
| dit card repayment oror the loss of credit oror the loss of credit credit card service payment by aliments aliments alim | Transfer - Registratio  | n AC External Transfer Ourhard Remittance<br>= Craft Carl Service = Une Other Banks Represent<br>Deter Litarika Represent<br>Account Arm<br>Sangaren<br>*Wenn prempt of all commune commone regressive b | a Fued Deposit Online FX Customer<br>Main Supplementary Color<br>Main Supplementary Color<br>Main Ceel<br>Passe Color R<br>Without<br>y this credit call ared to set up Other Backs Antonant                                                                                                    | Service Const Card Service Online pro                                                                                                    | cious metal Online funds :<br>No.                                                                                                    | CBC Messenging bill payment<br>Card Status<br>Normal Card<br>payment" page for setting mother correct | OURO ID NEW RMB Buod-rate-Rei<br>Connecy<br>SOD    |

### 6 Credit Card Transaction History

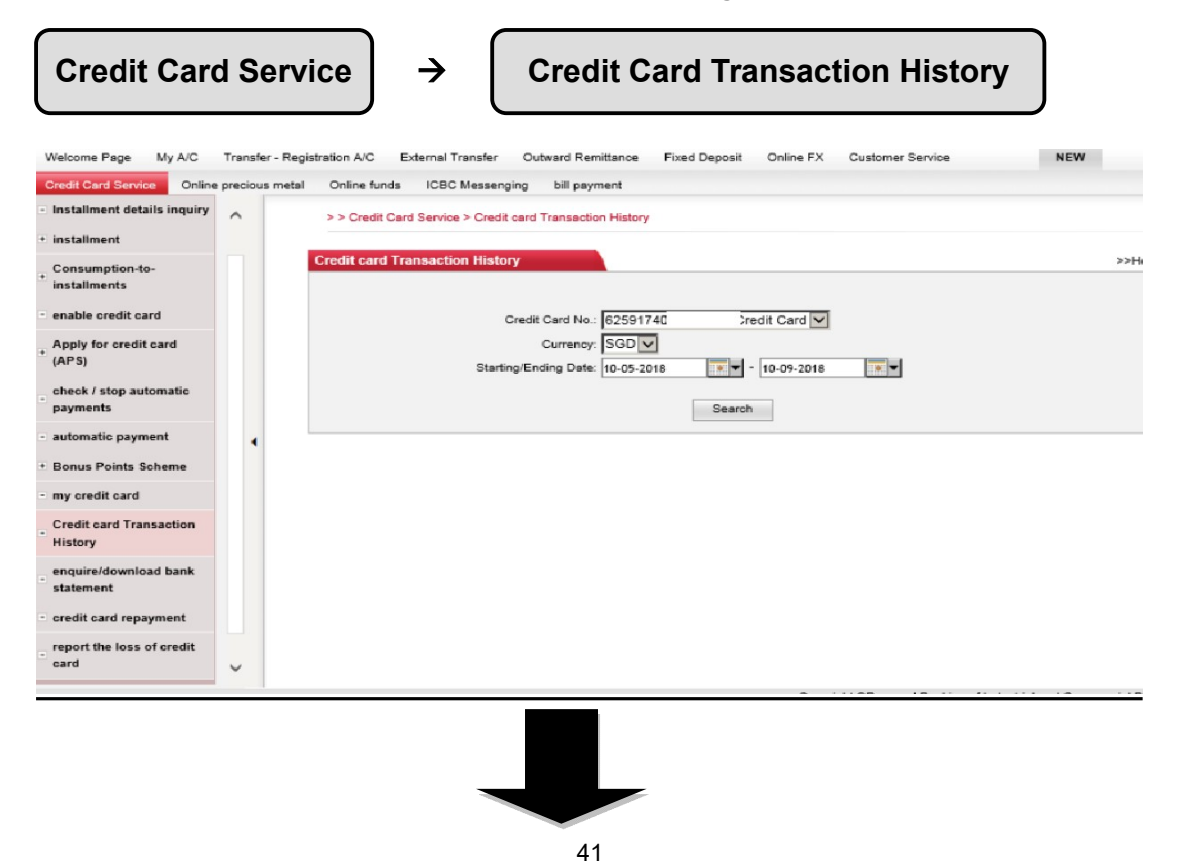

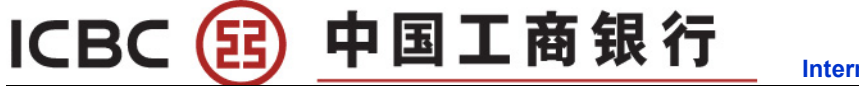

| Credit Card Service Installment details ind installment            | Online<br>quiry | preciou | is metal | Online funds | ICBC Me     | sseng              | ing bill pay   |            |                 |               |                    |                    |   |
|--------------------------------------------------------------------|-----------------|---------|----------|--------------|-------------|--------------------|----------------|------------|-----------------|---------------|--------------------|--------------------|---|
| <ul> <li>Installment details ind</li> <li>installment</li> </ul>   | quiry           | ^       |          |              |             |                    |                | meni       |                 |               |                    |                    |   |
| + installment                                                      |                 |         |          |              |             |                    |                | 00504740   |                 |               |                    |                    |   |
|                                                                    |                 |         |          |              |             | C                  | Currency       | 6259174L   | 1               | redit Card 🗹  |                    |                    |   |
| + Consumption-to-                                                  |                 |         |          |              | 5           | Starting           | g/Ending Date: | 10-05-2018 | •               | - 10-09-2018  | •                  |                    |   |
| enable credit card                                                 |                 |         |          |              |             |                    |                |            | Search          | 1             |                    |                    |   |
| + Apply for credit card<br>(APS)                                   |                 |         |          |              |             |                    |                | Please     | e select the do | wnioad format | Text format (.txt) | Download           |   |
| check / stop automati                                              | ic              |         |          | Serial       | Transaction | Entry              |                | Booking    | Amount          |               |                    | _                  | - |
| payments                                                           |                 |         |          | number       | date        | Date               | TX amount      | Deposit    | Withdrawal      | Balance       | Marketplace        | Summary            |   |
| <ul> <li>automatic payment</li> <li>Bonus Points Scheme</li> </ul> | e               | •       |          | 1            | 23-05-2018  | 22-<br>05-<br>2018 | SGD 150.00     |            | SGD 150.00      | SGD -134.34 C | REDIT CARD CENTER  | ANNUAL FEE         |   |
| - my credit card                                                   |                 |         |          | 2            | 23-05-2018  | 22-<br>05-         | SGD 150.00     | SGD 150.00 |                 | SGD 15.88 (   | REDIT CARD CENTER  |                    |   |
| Credit card Transacti                                              | on              |         |          |              |             | 2018               |                |            |                 |               |                    |                    |   |
| enquire/download bar                                               | nk              |         |          | з            | 12-07-2018  | 12-<br>07-<br>2018 | SGD 2.03       | SGD 2.03   |                 | SGD 17.89     | ICBC SINGAPORE     | June Cashback Prom | ٥ |
| - credit card repaymen                                             | ŧ               |         |          |              |             |                    |                |            | Back            |               |                    |                    |   |
| report the loss of crea                                            | dit             | ~       |          |              |             |                    |                |            |                 |               |                    |                    |   |

## 7 Enquire /download bank statement

| Welcome Page My A/C                          | Transfer - Reg  | gistration A/C External Transfer Outwa   | ard Remittance Fixed Deposit Online FX ( | Customer Service | NEW RMB fixe |
|----------------------------------------------|-----------------|------------------------------------------|------------------------------------------|------------------|--------------|
| Credit Card Service Online                   | e precious meta | Online funds ICBC Messenging             | bill payment                             |                  |              |
| Installment details inquiry                  | ~               | > > Credit Card Service > enquire/downle | oad bank statement                       |                  |              |
| installment                                  |                 |                                          |                                          |                  |              |
| Consumption-to-                              |                 | enquire/download bank statement          |                                          | CLICK            | >>Help       |
| installments                                 |                 | Statement Date                           | card number                              |                  |              |
| enable credit card                           |                 | No statement issued.                     | 62591740000<br>4815254000<br>5521504000  | View             |              |
| (APS)                                        |                 | 30-09-2017                               | 6259174000<br>6259174000                 | View             |              |
| payments                                     |                 | 30-09-2017                               | 4815254000<br>4815254000                 | View             |              |
| · automatic payment<br>· Bonus Points Scheme | 4               | 30-09-2017                               | 5521504000                               | View             |              |
| my credit card                               |                 | 31-10-2017                               | 6259174000<br>6259174000                 | View             |              |
| Credit card Transaction<br>History           |                 | 31-10-2017                               | 4815254000<br>4815254000                 | View             |              |
| enquire/download bank<br>statement           |                 | 31-10-2017                               | 5521504000                               | View             |              |
| credit card repayment                        |                 | 30-11-2017                               | 6259174000<br>6259174000                 | View             |              |
| card                                         | ~               | 30-11-2017                               | 4815254000<br>4815254000                 | View             |              |

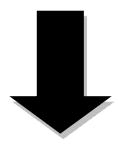

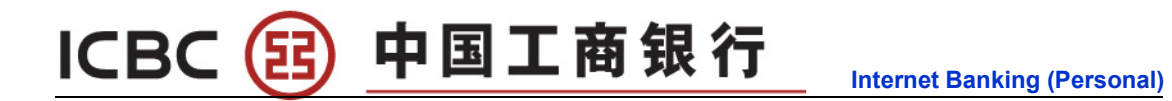

| Welcome Page My A/C                | Transfer - Regis | stration A/C External Transfer | Outward Remittance Fix       | ed Deposit Online FX Custome | er Service N    | EW     |
|------------------------------------|------------------|--------------------------------|------------------------------|------------------------------|-----------------|--------|
| Credit Card Service Online         | precious metal   | Online funds ICBC Messe        | enging bill payment          |                              |                 |        |
| Installment details inquiry        | ^                | > > Credit Card Service > enq  | uire/download bank statement |                              |                 |        |
| installment                        |                  |                                |                              |                              |                 |        |
| Consumption-to-<br>installments    |                  | enquire/download bank stat     | ement                        |                              |                 | >>Help |
| enable credit card                 |                  | serial<br>number               | Card No.                     | Currency                     | operation       |        |
| Apply for credit card<br>(APS)     |                  | 1                              | 625917400(                   | SGD                          | Inquire details |        |
| (··· -)                            |                  |                                | 0200111001                   | CNY                          | Inquire details |        |
| check / stop automatic             |                  | 2                              | 4815254000                   | SGD                          | Inquire details | _      |
| payments                           |                  | 2                              | 652160400/                   | USD                          | Inquire details | -      |
| automatic payment                  | -                | 3                              | 0021004000                   | 360                          | Inquire details | 1      |
| Bonus Points Scheme                |                  |                                |                              | Back                         |                 |        |
| my credit card                     |                  |                                |                              |                              |                 |        |
| Credit card Transaction<br>History |                  |                                |                              |                              |                 |        |
| enquire/download bank<br>statement |                  |                                |                              |                              |                 |        |
| credit card repayment              |                  |                                |                              |                              |                 |        |
| report the loss of credit card     | *                |                                |                              |                              |                 |        |

## 8 Credit Card Repayment

Credit Card Service

 $\rightarrow$ 

Credit Card Repayment

Select the repayment account and currency and enter the repayment

amount.

| ansier - Registration A/C | Evielli   | ai fransler | outward Remittance        | r ixeu Deposit   | Online PX     | Customer Service  | Credit Card Service       | Chine precious metal | iobo wessenging |    |
|---------------------------|-----------|-------------|---------------------------|------------------|---------------|-------------------|---------------------------|----------------------|-----------------|----|
| > > Cre                   | dit Card  | Service > ( | credit card repayment     |                  |               |                   |                           |                      |                 |    |
| credit card               | repaym    | ient        |                           |                  |               |                   |                           |                      |                 |    |
|                           |           |             |                           | O                | Internet Ban  | king Credit Card  | Fill in card No.          |                      |                 |    |
|                           |           |             |                           | Credit Card      | No.: 62       | ******            | Enter ICBC Credit Card    | No. to repay         |                 |    |
|                           |           |             |                           | Curre            | ncv: SGD -    |                   |                           |                      |                 |    |
|                           |           |             |                           |                  |               | 0.1               |                           |                      |                 |    |
|                           |           |             |                           |                  |               | Submit            |                           |                      |                 |    |
|                           |           |             |                           |                  |               |                   |                           |                      |                 |    |
|                           |           |             |                           |                  |               |                   |                           |                      |                 |    |
|                           |           |             |                           |                  |               |                   |                           |                      |                 |    |
| come Page My A/C          | Tran      | sfer - Reg  | istration A/C External Tr | ransfer Outv     | vard Remittan | nce Fixed Deposi  | it Online FX Cu           | stomer Service       | NEW             |    |
| tit Card Service Onl      | ine oreci | ious metal  | Online funde ICRC         | Massanning       | hill neverant |                   |                           |                      |                 |    |
| tallment details inquis   |           | ou s metar  |                           | aressen gin g    | om payment    |                   |                           |                      |                 |    |
| tanment detans ingun      | × ^       |             | > > Credit Card Service   | > credit card re | payment       |                   |                           |                      |                 |    |
| tallment                  |           |             |                           | _                |               |                   |                           |                      |                 |    |
| nsumption-to-             |           |             | credit card repayment     |                  |               |                   |                           |                      | >>He            | lp |
| tallments                 |           |             | Credit Card No .:         |                  | 7245          |                   | Currency:                 | SGD                  |                 |    |
| ble credit card           |           |             | Current Balance:          | SGD 0.01         |               |                   | Usable Balance:           | SGD 3,687.26         |                 |    |
| ply for credit card       |           |             | Amount due:               | SGD 0.00         |               |                   | Minimum<br>Recovment due: | SGD 0.00             |                 |    |
| °\$)                      |           |             | Amount repayable is       | -                |               |                   | Minimum repayment         |                      |                 |    |
| ck / stop automatic       |           |             | last statement:           | SGD 0.00         |               |                   | in last statement:        | SGD 0.00             |                 |    |
| ments                     |           |             | Payment due date:         | 25-09-2018       |               |                   | Yesterday's optimal       | SGD 0.00             |                 |    |
| omatic payment            |           |             |                           |                  |               |                   | repayment amount:         |                      |                 |    |
| nus Points Seberno        |           |             | Account No. to be a       | ebited: 62171    | 90            | E-Age Card        | ~                         |                      |                 |    |
| nus ronnes scheme         |           |             | Sub-A                     | ccount: 00000    | CD201308      | 12 -              |                           |                      |                 |    |
| credit card               |           |             | Debit Gu                  | rrency: USD      | Available     | Balance: 1.093.05 |                           |                      |                 |    |
| edit card Transaction     |           |             | Enter renevment a         | mount SGD        |               |                   | Evolution a Rate: To ind  | uina.                |                 |    |
| tory                      |           |             | and repoyners             |                  |               |                   | Enteringe Frene. To and   |                      |                 |    |
| quire/download bank       |           |             |                           |                  |               | Submit            | Back                      |                      |                 |    |
| dit oard renavment        |           |             |                           |                  |               |                   |                           |                      |                 |    |
| an caro repayment         |           |             |                           |                  |               |                   |                           |                      |                 |    |
| ort the loss of credit    |           |             |                           |                  |               |                   |                           |                      |                 |    |

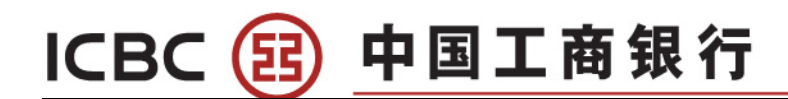

## 9 Report Lost of Credit Card

| edit Card Service > report the                                                                                                    | loss of credit car | a                                                                                                    |                                                                                                    |                    |            |
|----------------------------------------------------------------------------------------------------|--------------------|----------------------------------------------------------------------------------------------------|----------------------------------------------------------------------------------------------------|--------------------|------------|
| loss of credit card                                                                                                    |                    |                                                                                                    |                                                                                                    |                    |            |
| Credit                                                                                                    | t Card No.: No A/  | C under the given conditions 👻                                                                        | click                                                                                                    |                    |            |
|                                                                                                    |                    |                                                                                                    | Report cost                                                                                                    |                    |            |
|                                                                                                    |                    |                                                                                                    |                                                                                                    |                    |            |
|                                                                                                    |                    |                                                                                                    |                                                                                                    |                    |            |
|                                                                                                    |                    |                                                                                                    |                                                                                                    |                    |            |
|                                                                                                    |                    |                                                                                                    |                                                                                                    |                    |            |
|                                                                                                    |                    | -                                                                                                    |                                                                                                    |                    |            |
|                                                                                                    |                    |                                                                                                    |                                                                                                    |                    |            |
|                                                                                                    |                    |                                                                                                    |                                                                                                    |                    |            |
| Welcome Page My A/C                                                                                                    | Transfer - Regi    | stration A/C External Transfer                                                                        | Outward Remittance Fixed Deposit                                                                                                    | Online FX Gustomer | Service NE |
|                                                                                                    |                    | 0.1                                                                                                   |                                                                                                    |                    |            |
| Credit Card Service Onlin                                                                                                    | ne precious metal  | Unline tunds I UBU Messer                                                                             | nging bill payment                                                                                                    |                    |            |
| Credit Card Service Onlin                                                                                                    | ne precious metal  | >> Credit Card Service > report                                                                       | nging bill payment                                                                                                    |                    |            |
| Installment details inquiry     installment                                                                                                    | ne precious metal  | >> Credit Card Service > repor                                                                        | iging bill payment                                                                                                    |                    |            |
| Credit Card Service Onlin<br>Installment details inquiry<br>installment<br>Consumption-to-                                                                                                    | ne precious metal  | >> Credit Card Service > report     report the loss of credit card                                    | iging bill payment                                                                                                    |                    |            |
| Credit Gard Service Onlin<br>Installment details inquiry<br>installment<br>Consumption-to-<br>installments                                                                                                    | ne precious metal  | >> Credit Card Service > report<br>report the loss of credit card                                     | iging bill payment                                                                                                    |                    |            |
| Credit Card Service Onlin<br>Installment details inquiry<br>installment<br>Consumption-to-<br>installments<br>enable credit card                                                                                                    | ne precious metal  | >> Credit Card Service > report                                                                       | iging bill payment t the loss of credit cerd Name: issuing date: 31-10-2014                                                          |                    |            |
| Credit Gard Service Onlin<br>Installment details inquiry<br>Installment<br>Consumption-to-<br>Installments<br>enable credit card<br>Apply for credit card                                                                                                    | ne precious metal  | Contine tunos     TOBIC Messer     >> Credit Card Service > report     report the loss of credit card | iging bill payment<br>t the loss of credit card<br>Name:<br>issuing date: 31-10-2014<br>Card No.:                                    |                    |            |
| Credit Gard Service Onlin<br>Installment details inquiry<br>Installment<br>Consumption-to-<br>Installments<br>enable credit card<br>Apply for credit card<br>(APS)                                                                                                    | ne precious metal  | Contine tunos     TOBIC Messer     >> Credit Card Service > report     report the loss of credit card | In the loss of credit card  Name:  Issuing date: 31-10-2014 Card No.:  expiry date: 10-2019                                          |                    |            |
| Credit Gard Service Onlin<br>Installment details inquiry<br>Installment<br>Consumption-to-<br>Installments<br>Installments<br>Installments<br>Installments<br>Installments<br>Installment<br>Installment<br>Insta | e precious metal   | Contine tunos TOBIC Messer     >> Credit Card Service > report     report the loss of credit card     | In the loss of credit card  Name:  issuing date: 31-10-2014 Card No:  expiry date: 10-2019  Confirm                                  | Back               |            |
| Credit Gard Service Onlin<br>Installment details inquiry<br>Installment<br>Consumption-to-<br>Installments<br>enable credit card<br>Apply for credit card<br>(APS)<br>check / stop automatic<br>payments<br>automatic payment                                                                                                    | e precious metal   | >> Credit Card Service > report                                                                       | In the loss of credit card  Name:  issuing date: 31-10-2014 Card No: expiry date: 10-2019  Confirm                                   | Beck               |            |
| Credit Gard Service Onlin<br>Installment details inquiry<br>Installment<br>Consumption-to-<br>Installments<br>enable credit card<br>(APS)<br>check / stop automatic<br>payments<br>automatic payment                                                                                                    | e precious metal   | >> Credit Card Service > report                                                                       | In the loss of credit card  Name:  issuing date: 31-10-2014 Card No: expiry date: 10-2019  Confirm                                   | Beck               |            |
| Credit Gard Service Onlin<br>Installment details inquiry<br>Installment<br>Consumption-to-<br>installments<br>enable credit card<br>Apply for credit card<br>(APS)<br>check / stop automatic<br>payments<br>automatic payment<br>Bonus Points Scheme                                                                                                    | e precious metal   | Contine tunos in USC Messer     >> Credit Card Service > report     report the loss of credit card    | iging bill payment<br>t the loss of credit card<br>Name:<br>issuing date: 31-10-2014<br>Card No.:<br>expiry date: 10-2019<br>Confirm | Beck               |            |
| Credit Gard Service Onlin<br>Installment details inquiry<br>Installment<br>Consumption-to-<br>installments<br>enable credit card<br>Apply for credit card<br>(APS)<br>check / stop automatic<br>payments<br>automatic payment<br>Bonus Points Scheme<br>my credit card                                                                                                    | e precious metal   | Contine tunos in USC Messer     >> Credit Card Service > report     report the loss of credit card    | In the loss of credit card  Name:  issuing date: 31-10-2014 Card No.: expiry date: 10-2019  Confirm                                  | Beck               |            |
| Credit Gard Service Onlin<br>Installment details inquiry<br>Installment<br>Consumption-to-<br>Installments<br>enable credit card<br>Apply for credit card<br>(APS)<br>check / stop automatic<br>payments<br>automatic payment<br>Bonus Points Scheme<br>my credit card<br>Credit card Transaction                                                                                                    | e precious metal   | Contine tunos in USC Messer     >> Credit Card Service > report     report the loss of credit card    | In the loss of credit card  Name:  Issuing date: 31-10-2014 Card No.:  expiry date: 10-2019  Confirm                                 | Back               |            |
| Credit Gard Service Onlin<br>Installment details inquiry<br>Installment<br>Consumption-to-<br>Installments<br>enable credit card<br>Apply for credit card<br>(APS)<br>check / stop automatic<br>payments<br>automatic payment<br>Bonus Points Scheme<br>my credit card<br>Credit card Transaction<br>History                                                                                                    | e precious metal   | Contine tunos     Tubic Messer     Poport the loss of credit card                                     | Iging bill payment<br>t the loss of credit card<br>Name:<br>issuing date: 31-10-2014<br>Card No.:<br>expiry date: 10-2019<br>Confirm | Back               |            |
| Credit Gard Service Onlin<br>Installment details inquiry<br>Installment<br>Consumption-to-<br>Installments<br>enable credit card<br>Apply for credit card<br>(APS)<br>check / stop automatic<br>payments<br>automatic payment<br>Bonus Points Scheme<br>my credit card<br>Credit card Transaction<br>History<br>enquire/download bank<br>statement                                                                                                    | e precious metal   | Contine tunos     Tobic Messer     Poport the loss of credit card                                     | In the loss of credit card  It the loss of credit card  Name:  issuing date: 31-10-2014 Card No.: expiry date: 10-2019  Confirm      | Beck               |            |
| Credit Gard Service Onlin<br>Installment details inquiry<br>Installment<br>Consumption-to-<br>installments<br>enable credit card<br>Apply for credit card<br>Apply for credit card<br>(APS)<br>check / stop automatic<br>payments<br>automatic payment<br>Bonus Points Scheme<br>my credit card<br>Credit card Transaction<br>History<br>enquire/download bank<br>statement<br>credit card repayment                                                                                                    | e precious metal   | Contine tunos in USC Messer >> Credit Card Service > report report the loss of credit card            | Iging bill payment<br>t the loss of credit card<br>Name:<br>issuing date: 31-10-2014<br>Card No:<br>expiry date: 10-2019<br>Confirm  | Back               |            |
| Credit Gard Service Onlin<br>Installment details inquiry<br>Installment<br>Consumption-to-<br>Installments<br>enable credit card<br>Apply for credit card<br>Apply for credit card<br>(APS)<br>check / stop automatic<br>payments<br>automatic payment<br>Bonus Points Scheme<br>my credit card<br>Credit card Transaction<br>History<br>enquire/download bank<br>statement<br>credit card repayment                                                                                                    | e precious metal   | >> Credit Card Service > report<br>>> Credit Card Service > report<br>report the loss of credit card  | Iging bill payment<br>t the loss of credit card<br>Name:<br>issuing date: 31-10-2014<br>Card No:<br>expiry date: 10-2019<br>Confirm  | Back               |            |

Note: Alternatively you may call our customer service hotline to report your lost card: +65 63695588

## Chapter 10 Online Precious Metal

ICBC (図) 中国工商银行

Online FX

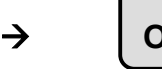

Online Precious Metal

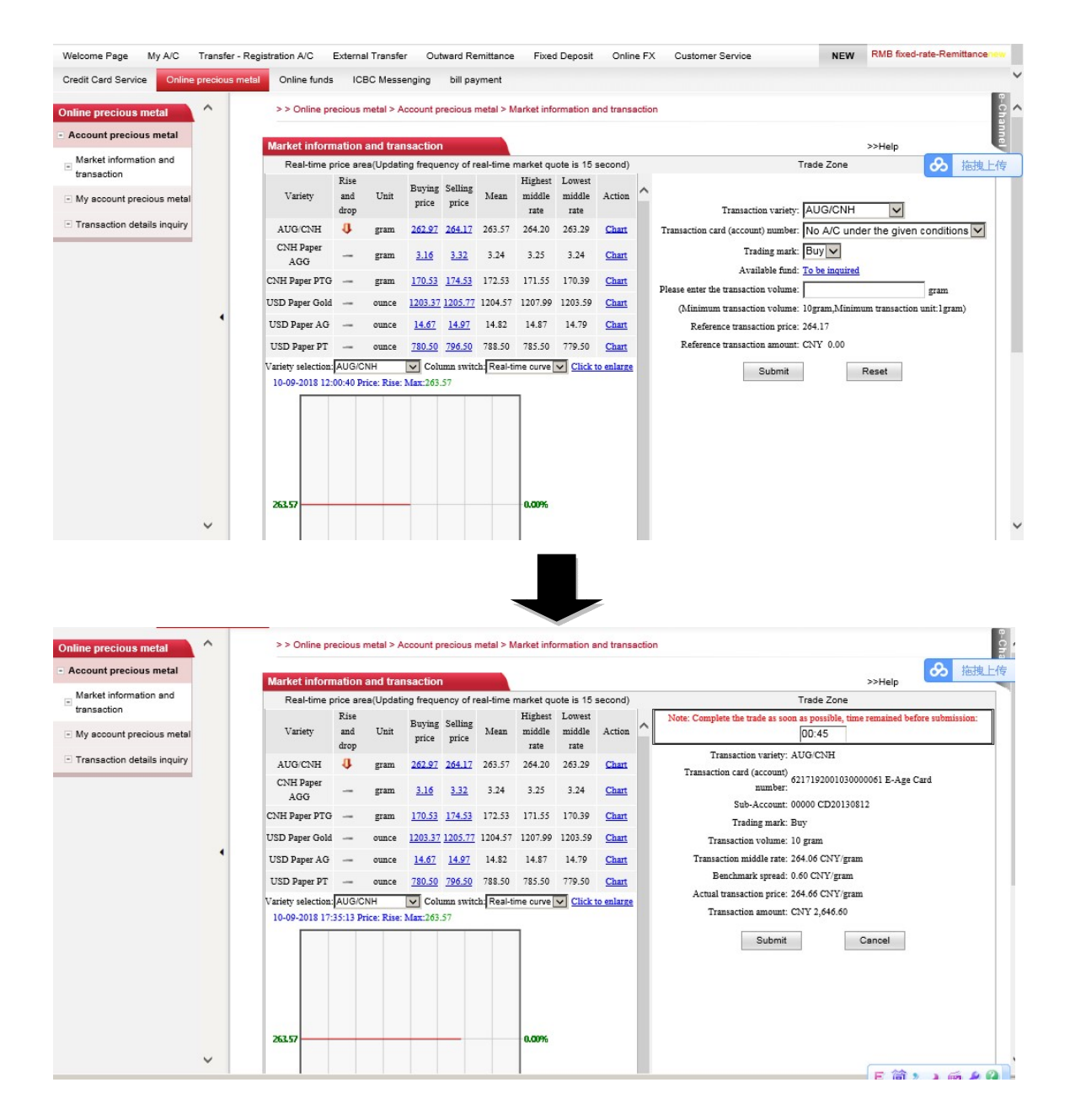

Note: Buying Precious Metal is no long available in ICBC SG internet banking, You can only sell existing owned previous metal in your account.

# ICBC <mark> 超</mark> 中国工商银行

# Chapter 11 ICBC Messenging

## 1 My ICBC Messenging

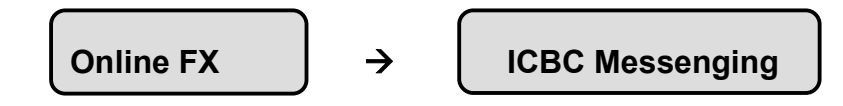

| Welcome Page My A/C          | Transfer | - Regis | tration A/C External | Transfer Outward Remittance Fixed Deposit | Online FX Customer Service Credit Card Serv | ice Online preciou | is metal Online fund | s             | NEW                    |      |
|------------------------------|----------|---------|----------------------|-------------------------------------------|---------------------------------------------|--------------------|----------------------|---------------|------------------------|------|
| ICBC Messenging bill pay     | ment     |         |                      |                                           |                                             |                    |                      |               |                        |      |
| ICBC Messenging              | ^        |         | > > ICBC Messe       | enging > My ICBC Messenging               |                                             |                    |                      |               |                        |      |
| - My ICBC Messenging         |          |         | My ICBC Messengin    | a                                         |                                             |                    |                      |               | >>He                   |      |
| Subscribe ICBC<br>Messenging |          |         | My Industrial and Co | mmercial Bank of China Messenger List:    |                                             |                    |                      | ICBC M        | essenging Agreement    |      |
| - Set receiving option       |          |         | and a sumbar         | M                                         | A                                           | Delivereduie       | Deschien les mont    | Display       |                        |      |
|                              |          |         | seriai number        | Messenger type                            | Account No.                                 | Delivered via      | Receiving language   | not           | operation              |      |
|                              |          |         | 1                    | Account activities reminder               | 0103010800000263431                         | SMS                | English              | Not displayed | Save<br>end<br>Suspend | Clic |
|                              |          |         | 2                    | Account activities reminder               | 0103010800000263431                         | SMS                | English              | Not displayed | Save<br>end<br>Suspend |      |
|                              | •        |         | 3                    | Account activities reminder               | 0103010800000263431                         | SMS                | English              | Not displayed | Save<br>end<br>Suspend |      |

| BC Messenging               | ^ | >> ICBC Messenging > My ICBC Messenging                                                                                                    |
|-----------------------------|---|----------------------------------------------------------------------------------------------------|
| y ICBC Messenging           |   | My ICBC Messenging >>Help                                                                                                    |
| ubscribe ICBC<br>lessenging |   | Type of messenging service: Account activities reminder Subsection of the comparison of the rem                                                                                                    |
| et receiving option         |   | Guardinear Ave. 3 (156) (150) (150) (152) (152)<br>Currency: 8500                                                                                                    |
|                             |   | Withdrawal reminder 5000 00 We will send reminder for the transaction amount exceeding the amount you entered. If you do not enter a value or enter 0, we will send reminder for all amount monetary transactions.     |
|                             |   | Account posting reminder 500.00 We will send reminder for the transaction amount exceeding the amount you entered. If you do not enter a value or enter 0, we will send reminder for all amount monetary transactions. |
|                             |   | Display transaction amount<br>and account balance:                                                                                                    |
|                             |   | Service period: 12 months 🗸                                                                                                    |
|                             |   | Auto renew: The system will automatically extent the services for you upon service expiration. Each extention period is one month basis and fees will be deducted from the designated payment account.                 |
|                             |   | Receiving language   English                                                                                                    |
|                             |   | Delivered via 🖉 SMS                                                                                                    |
|                             |   | APP receiving method only supports signing on mobile banking                                                                                                    |
|                             |   | Receiving number: 65-82969163 Use other number/email.                                                                                                    |
|                             |   | Email 1.                                                                                                    |
|                             |   | Email 2                                                                                                    |
|                             | ~ | Submit Cancel                                                                                                    |
|                             |   | WebPase Tadex   Construct us: Copyright @Personal Banking of Industrial and Commercial Bank of China Singapore Branch. All rights                                                                                      |

(You can set withdrawal and account posting reminder in this section)

# 2 Subscribe ICBC Messenging

ICBC

| My ICBC Messenging                                                                             |   | Subscribe ICBC N                                                                                                    | lessenging                                                                                                    |                                                                                                    | >>Help                          | hannel    |
|------------------------------------------------------------------------------------------------|---|----------------------------------------------------------------------------------------------------|----------------------------------------------------------------------------------------------------|----------------------------------------------------------------------------------------------------|---------------------------------|-----------|
| Subscribe ICBC<br>Messenging                                                                   |   |                                                                                                    | Bueinsse raminal                                                                                                    | ng tupe                                                                                                    |                                 |           |
| Set receiving option                                                                           |   | Card                                                                                                    | Product name                                                                                                    | Product description                                                                                                    | Action                          |           |
|                                                                                                | - | 1                                                                                                    | Account activities reminder                                                                                                    |                                                                                                    | <u>Set -&gt;</u>                |           |
|                                                                                                |   | 2 Re                                                                                                    | minder for new service and important information<br>of Industrial and Commercial Bank of China                                                                                                    |                                                                                                    | <u>Set -&gt;</u>                |           |
|                                                                                                |   | 3                                                                                                    | Alert on mature fixed deposit                                                                                                    |                                                                                                    | <u>Set -&gt;</u>                |           |
|                                                                                                |   | 4                                                                                                    | Reminder of foreign exchange quotation                                                                                                    |                                                                                                    | Set ->                          |           |
|                                                                                                |   |                                                                                                    | ↓                                                                                                    |                                                                                                    |                                 |           |
| CEC Messenging                                                                                 | ^ | > > ICBC Messeng                                                                                                    | ing > Set receiving option                                                                                                    |                                                                                                    |                                 | e. Ct     |
| CBC Messenging                                                                                 | ^ | > > ICBC Messeng                                                                                                    | ing > Set receiving option                                                                                                    |                                                                                                    |                                 | e-Chann   |
| CBC Messenging<br>: My ICBC Messenging<br>Subscribe ICBC                                       | ^ | >> ICBC Messeng                                                                                                    | ing > Set receiving option                                                                                                    |                                                                                                    | >>Help                          | e-Channel |
| CBC Messenging<br>My ICBC Messenging<br>Subscribe ICBC<br>Messenging                           | ^ | >> ICBC Messeng<br>Set receiving opti<br>Please reserve the t                                                                                                    | ing > Set receiving option                                                                                                    | d Commercial Bank of China Messenger sr                                                                                              | >>Help<br>ervice, the Bank will | e-Channel |
| CBC Messenging<br>My ICBC Messenging<br>Subscribe ICBC<br>Messenging<br>S et receiving option  | ^ | > > ICBC Messeng<br>Set receiving optic<br>Please reserve the<br>send reminder servi<br>Mobile phone n                                                                      | ing > Set receiving option on receiving method here. After customizing the Industrial arc with the receiving method you set: unber[65]                                                                                                    | d Commercial Bank of China Messenger sr                                                                                              | >>Help                          | e-Channel |
| CBC Messenging<br>My ICBC Messenging<br>Subscribe ICBC<br>Messenging<br>S Set receiving option | ^ | >> ICBC Messeng<br>Set receiving optic<br>Please reserve the<br>send reminder servi<br>Mobile phone ni<br>E-mail ac                                                         | ing > Set receiving option on receiving method here. After customizing the Industrial ar ce via the receiving method you set. where [65]                                                                                                    | d Commercial Bank of China Messenger so<br>Country/region code - Mobile phone number<br>Example example@icbc.com cn                  | >>Help<br>trvice, the Bank will | e-Channel |
| CBC Messenging<br>My ICBC Messenging<br>Subscribe ICBC<br>Messenging<br>Set receiving option   |   | > ICBC Messeng<br>Set receiving optic<br>Please reserve the t<br>send reminder servi<br>Mobile phone n<br>E-mail ac<br>Note: After this settili<br>Note: After this settili | ing > Set receiving option  on  receiving method here. After customizing the Industrial are ce via the receiving method you set:  under[65]. Example: foil: Example: foil: Example: foil: Example: foil: Example: Example: foil: Example: Example: Exa | d Commercial Bank of China Messenger so<br>Country/region code - Mobile phone number<br>Example example@icbc.com.cn<br>y contracted. | >>Help                          | e-Channey |
| CBC Messenging<br>My ICBC Messenging<br>Subscribe ICBC<br>Messenging<br>Set receiving option   |   | > ICBC Messeng<br>Set receiving optic<br>Please reserve the<br>send reminder servi<br>Mobile phone ni<br>E-mail ac<br>Note: After this setting                              | ing > Set receiving option                                                                                                    | d Commercial Bank of China Messenger so<br>Country/region code - Mobile phone number<br>Example example@icbc.com cn<br>y contracted. | >>Help<br>trvice, the Bank will | e-Channel |

中国工商银行

(You can change SMS account activities reminder in this section)

#### Note:

A) You need to update all ICBC Messenging Agreements one by one after you update the receiving mobile number.

B) 24 Hrs of cooling period is implement in changing of ICBC Messenging Agreement.

# Chapter 12 Bill Payment - AXS Bill Payment

ICBC 😰 中国工商银行

## 1 AXS Bill Payment

| Welcome Page My A/C Trans    | afer - Registration A/C External Transfer Outward Remittance Fixed Deposit Online FX Customer Service Cu | redit Card Service Online precious metal Online funds NEW |  |  |  |
|------------------------------|----------------------------------------------------------------------------------------------------|-----------------------------------------------------------|--|--|--|
| ICBC Messenging bill payment |                                                                                                    |                                                           |  |  |  |
| oill payment                 | >>Customer Service > Bill Payment > AXS Payment                                                          |                                                           |  |  |  |
| AXS Bill Payment             | AYS Payment                                                                                              |                                                           |  |  |  |
| AXS Bill Payment             |                                                                                                    |                                                           |  |  |  |
| Transaction Detail Enquiry   | Condo-Building <u>&gt;&gt;More</u>                                                                       | Credit Card <u>&gt;&gt;More</u>                           |  |  |  |
|                              | The Summit                                                                                               | Diners Club                                               |  |  |  |
|                              | Equatorial Apartments                                                                                    | Bank of China                                             |  |  |  |
|                              |                                                                                                    | CIMB Singapore                                            |  |  |  |
|                              | General <u>≫More</u>                                                                                     | Healthcare <u>&gt;&gt;More</u>                            |  |  |  |
|                              | IRAS - Tax Reference                                                                                     | National University Hospital                              |  |  |  |
|                              | IRAS - Payment Voucher                                                                                   | KK Women and Children Hospital                            |  |  |  |
|                              | Seraya Energy                                                                                            | NKF Dialysis Centre                                       |  |  |  |
|                              | Insurance <u>&gt;&gt;More</u>                                                                            | Loans <u>&gt;&gt;More</u>                                 |  |  |  |
|                              | Manulife                                                                                                 | W.Y. Motor Pte Ltd                                        |  |  |  |
|                              | AXA Life Insurance                                                                                       | Hitachi Capital                                           |  |  |  |
|                              | China Taiping Insurance -Motor Insurance                                                                 | Choong Kok Agency                                         |  |  |  |
|                              | Membership <u>&gt;&gt;More</u>                                                                           | Town Councils <u>&gt;&gt;More</u>                         |  |  |  |
|                              | Marina Country Club                                                                                      | Tampines TC                                               |  |  |  |
|                              | Singapore Polytechnic Graduates Guild                                                                    | Chua Chu Kang TC                                          |  |  |  |
|                              | Changi Beach Club                                                                                        | AMK TC                                                    |  |  |  |
|                              | Other >>More                                                                                             | Season Parking >>More                                     |  |  |  |
|                              | Traffic Police                                                                                           |                                                           |  |  |  |
|                              |                                                                                                    |                                                           |  |  |  |

(Select the organization to be paid)

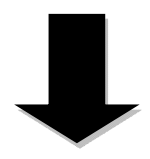

| Welcome Page My A/C                          | Transfer | - Registration A/C | External Transfer        | Outward Remittance | Fixed Deposit | Online F      | X Customer Service  | Credit Card Service | Online precious metal | Onl |
|----------------------------------------------|----------|--------------------|--------------------------|--------------------|---------------|---------------|---------------------|---------------------|-----------------------|-----|
| ICBC Messenging bill p                       | ayment   |                    |                          |                    |               |               |                     |                     |                       |     |
| bill payment                                 | ^        | >>Custom           | er Service > Bill Paymer | nt > AXS Payment   |               |               |                     |                     |                       |     |
| - AXS Bill Payment                           |          | AXS Payme          | ent                      |                    |               |               |                     |                     |                       |     |
| AXS Bill Payment<br>Transaction Detail Enqui | ry       |                    |                          |                    | Biller        | 's Name : [   | AXA Life Insurance  |                     |                       |     |
|                                              | _        |                    |                          |                    | Transact      | ion Date :    | 2018-09-09          |                     |                       |     |
|                                              |          |                    |                          |                    | Pol           | icy No. * : [ | 122334              |                     |                       |     |
|                                              |          |                    |                          |                    |               | NRIC * :      | S8860453G           |                     |                       |     |
|                                              |          |                    |                          |                    | Cont          | act No. * : [ | 88822929            |                     |                       |     |
|                                              |          |                    |                          |                    | Pay           | Account : [   | 6217191001030030697 | · ~                 |                       |     |
|                                              |          |                    |                          |                    |               | Balance : 1   | inquiry             |                     |                       |     |
|                                              |          |                    |                          |                    | c             | urrency :     |                     |                     |                       |     |
|                                              |          |                    |                          |                    | A             | mount * : [   | 100                 | ×                   |                       |     |
|                                              | •        |                    |                          |                    |               |               | Submit              | Reset               |                       |     |

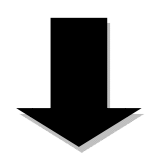

| Welcome Page                     | My A/C              | Transfer | - Registration A/C | External Transfer        | Outward Remittance | Fixed Deposit | Online FX     | Customer Service              | Credit Card Service        | Online precious metal |
|----------------------------------|---------------------|----------|--------------------|--------------------------|--------------------|---------------|---------------|-------------------------------|----------------------------|-----------------------|
| ICBC Messenging                  | bill payr           | nent     |                    |                          |                    |               |               |                               |                            |                       |
| oill payment                     |                     | ^        | >>Custom           | er Service > Bill Paymer | t > AXS Payment    |               |               |                               |                            |                       |
| AXS Bill Payme                   | ent                 |          | AXS Payme          | int                      |                    |               |               |                               |                            |                       |
| AXS Bill Payme<br>Transaction De | ent<br>tail Enquiry |          | , stor ayne        |                          |                    | Bille         | r's Name: 🗡   | XA Life Insurance             |                            |                       |
|                                  |                     |          |                    |                          |                    | Transac       | tion Date: 2  | 018-09-09                     |                            |                       |
|                                  |                     |          |                    |                          |                    | Poli          | icy No. * : 1 | 22334                         |                            |                       |
|                                  |                     |          |                    |                          |                    |               | NRIC * :      | 88604                         |                            |                       |
|                                  |                     |          |                    |                          |                    | Cont          | act No. * : 8 | 8822929                       |                            |                       |
|                                  |                     |          |                    |                          |                    | Pay           | Account: 6    | 217191001030030697            |                            |                       |
|                                  |                     |          |                    |                          |                    | (             | Currency: S   |                               |                            |                       |
|                                  |                     |          |                    |                          |                    | А             | .mount * : 1  | 00.00                         |                            |                       |
|                                  |                     |          |                    |                          |                    | Please pres   | s [OK] on the | e token and finish the tranac | tion as quickly as you can | before timeout.       |
|                                  |                     |          |                    |                          |                    | Dy            | namic Passw   | rord:                         |                            |                       |
|                                  |                     |          |                    |                          |                    | Enter V       | erification C | ode: ki ä                     | 13<br>Refresh verificatio  | n code                |
|                                  |                     |          |                    |                          |                    |               |               | Submit                        | Back                       |                       |

- (1) Fill in the payment information, and click 'Submit';
- (2) Enter the dynamic password generated by Token, and click 'Submit'.

## 2 AXS Payment Transaction Detail

| Bill Pay                                       | me       | nt                        | →                  | AXS B                   | ill Pay         | men                              | t Trans                         | action D                     | )etail En             | quiry        |
|------------------------------------------------|----------|---------------------------|--------------------|-------------------------|-----------------|----------------------------------|---------------------------------|------------------------------|-----------------------|--------------|
| Welcome Page Mv A/C                            | Transfer | - Registration A/C        | External Trans     | sfer Outward Remittance | Fixed Deposit   | Online FX                        | Customer Service                | Credit Card Service          | Online precious metal | Online funds |
| ICBC Messenging bill payment                   | ment     | >>Custome<br>Bill Pay End | r Service>Bill Pay | /Enquiry/>              |                 |                                  |                                 |                              |                       |              |
| AXS Bill Payment<br>Transaction Detail Enquiry |          |                           |                    |                         | C<br>Starting/I | ust Account: 6<br>Inding Date: 2 | 62171910010300306<br>2018-08-28 | 597 ✓<br>. 2018-0<br>Enquiry | 9-09                  | ×            |

(Set Starting/Ending Date, and click 'Enquiry')

# ICBC 📴 中国工商银行

## Chapter 13 GIRO ID

## 1 Check/Creat GIRO ID

| GIRO ID                                                                                                    | →                                                                                                    | Check/Creat                                                                                                    | GIRO ID                                                           |                                                                                                    |
|----------------------------------------------------------------------------------------------------|----------------------------------------------------------------------------------------------------|----------------------------------------------------------------------------------------------------|-------------------------------------------------------------------|----------------------------------------------------------------------------------------------------|
|                                                                                                    |                                                                                                    |                                                                                                    |                                                                   |                                                                                                    |
|                                                                                                    |                                                                                                    | -                                                                                                    |                                                                   |                                                                                                    |
| 图 中国工商银行                                                                                                    |                                                                                                    |                                                                                                    |                                                                   |                                                                                                    |
| YEO SEE HUAT YEO JWEE HUAT                                                                                                    | System Announcement:                                                                                                    | Welcome to logan ICBC Personal Internet Ban                                                                                                    | king. If you encounter any problems using our Internet Banking, p | Ilease call 63695588(7x24 ho; Current Time: 01-05-2020 1                                                                                                    |
| age My A/C Transfer - Registration                                                                                                    | A/C External Transfer Outward Remittance Fixed                                                                                                    | Deposit Online FX Customer Service Credit Card Servic                                                                                                    | ce Online precious metal Online funds ICBC Messengin              | g NEW                                                                                                    |
|                                                                                                    |                                                                                                    |                                                                                                    |                                                                   |                                                                                                    |
| Check                                                                                                    | NCreate GIRO ID                                                                                                    |                                                                                                    |                                                                   |                                                                                                    |
| enter GIRO ID Check                                                                                                    | Access Type                                                                                                    | A/C Ne<br>DISIDIO20001141451                                                                                                    | Operation                                                         | GEO ID                                                                                                    |
| vatio GRO ID Check                                                                                                    | Access GIRO ID<br>Access Type<br>CURRENT AG ALLIN-ONE<br>CURRENT AG ALLIN-ONE                                                                                                    | ACN+<br>(100)14406(1151)1<br>(100)14606(11520)                                                                                                    | Operation                                                         | CEED ID<br>TOCOCCCALT                                                                                                    |
| Rement                                                                                                    | Accessis GIRO ID<br>Accessis Type<br>CUBBENT AC ALL-N-ONE<br>CUBBENT AC ALL-N-ONE<br>CUBBENT AC ALL-N-ONE                                                                         | AC No<br>01000104000114141<br>01000040000122300<br>0100004000144444                                                                                                    | Operative                                                         | 4550 D D<br>100000001<br>300000001                                                                                                    |
|                                                                                                    | Access GRO JO<br>Access Type<br>CURRENT AC ALL-R-ONE<br>CURRENT AC ALL-R-ONE<br>CURRENT AC ALL-R-ONE<br>CURRENT AC ALL-R-ONE                                                      | AC %+<br>0100104000113531<br>01000104000131239<br>01000102010145845<br>010001020101445845                                                                                                    | Operation                                                         | CERO 13<br>X000000642<br>X00000062<br>X000000063                                                                                                    |
| reeneration Classical Classical Clas | Accessing Gillio ID<br>Accessing Type<br>CURRENT AG ALL-R-GORE<br>CURRENT AG ALL-R-GORE<br>CURRENT AG ALL-R-GORE<br>CURRENT AG ALL-R-GORE<br>CURRENT AG ALL-R-GORE                | ACTN+<br><u>01001040000134303</u><br>0000000046000423299<br>0100010001044444<br>0100000004443793<br>01000000004443793                                                                                                    | Operation                                                         | CERO ID<br>10000006421<br>2000006421<br>2000000691<br>3000000593                                                                                                    |
|                                                                                                    | ACCESSE GIRO ID  Accesses Type  CUBBENT AC ALL-N-ONE  CUBBENT AC ALL-N-ONE  CUBBENT AC ALL-N-ONE  CUBBENT AC ALL-N-ONE  CUBBENT AC ALL-N-ONE  CUBBENT AC ALL-N-ONE                | ACTNe<br>01000104000113191<br>01000040000123299<br>0100004000445759<br>010004000445759<br>010004000444759                                                                                                    | Opration                                                          | 45500 TD<br>10000000817<br>10000000817<br>1000000081<br>10000000817<br>10000008179                                                                                                    |
| reser GBO D                                                                                                    | Accesses GERO 10<br>Accesses Type<br>CUBBENT AC ALLE-MORE<br>CUBBENT AC ALLE-MORE<br>CUBBENT AC ALLE-MORE<br>CUBBENT AC ALLE-MORE<br>CUBBENT AC ALLE-MORE                         | AC %*<br>10001044000114151<br>000004400012230<br>0000000044544<br>000000004044446<br>0000000040444455<br>0100000040444455<br>0100000040444455<br>01000000400447755                                                                                                    | Operative                                                         | 4000 15<br>400000001<br>300000001<br>200000001<br>300000001<br>300000001<br>30000001<br>30000001<br>30000001<br>30000001<br>300000000                                                                                                    |
| Chiest                                                                                                    | Accessit GUID ID<br>Accessit Type<br>CURRENT AC ALL-SLONE<br>CURRENT AC ALL-SLONE<br>CURRENT AC ALL-SLONE<br>CURRENT AC ALL-SLONE<br>CURRENT AC ALL-SLONE<br>CURRENT AC ALL-SLONE | AC %*<br>Elizibilizateride 14433<br>Elizibilizateride 14434<br>Elizibilizateride 44544<br>Elizibilizateride 44544<br>Elizibilizateride 44544<br>Elizibilizateride 44545<br>Elizibilizateride 4555<br>Elizibilizateride 4555                                                                                                  | Operation<br>et Page 1 Tool Page 1                                | CERO ID<br>10000006421<br>3000006421<br>3000000693<br>3000000693<br>30000006939                                                                                                    |
|                                                                                                    | Accesse GIRO ID Accesse Type CUBRENT AC ALL-NORE CUBRENT AC ALL-NORE CUBRENT AC ALL-NORE CUBRENT AC ALL-NORE CUBRENT AC ALL-NORE                                                  | AC No<br>2010010440601345431<br>01000104000123200<br>0100000001044544<br>0100000001044544<br>0100000001044544<br>0100000001044544<br>01000000010445454<br>01000000010445454<br>01000000010445454<br>01000000010445454<br>0100000001045454<br>01000000001045454<br>01000000001045454<br>0100000000000000000000000000000000000 | oprastise<br>erbeps 1 Task 7 Aprel 1<br>Click: here:              | CERO TO<br>1000000041<br>3000000001<br>3000000001<br>3000000001<br>300000000                                                                                                    |
| veren GRO ID                                                                                                    | Access GRO ID<br>Access Type<br>CUBBRIT AC ALL-RONG<br>CUBBRIT AC ALL-RONG<br>CUBBRIT AC ALL-RONG<br>CUBBRIT AC ALL-RONG<br>CUBBRIT AC ALL-RONG                                   | AC%s<br>01000040000121310<br>0100004000012130<br>0100000000445546<br>0100000000145546<br>01000000000445753<br>01000000000441753<br>01000000000441753                                                                                                    | etype: Tast Jape: 3<br>Click here:                                | CERED 12<br>JOCOCCOLOR<br>JOCOCCOLOR<br>JOCOCCOL |

(To view all the 11 Digits GIRO ID account number in this page, as well as creating new GIRO ID for new account)

Note: One account can only create one GIRO ID.

## 2 GIRO Agreement

| GIRO ID                                                                                      | → (                                              | GIRO Agreem                             | ient                                           |                              |
|----------------------------------------------------------------------------------------------|--------------------------------------------------|-----------------------------------------|------------------------------------------------|------------------------------|
| Vielcome Page My AIC Transfer - Reg                                                          | istration A/C External Transfer Outward Remittar | ce Fixed Deposit Online FX Customer Ser | vice Credit Card Service Online precious metal | NEW                          |
| Online funds ICBC Messenging bill pa<br>GIRO ID<br>- Check/Creat GIRO ID<br>- GIRO agreement | GIRO agreement                                   |                                         |                                                |                              |
| - GIRO Transaction History                                                                   | Agreement Effective Date                         | Agreement Reference Number              | Card/Account Number                            | Biller Name                  |
|                                                                                              | 2021-12-20                                       | BIZS8621562D-PTE-01                     | 0103010001001548264                            | CENTRAL PROVIDENT FUND BOARD |
|                                                                                              | 2020-09-15                                       | 73831768                                | 8000000028                                     | SINGTEL                      |
|                                                                                              |                                                  | [Total Number:2                         | Current Page:1 Total Page:1]                   |                              |
|                                                                                              |                                                  |                                         |                                                |                              |

Note: Signing up GIRO agreement should be initial by Billing Organization (BO).

Note: For more information regarding Internet Banking, please contact our customer service hotline: +65 63695588